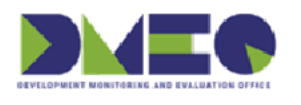

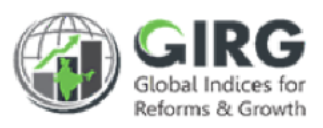

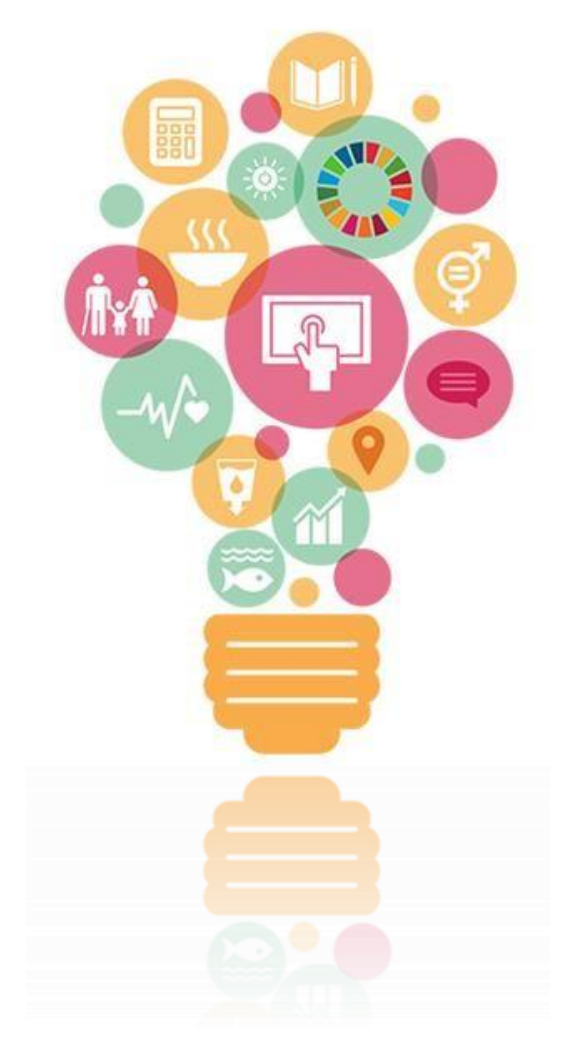

# NITI Aayog National Institution for Transforming India

# **Nodal Administrator**

User Manual Version 1.0

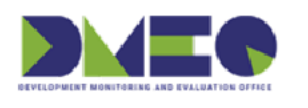

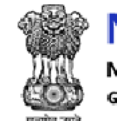

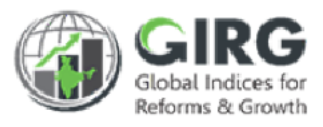

## **Revision History**

| Revision<br>No. | Revision<br>Date | Author | Approved<br>Date | Approved By | Description |
|-----------------|------------------|--------|------------------|-------------|-------------|
|                 |                  |        |                  |             |             |
|                 |                  |        |                  |             |             |

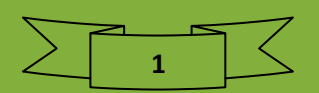

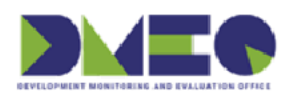

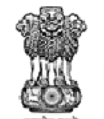

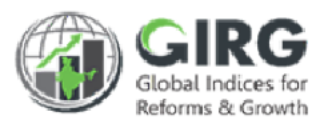

# Table of Contents....

| 1 | Int   | roduction                                   | 6               |
|---|-------|---------------------------------------------|-----------------|
| 2 | Int   | ended Audience                              | 7               |
| 3 | Log   | zin                                         | 8               |
| 1 | Dad   | shhaard                                     | 11              |
| 4 | Das   |                                             |                 |
| 5 | Ma    | ster Data Definition                        |                 |
|   | 5.1   | Manage Publishing Agency                    |                 |
|   | 5.1.1 | Search Publishing Agency                    |                 |
|   | 5.1.2 | Publishing Agency List                      |                 |
|   | 5.1.3 | Add Publishing Agency                       |                 |
|   | 5.2   | Manage Qualitative Options                  |                 |
|   | 5.2.1 | Search Qualitative Option                   |                 |
|   | 5.2.2 | Qualitative Option List                     |                 |
|   | 5.2.3 | Add Qualitative Option                      | 20              |
|   | 5.3   | Coordination Committee                      |                 |
|   | 5.3.1 | Coordination Committee List                 | 23              |
|   | 5.3.2 | Add Coordination Committee                  | 24              |
|   | 5.4   | State Weight For National Score             |                 |
|   | 5.4.1 | Search State Weight For National Score      |                 |
|   | 5.4.2 | Add/Edit State Weight for National Score    | 27              |
| 6 | Ind   | l <mark>ex Definition</mark>                | <mark>29</mark> |
|   | 6.1   | Manage Index Definitions                    |                 |
|   | 6.1.1 | Manage India Index                          |                 |
|   | 6.1.2 | Manage Global Index                         |                 |
|   | 6.2   | Mapping                                     | 40              |
|   | 6.2.1 | India Index(Manual) User Mapping            |                 |
|   | 6.2.2 | Global Index User Mapping                   |                 |
|   | 6.3   | Import Export                               |                 |
|   | 6.3.1 | Import Export Index Hierarchy target        |                 |
|   | 6.3.2 | Import Export Reform Target Completion Date |                 |

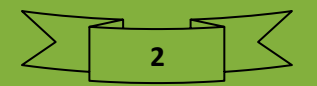

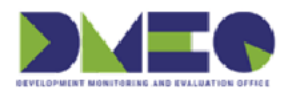

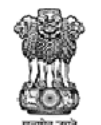

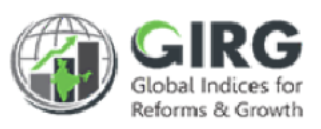

| 6.4 Others                                            |                 |
|-------------------------------------------------------|-----------------|
| 6.4.1 Freeze or Unfreeze Index                        |                 |
| 6.4.2 Index Data Entry Data Extension                 |                 |
| 6.4.3 Data Entry Freeze                               |                 |
| 6.5 Data Definition Approval                          | 50              |
| 6.5.1 Pending Approvals                               |                 |
| 6.5.2 Approval Checklist                              | 52              |
| 7 User Management                                     | <mark>54</mark> |
| 7.1 User List                                         | 54              |
| 8 Progress Data Entry                                 | <mark>60</mark> |
| 8.1 Global Index Data Entry                           | 60              |
| 8.1.1 Add/Edit Progress Data Entry                    | 62              |
| 8.1.2 Create Theme Data                               | 63              |
| 8.2 Index Progress Data Entry- Manual                 |                 |
| 8.2.1 Add Index Progress Data Entry - Manual          |                 |
| 8.3 India Index Progress Data Entry - Formula         |                 |
| 8.3.1 View India Index Progress Data Entry - Formula  |                 |
| 8.4 Reform Progress Data Entry                        |                 |
| 8.4.1 View Reform Area                                | 72              |
| 9 Reform                                              | <mark>73</mark> |
| 9.1 Manage Reform Area and Action                     |                 |
| 9.1.1 Search India Index                              | 73              |
| 9.1.2 India Index List                                | 74              |
| 9.1.3 Reform Area List                                | 76              |
| 9.1.4 Add Reform Area                                 | 77              |
| 9.2 Mapping Reform Action to Index Hierarchy          |                 |
| 9.2.1 Search Mapping Reform Action to Index Hierarchy |                 |
| 9.2.2 Mapping Reform Action to Index Hierarchy        | 80              |
| 10 Approval Request                                   | <mark>81</mark> |
| 10.1 Approval for User Registration                   |                 |
| 10.2 Approval for Global Progress Data Entry          |                 |

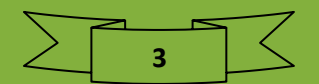

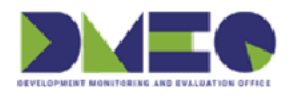

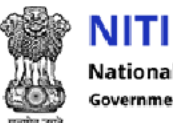

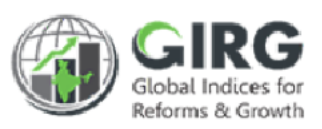

| 10.2.1 Approval for Global Index Progress Data Entry List | ing83            |
|-----------------------------------------------------------|------------------|
| 10.3 Approval for India Index(Manual) Progress D          | ata Entry        |
| 10.3.1 Approval for India Index(Manual) Progress Data En  | ntry Listing85   |
| 10.4 Approval for India Reform Progress Data Entr         | ry 86            |
| 10.4.1 Approval for India Reform Progress Data Entry List | ting             |
| 10.5 Approval for India Index(Formula) Progress I         | Data Entry       |
| 10.5.1 Approval for India Index(Formula) Progress Data E  | ntry Listing     |
| 11 Formula                                                |                  |
| 11.1 Index Tree View                                      |                  |
| 11.2 Index Tree Projected Scores View                     |                  |
| 11.3 Scoring                                              |                  |
| 11.3.1 Scoring Listing                                    |                  |
| 12 Reports                                                |                  |
| 12.1 Compliance Report                                    |                  |
| 12.1.1 Global Index Data Entry Compliance Report          |                  |
| 12.1.2 India Index DE Compliance Report                   |                  |
| 12.1.3 India Index - Formula Compliance Report            |                  |
| 12.1.4 India Index - Reform Action Compliance Report      |                  |
| 12.1.5 Reform Data Entry Compliance Report                |                  |
| 12.1.7 Index Config Compliance Report                     |                  |
| 12.1.8 Reform Area/Action Compliance Report               |                  |
| 12.2 Progress Report                                      |                  |
| 12.2.1 India Index Progress Report                        |                  |
| 12.2.2 Statewise Aggregate Reform Score Report            |                  |
| 12.2.3 Detailed Reform Actions Report – Statewise         |                  |
| 12.2.4 Global Index Progress Report                       |                  |
| 12.2.5 Global Index Progress Report – Comparative         |                  |
| 13 <mark>User Manual</mark>                               | <mark>117</mark> |
| 13.1 PPT User Manual List                                 |                  |
| 13.2 Doc User Manual List                                 |                  |
| 13.3 Videos                                               |                  |

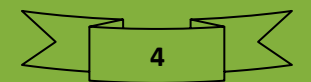

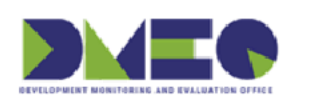

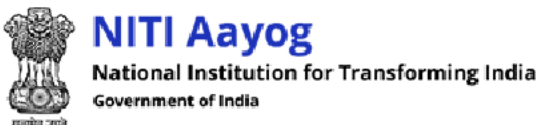

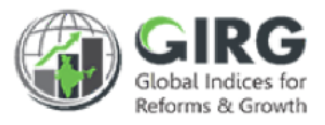

| 14 Contact Support12 | 20 |
|----------------------|----|
| 15 Support Ticket12  | 21 |

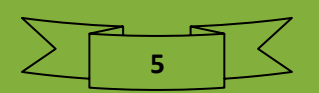

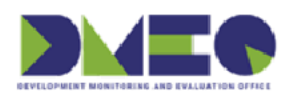

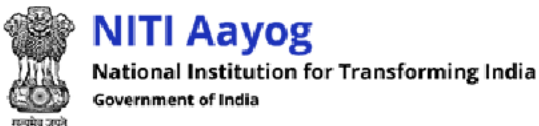

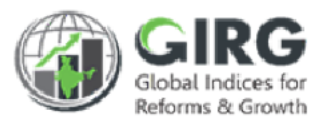

# 1 Introduction

The Government of India had decided that to measure and monitor India's performance on various social, economic and other parameters through internationally recognized Global Indices. The goal of this exercise are to use these Indices as tools for self-improvements and bring about reforms in the policies and processes of Government agencies and bring about reforms in the policies and processes of Government agencies while creating a conducive ecosystem for foreign and domestic investment flow.

#### Goals

- Driving reforms at the National and State level by ranking of States
- Promoting cooperative and competitive federalism
- Enhancing citizen service delivery, ease of living and ease of doing business

#### About the dashboard:

The dashboard is created to support the Government's decision to leverage the monitoring mechanism of select global indices to drive reforms and growth. The dashboard allows for monitoring of the parameters as per official data as well as the data source used by the publishing agency. The dashboard also allows for monitoring of performance of states and it also inculcates healthy competition among States/UTs through their scoring and ranking on these Indices and Reform Actions.

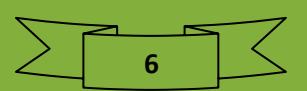

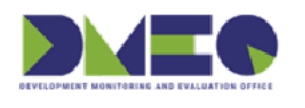

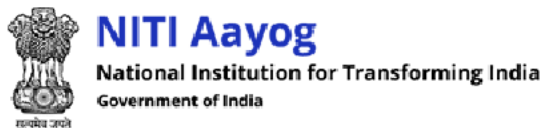

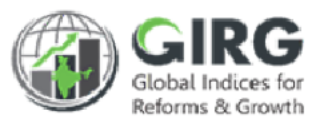

# 2 Intended Audience

This User Help Guide is exclusively developed for the use of nodal administrator. It explains the process of managing master data definition, index definition, users, progress data entry, reform, approval request, formula, generating report, viewing user manuals, contact support, and support ticket. Care is taken to explain each function in detail!

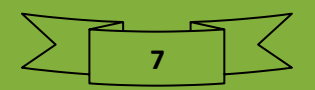

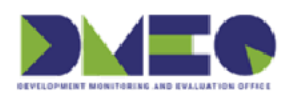

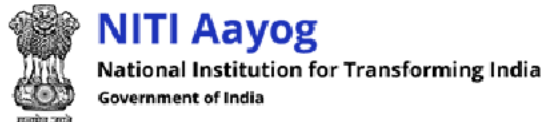

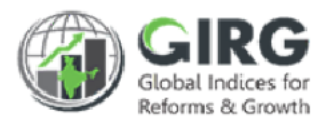

# 3 Login

Enter GI Dashboard URL in the web browser address bar and press Enter key.

Login screen will be displayed.

| Email ID       |                   |                                 |
|----------------|-------------------|---------------------------------|
| Enter Email ID |                   |                                 |
| Password       |                   |                                 |
| Enter Password |                   |                                 |
| Captcha        |                   |                                 |
| Captcha Code   | U PALAR           | Click to view training material |
| Login          | SSO with Parichay |                                 |
| Register       | Forgot Password   | Training Material               |

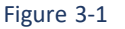

Enter following details:

- Email ID: Enter email ID
- Password: Enter password
- CAPTCHA: Enter CAPTCHA code as displayed
- Click Login button to logon to the GI Dashboard
- Click Forgot Password? link in case of forgotten password. Reset password link will be forwarded to your registered email id
- If you are a Non-LDAP user, you need to register through Registration page. Click Register link on Login screen. User Registration page will be displayed. Fill the registration form and submit. After successful submission and authentication, you can login using registered email id as Non-LDAP user.

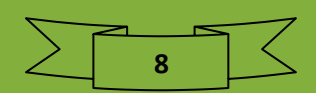

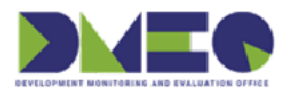

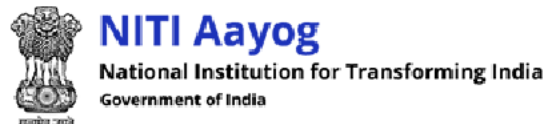

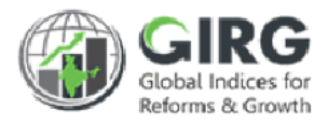

- Click Training Material to view training material
- Click Contact Support
   to view contact support

For Registration Through Parichay, below process will have to be followed.

| Email ID*      |                   |                   | <b>U</b> . |
|----------------|-------------------|-------------------|------------|
| Enter Email ID |                   |                   |            |
| Password       |                   | (ity)             |            |
| Enter Password |                   |                   |            |
| Captcha        |                   |                   |            |
| Captcha Code   | U                 |                   |            |
| Login          | SSO with Parichay |                   |            |
| Register       | Forgot Password   | Training Material | Contact S  |

SSO with Parichay

to logon to SSO with Parichay

• Provide NIC email id (.nic/.gov) and passowrd in the below screen.

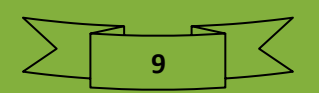

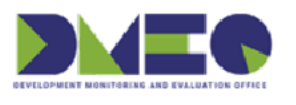

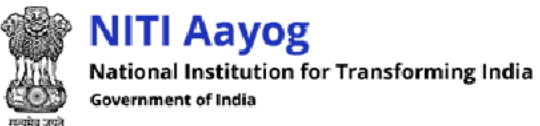

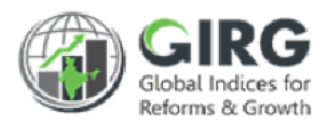

|                                                       | Powered by :                          |
|-------------------------------------------------------|---------------------------------------|
| HELP?                                                 |                                       |
|                                                       | Welcome, Please sign-in               |
|                                                       | Enter User Name eg. userid@domain.in  |
|                                                       | Enter Password                        |
| Scan this QR Code to download Parichay Authentication | Update Profile  Forgot Password  NEXT |
| App.<br><u>Click Here</u> for more details.           | NIC                                   |
|                                                       |                                       |
|                                                       | Click to logon to SSO with Parichay   |

Figure 3-2

Enter following details:

- Enter Username
- Password: Enter password
- CAPTCHA: Enter CAPTCHA code as displayed

button to logon with SSO Parichay

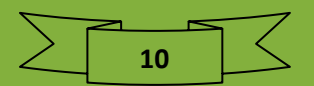

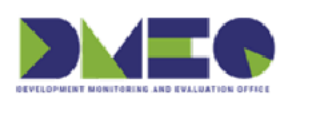

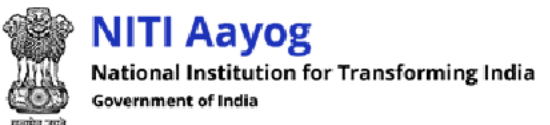

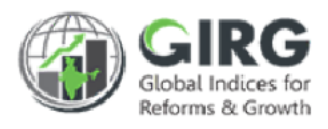

# 4 Dashboard

## > Index Hyperlink Details-

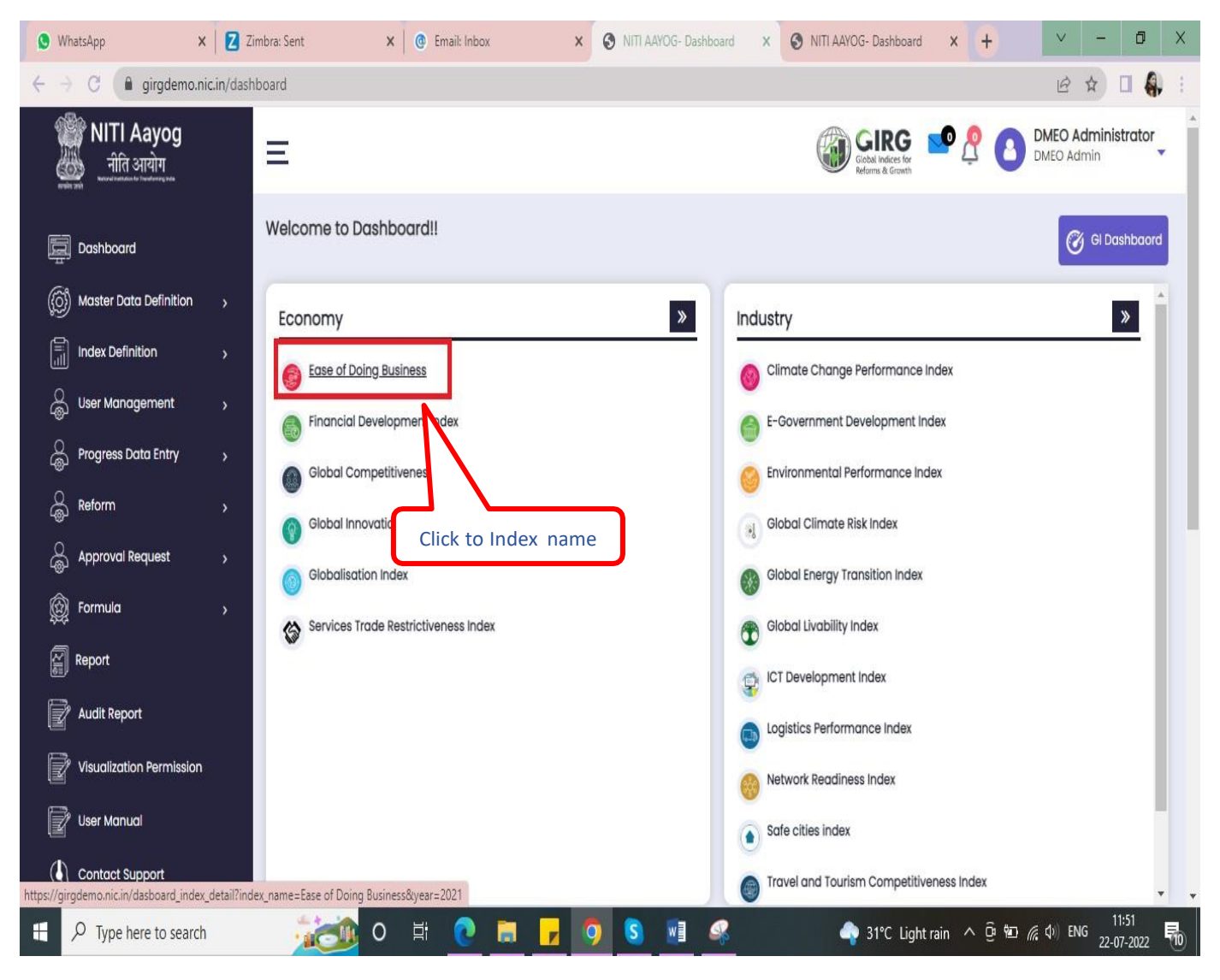

Figure 4-1

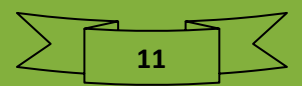

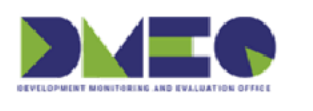

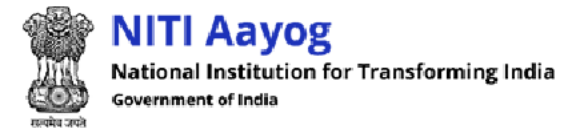

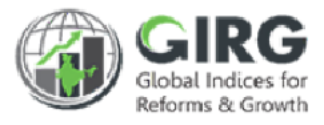

#### > Click to Index name to check Index Details for India Index as well as Global Index-

| Dashbo       | ard In | dex Details                     |                            |                                                                        |                                   |                           |                               |                              |                                                                                      |                                |                           |                               |
|--------------|--------|---------------------------------|----------------------------|------------------------------------------------------------------------|-----------------------------------|---------------------------|-------------------------------|------------------------------|--------------------------------------------------------------------------------------|--------------------------------|---------------------------|-------------------------------|
| Year<br>2021 | bbog   | rd Index Detai                  | •                          | Submit                                                                 | Reset<br>Click to                 | o down                    | load and I                    | Print                        | Doumland                                                                             | D. Drint                       |                           |                               |
| S.No.        | Year   | Index Name                      | Type of<br>Index           | Responsible<br>Nodal M/Ds                                              | Total<br>No<br>of<br>Line<br>M/Ds | Total<br>No. of<br>Therne | No of<br>Themes<br>Configured | Total No.<br>of<br>Indicator | No. of<br>Indicators(parameters/sub-<br>paramaters/sub-sub<br>parameters) Configured | Global<br>Publishing<br>Agency | India's<br>Global<br>Rank | No. of<br>Countries<br>mapped |
| 1            | 2021   | Ease of Doing<br>Business_india | India<br>Index-<br>Formula | Department<br>for<br>Promotion<br>of Industry<br>and Internal<br>Trade | 3                                 | 6                         | 0                             | 5                            | 0                                                                                    | NA                             | NA                        | NA                            |
| 2            | 2021   | Ease of Doing<br>Business       | Global<br>Index            | Department<br>for<br>Promotion<br>of Industry<br>and Internal<br>Trade | NA                                | 0                         | 10                            | 0                            | 37                                                                                   | 1. World<br>Bank<br>Group      | 63                        | 189                           |

Figure 4-2

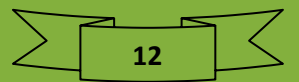

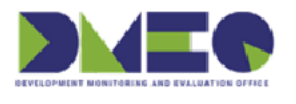

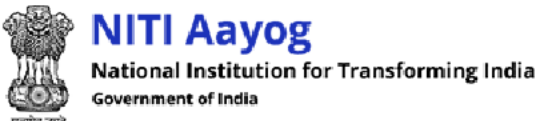

GI Dashboard.

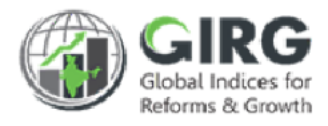

| Click | 🎯 GI Dashbaord | to view |
|-------|----------------|---------|
|-------|----------------|---------|

| Ξ                                     | Given a Grown                                                            |
|---------------------------------------|--------------------------------------------------------------------------|
| Welcome to Dashboard!!                | 🗭 GI Dashbaord                                                           |
| Economy »<br>BHARAT 1                 | Industry<br>E-Government Development Index<br>Click to view GI Dashboard |
| Development >><br>Human Capital Index | Selobal Terrorism Index<br>Manual Index                                  |

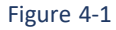

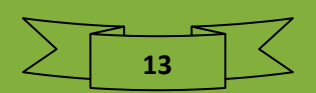

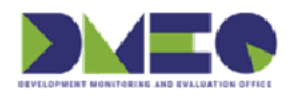

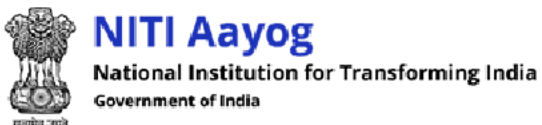

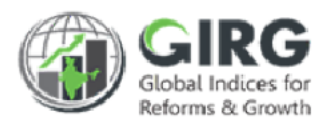

#### Dashboard screen will be displayed;

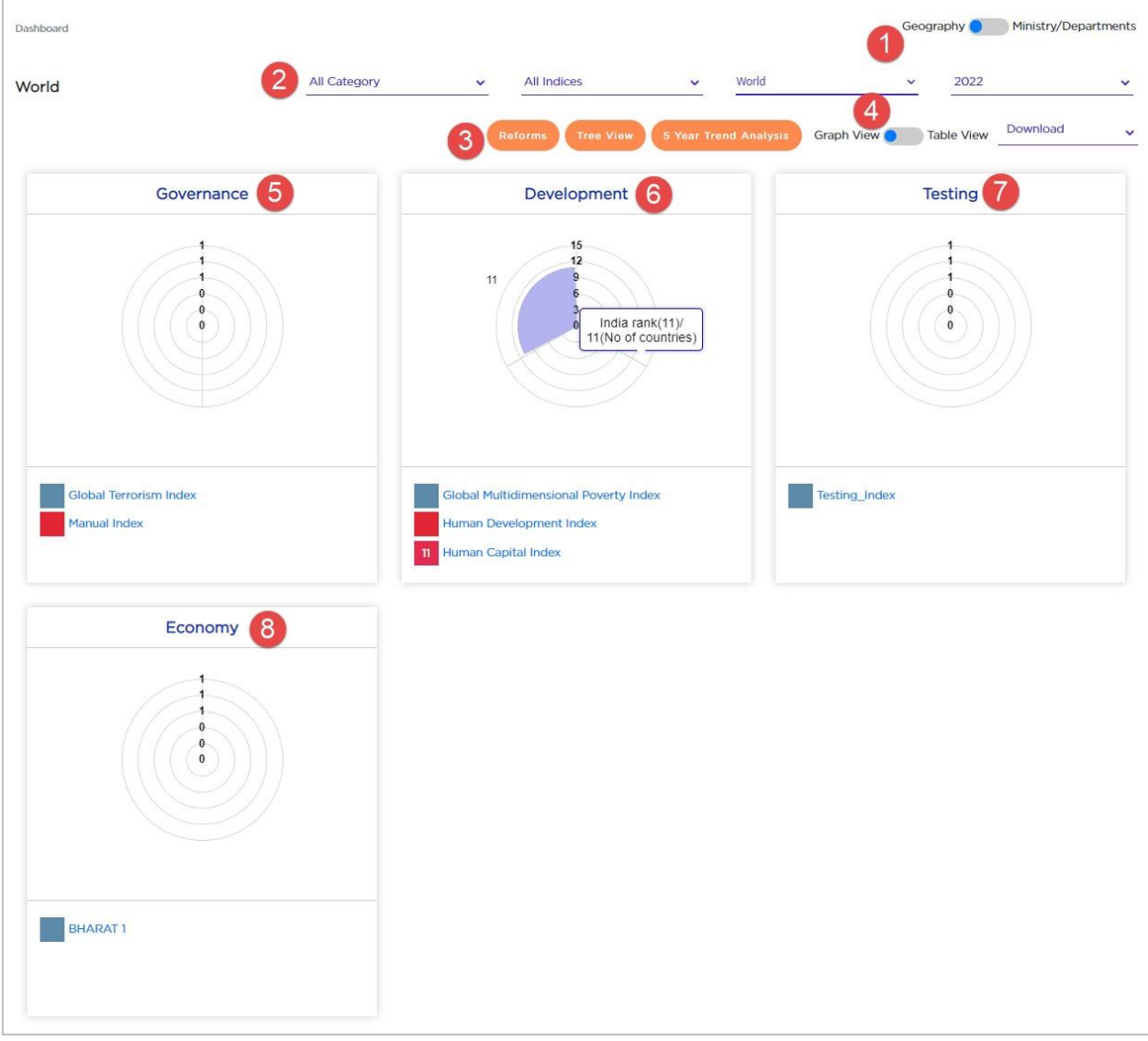

Figure 4-2

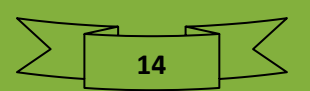

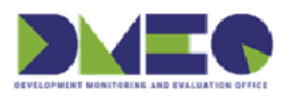

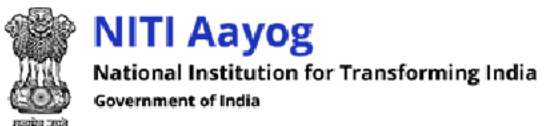

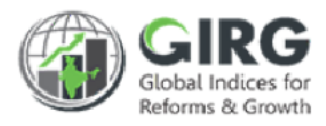

-

| 1 | Click <b>e</b> to switch to Geography and Ministry/Departments                                                                                                    |
|---|----------------------------------------------------------------------------------------------------|
| 2 | Nodal administrator can search data by category, indices, world, year and or<br>download to generate graph and table view of governance, development,<br>testing, and economy.                                                                                                    |
| 3 | <ul> <li>Click Reforms to view reforms</li> <li>Click Tree View to see tree view</li> <li>Click Stear Trend Analysis to view 5 year trend analysis</li> </ul>                                                                                                    |
| 4 | Click <b>Click</b> construction of the set of the set of the |
| 5 | <ul> <li>Displays graph for governance;</li> <li>Clic Global Terrorism Index to view global terrorism index</li> <li>Click Manual Index to view manual index</li> </ul>                                                                                                    |
| 6 | <ul> <li>Displays graph for development;</li> <li>Click Human Development Index to view human development index</li> </ul>                                                                                                    |
| 7 | <ul> <li>Displays graph for testing;</li> <li>Click Testing_Index to view testing index</li> </ul>                                                                                                    |
| 8 | <ul> <li>Displays graph for economy;</li> <li>Click BHARAT<sup>1</sup> to view global index</li> </ul>                                                                                                    |

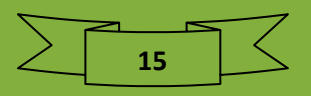

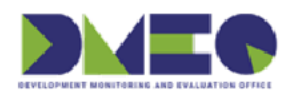

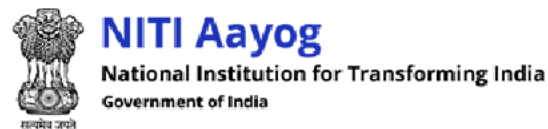

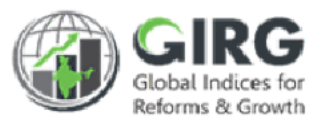

# 5 Master Data Definition

Nodal Administrator can manage publishing agency, qualitative options, coordination committee, and state weight for national score.

5.1 Manage Publishing Agency

Path: Master Data Definition >> Manage Publishing Agency

### 5.1.1 Search Publishing Agency

Click on top right corner of Publishing Agency listing screen to expand search window;

| lishing Agency Details |               |                |                         |
|------------------------|---------------|----------------|-------------------------|
| Publishing Agency Name | Agency Type   | Staff Strength | Head Quarters           |
| Select                 | Select        | ←Select        | ✔ Head Quarters         |
| Click to fetch sp      | ecific record | Q Search Reset | Click to discard action |

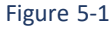

- You can search Publishing Agency records by type, details, staff strength and or headquarters.
- Enter search criteria and click Q Search button to fetch specific record.
- Click to discard action.
- By default, all Publishing Agency records will be displayed in list mode with following column headings;

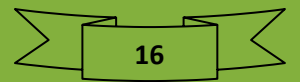

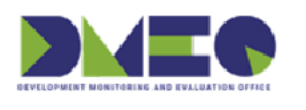

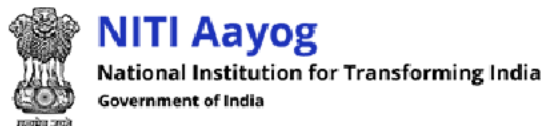

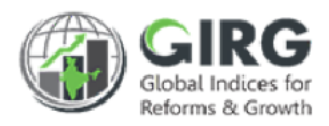

### 5.1.2 Publishing Agency List

| ishing  | Agency Details                                     |                     |                |                                                     |               |
|---------|----------------------------------------------------|---------------------|----------------|-----------------------------------------------------|---------------|
|         |                                                    |                     |                | Download + Create Publi                             | ishing Agency |
| Create  | e/ Edit Publishing Agency                          | Details             |                |                                                     |               |
| ow 10   | ✓ entries                                          |                     |                |                                                     |               |
| S.No. 🔺 | Publishing Agency Name 👙                           | Agency Type         | Staff Strength | Head Quarters                                       | \$ Action \$  |
|         | Publishing Agency Name                             | Agency Type         | Staff Strength | Head Quarters                                       |               |
| 1.      | UNDP/Human Development<br>Report                   | Multilateral Agency | > 5000         | New York                                            | •/=           |
| 2.      | United Nations Development<br>Programme            | Multilateral Agency | > 5000         | One United Nations Plaza, New York, NY<br>10017 USA | • 1           |
| 3.      | Oxford Poverty and Human<br>Development Initiative | Multilateral Agency | > 5000         | Click to view, edit, and delete ro                  | ecord         |
|         | Institute of Economics &                           | Private Agency      | < 100          | syaney, Australia                                   |               |
| 4.      | 10000                                              |                     |                |                                                     |               |

Figure 5-2

Publishing Agency records will be displayed with following column headings;

- Sl. No.
- Publishing Agency Name
- Staff Strength
- Head Quarters
- Action
  - Click 🖋 (edit) icon to edit the record
  - Click (view) icon to view the record
  - Click idelete) icon to delete record

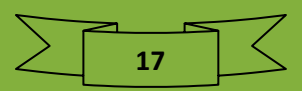

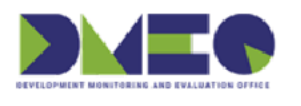

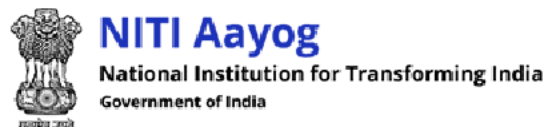

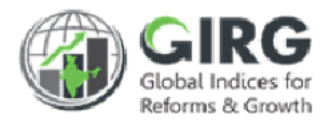

### 5.1.3 Add Publishing Agency

Click

+ Create Publishing Agency

on Publishing Agency listing screen;

Create Publishing Agency screen will be displayed;

| Publishing Agency Name*       | Acronym                           | Publishing Agency Type* |
|-------------------------------|-----------------------------------|-------------------------|
| Publishing Agency Name        | Acronym                           | Select                  |
| Head Quarters*                | India Office*                     | Staff Strength          |
| Head Quarter                  | Select                            | Select                  |
| Contact Details               |                                   |                         |
| Contact Details               |                                   |                         |
| Publishing Agency Description |                                   |                         |
| Publishing Agency Description |                                   |                         |
| Click to                      | a got hook to listing scroop      |                         |
|                               | Click to determine the click to c | reate Publishing Agency |

Figure 5-3

Enter following details:

- Publishing Agency Name\*: Enter Publishing Agency name
- Acronym: Enter acronym for the Publishing Agency
- Publishing Agency Type\*: Select Publishing Agency type from dropdown list
- Head Quarters\*: Enter headquarters name
- India Office: Select value for India office from dropdown list
- Staff Strength: Enter Staff Strength from list
- Contact Details: Enter contact details
- Publishing Agency Description\*: Enter description for Publishing Agency

Click + Create

to create Publishing Agency

Click 
 Back to get back to listing screen

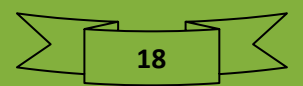

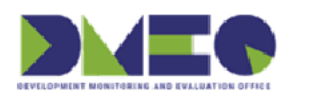

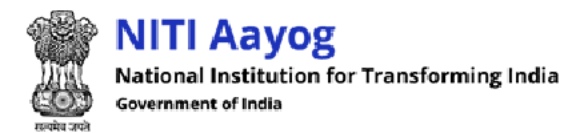

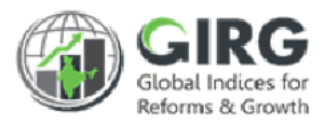

#### Manage Qualitative Options 5.2

Path: Master Data Definition >> Manage Qualitative Options

#### 5.2.1 Search Qualitative Option

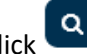

Click on top right corner of Qualitative Option listing screen to expand search window;

| alitative Options |                                | ٩                       |
|-------------------|--------------------------------|-------------------------|
| Year              | Index Name                     | Qualitative Name        |
| Select            | ✓Select                        | ✓ Qualitative Name      |
| Status<br>Select  | Click to fetch specific record |                         |
|                   | Q Search                       | Click to discard action |

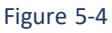

- You can search Qualitative Option records by year, index name, qualitative name, and or 0 status.
- Q Search button to fetch specific record. Enter search criteria and click 0 to discard action. Click 0

#### 5.2.2 Qualitative Option List

| ualitative O | ptions                  | Click to         | add qu | alitative options  | ļ     |                |                        |
|--------------|-------------------------|------------------|--------|--------------------|-------|----------------|------------------------|
|              |                         |                  |        |                    | De    | ownload +Creat | te Qualitative Options |
| Qualitativ   | ve Options List         |                  |        |                    |       | Year 2022      | ~                      |
| Show 10 🗸    | entries<br>Index Name 🔶 | Qualitative Name | \$     | Status             | ¢     | Year           | <b>♦</b> Action        |
|              | Index Name              | Qualitative Name |        | Status             |       | Year           |                        |
| 1.           | BHARAT 1_india          | test             |        | Active             |       | 2022           | ۵ 🖋 🛍                  |
|              |                         |                  | Click  | to view, edit, and | delet | e record       | Previous 1 Net         |

Figure 5-5

Qualitative Option records will be displayed with following column headings:

- Sr. No.
- Index Name

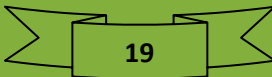

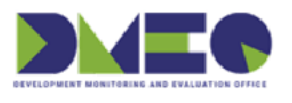

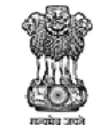

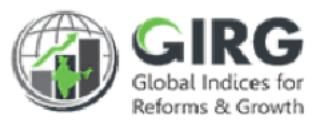

- Qualitative Name
- Status
- Year
- Action
  - Click ✓ (edit) icon to edit the record
  - Click <a>(view) icon to view the record</a>
  - Click i (delete) icon to delete record

#### 5.2.3 Add Qualitative Option

+ Add Qualitative Options

on Qualitative Option listing screen;

Create Qualitative Option screen will be displayed;

| Qualitative Options   | Create Qu   | ualitative Options |                   |
|-----------------------|-------------|--------------------|-------------------|
| Year                  |             | Index Name*        | Qualitative Name* |
| Select                | ~           | Select Index       | *                 |
| Upload Document(PDF/D | OCX/DOC)(Ma | x size 5MB)        |                   |
| Choose File No file   | chosen      |                    | <b>•</b>          |

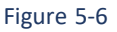

Enter following details:

- Year: Select year from dropdown list
- Index Name: Select index name from dropdown list
- Qualitative Name\*: Enter Qualitative Option name
- Upload Document (PDF/DOCX/DOC): Click Browse...
   to upload document
- Click to view more option for creating qualitative option

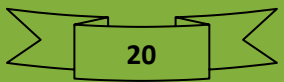

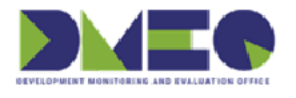

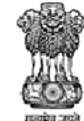

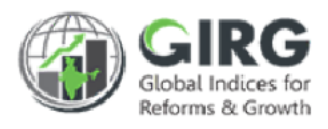

| /ear                          | Index Name*            | Qualitative Name* |                        |
|-------------------------------|------------------------|-------------------|------------------------|
| Select                        | ✓Select Index ✓        |                   |                        |
| Pload Document(PDF/DOCX/DOCC) | DC)(Max size 5MB)<br>N | Click to          | add qualitative option |
| Scale/Description*            | Numeric Value*         | Long Description  |                        |

Figure 5-7

Enter following details:

•

- Scale/Description\*: Enter scale or description
- Numeric Value\*: Enter numeric value
- Long Description: Enter long description
  - Click to add more rows

| Scale/Description* | Numeric Value*                | Long Description             |
|--------------------|-------------------------------|------------------------------|
|                    |                               | Click to delete specific row |
|                    | Figure 5-8                    |                              |
| Click     to a     | delete specific row           |                              |
| Click     Add      | to add Qualitative Option     |                              |
| Click     Sack     | to get back to listing screen |                              |

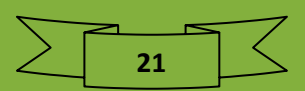

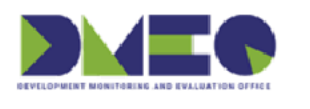

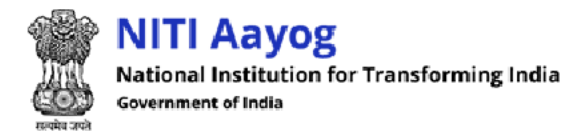

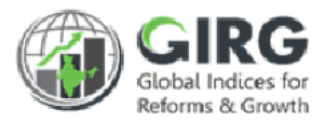

#### Coordination Committee 5.3

Path: Master Data Definition>> Coordination Committee

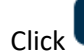

Click on top right corner of State/UT/City listing screen to expand search window;

| Coordination | Committee                      |                     |   |                         | ٩ |
|--------------|--------------------------------|---------------------|---|-------------------------|---|
| Year         | Click to fetch specific record | tion Committee Name |   | Status                  |   |
| 2022         | -Sel                           | ect                 | ~ | Select                  | ~ |
|              |                                | Q Search Reset      |   | Click to discard action |   |
|              |                                |                     |   |                         |   |

Figure 5-9

- You can search Coordination Committee records by year, coordination committee name, 0 and or status.
- **Q** Search Enter search criteria and click button to fetch specific record. 0
- Click to discard action. 0
- By default, all Coordination Committee records will be displayed in list mode with following 0 column headings;

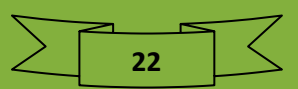

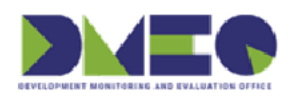

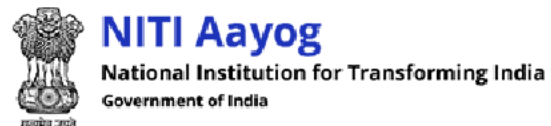

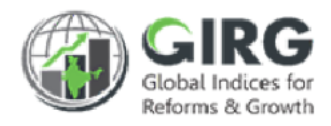

### 5.3.1 Coordination Committee List

| Coordinati | on Committee           | Click to cre           | eate coordination             | committee            | + Create Coordi | Q<br>ination Committee |
|------------|------------------------|------------------------|-------------------------------|----------------------|-----------------|------------------------|
| Create     | / Edit Coordination Co | mmittee                |                               | Year                 | 2022            | ~                      |
| SLNO.      | Index Name             | Coordination Committee | Documents<br>View/Upload/Edit | ♦ Status             | * Year          | + Action +             |
| l.         | Test case 1_india      | Test 1                 |                               | Active               | 2022            |                        |
| 2.         | Test_SM_india          | Dummy Data             | Cli                           | ick to view, edit ar | d delete reco   | ord 1 Next             |

Figure 5-10

State/UT/City records will be displayed with following column headings;

- Sl. No.
- Index Name
- Coordination Committee Name
- Document View/Upload/Edit
- Status
- Year
- Action
  - Click </br>○ Click (edit) icon to edit the record
  - Click <sup>(view)</sup> icon to view the record

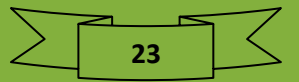

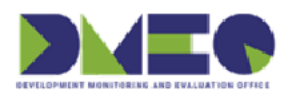

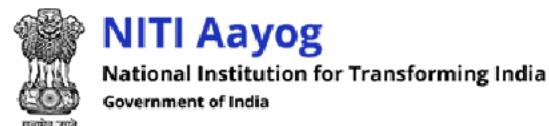

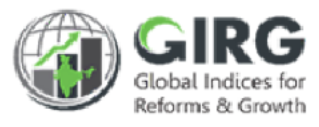

### 5.3.2 Add Coordination Committee

Select

+ Create Coordination Committee

on Coordination Committee listing screen;

Add State/UT/City screen will be displayed;

| Coordination Committee | Create Coordination Committee             |                                        |
|------------------------|-------------------------------------------|----------------------------------------|
| ear                    | Index Name*                               | Coordination Committee Name*           |
| Click                  | o view more option for creating coordinat | ion committee                          |
| Click                  | o view more option for creating coordinat | ion committee                          |
| Click                  | o view more option for creating coordinat | Click to create coordination committee |

Figure 5-11

Enter following details:

- Year: Select Year from dropdown list
- Index Name\*: Select Index Name from dropdown list
- Coordination Committee Name\*: Enter Coordination Committee Name
- Category: Select category from dropdown list
  - Click to view more option for creating coordination committee

| Organization Type*  | Organization Role* | Organization Name* |   |
|---------------------|--------------------|--------------------|---|
| select 🗸            | select             | ~                  | ~ |
| User Role*          | User List*         |                    |   |
| ~                   | None selected      |                    | ~ |
| Click to delete spe | cific row          |                    |   |

Figure 5-12

Enter following details:

- Organization Type\*: Enter Organization Type from dropdown list
- Organization Role\*: Select Organization Role from dropdown list
- Organization Name\*: Select Organization Name from dropdown list
- User Role\*: Select user role from dropdown list
- User List\*: Select User List from dropdown list

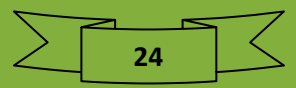

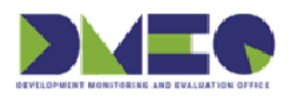

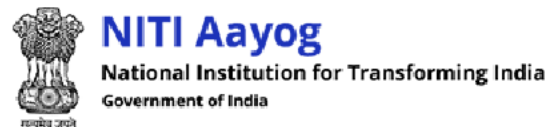

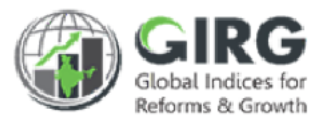

- Click to delete specific row
- Click + Create to create Index Monitoring Cell
- Click
   Seck
   to get back to listing screen

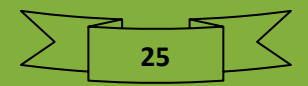

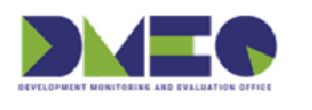

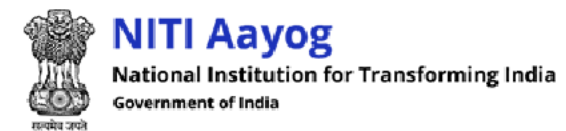

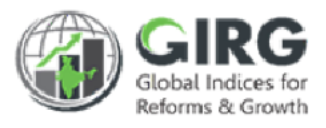

### 5.4 State Weight For National Score Path: Master Data Definition>> State Weight For National Score

#### 5.4.1 Search State Weight For National Score

Click on top right corner of State/UT/City listing screen to expand search window;

| State Weight For National Sco | re               | ٩                       |
|-------------------------------|------------------|-------------------------|
| Click to fetch                | specific record  |                         |
| Year                          | idia Index Title |                         |
| Select                        | ✓ -Select        | ×                       |
|                               | Q Search         | Click to discard action |
|                               | Figuro 5-12      | 2                       |

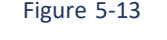

- $\circ$   $\;$  You can search State Weight For National Score year and India index title
- Enter search criteria and click **Q** Search button to fetch specific record.

• Click Reset to discard action.

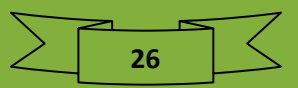

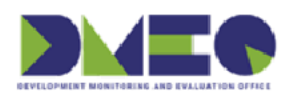

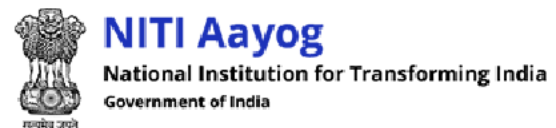

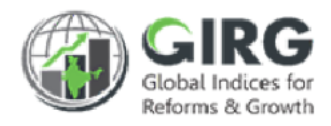

#### 5.4.2 Add/Edit State Weight for National Score

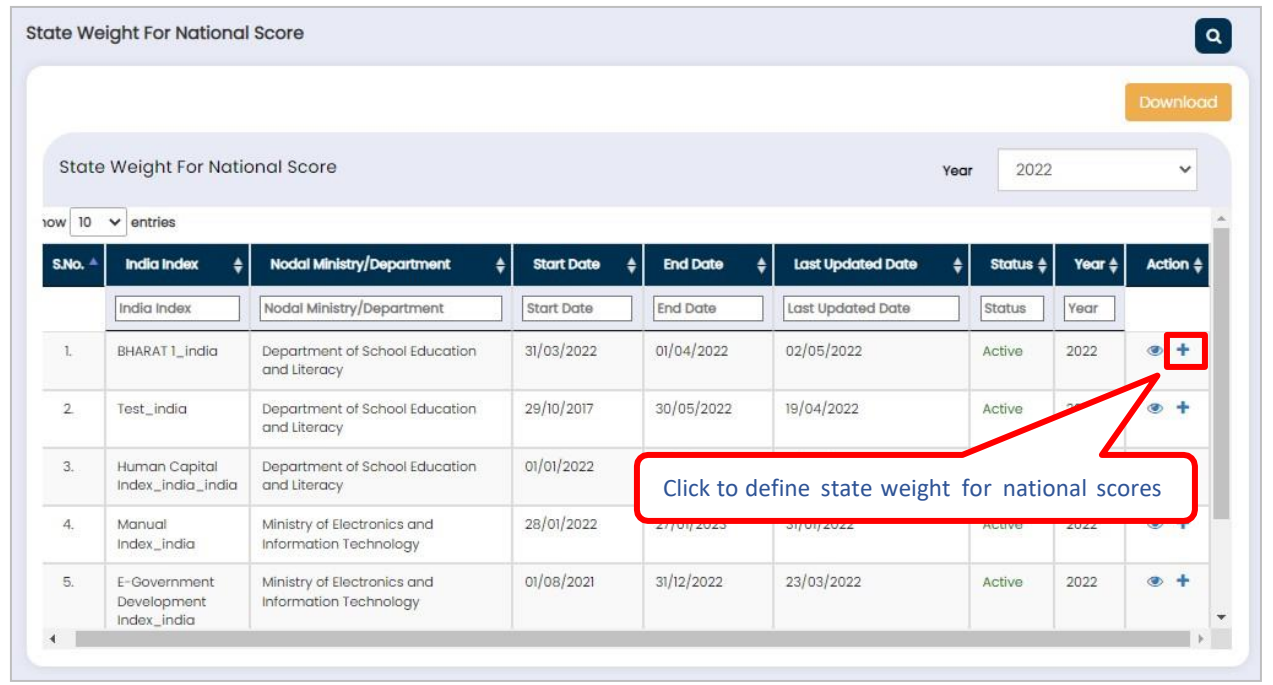

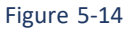

Click <sup>+</sup> to define state weight for National Scores;

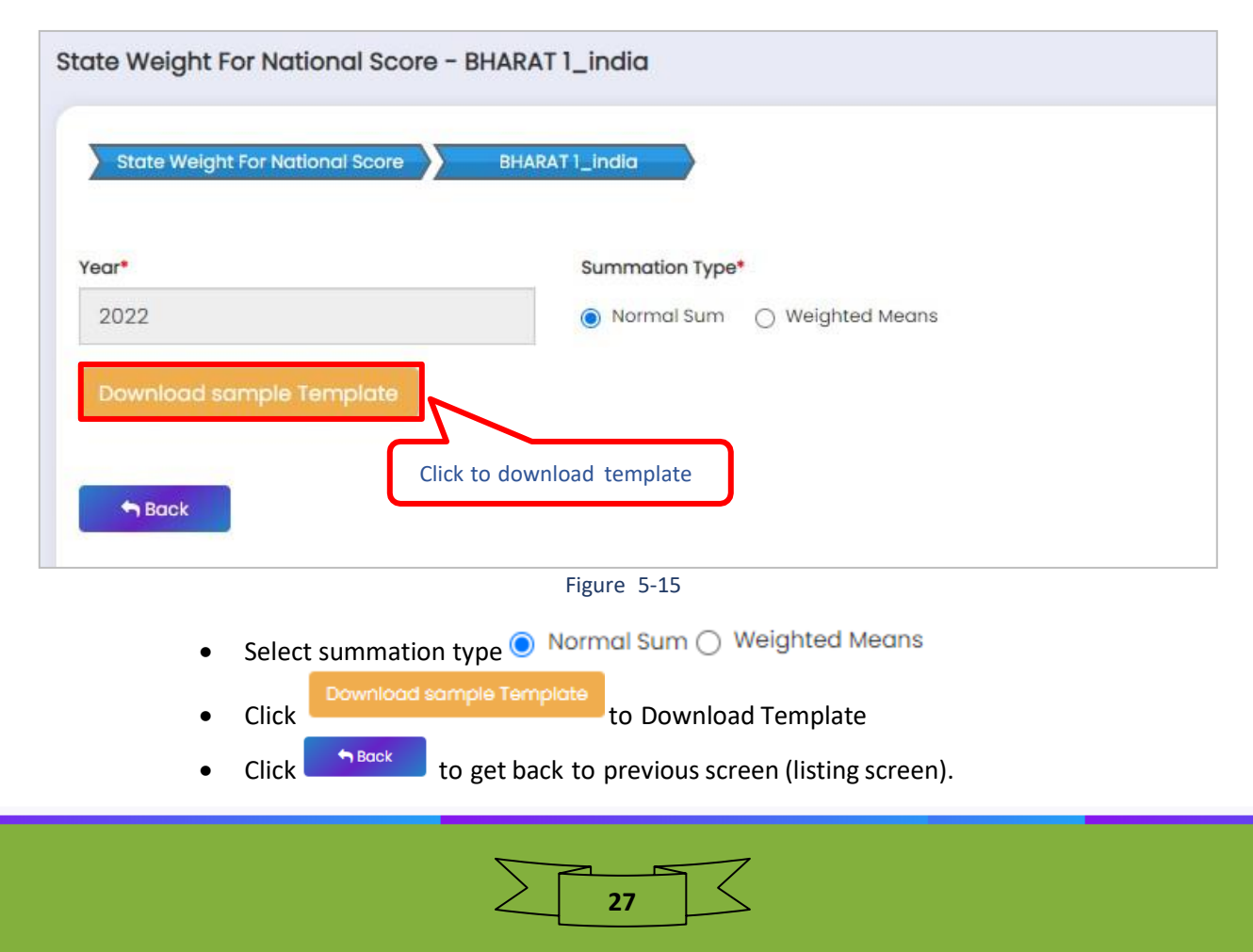

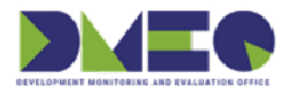

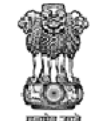

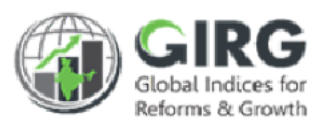

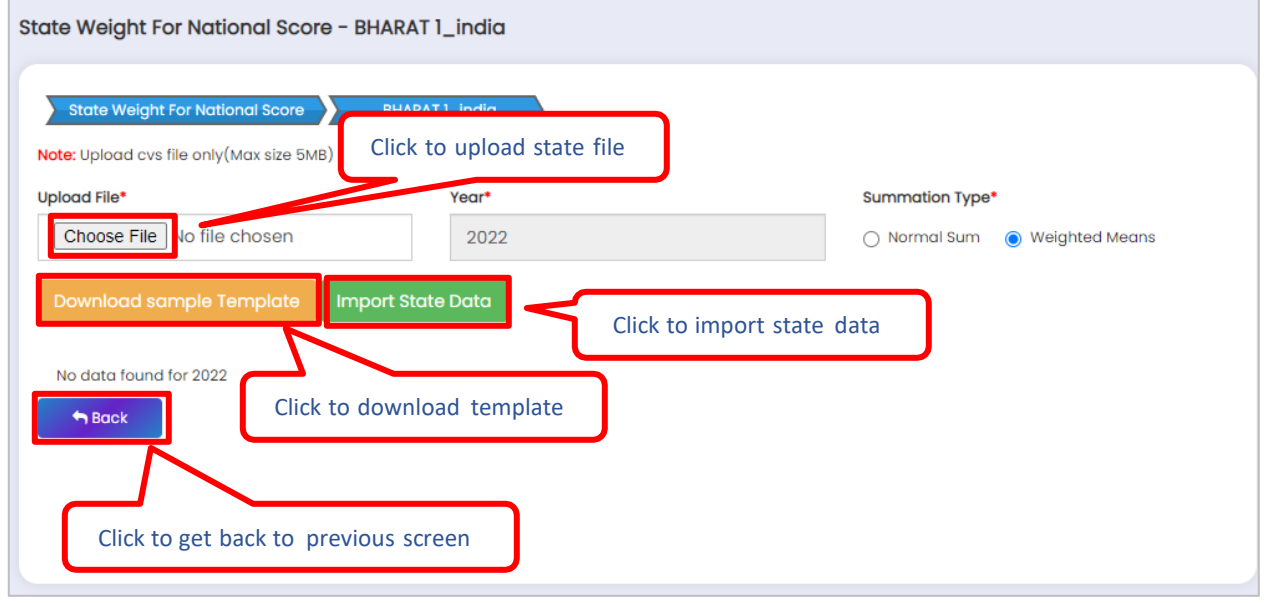

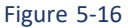

For summation type weighted means enter following details:

- Select summation type
   Weighted Means
  - Download sample Template
  - Click to Download Template
- Upload File\*: Click Choose File to upload state file
- Click Import State Data
   to import state weight for national score
- Click Deck to get back to previous screen (listing screen).

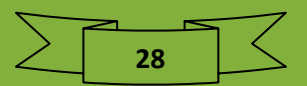

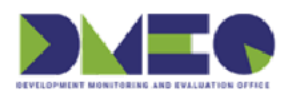

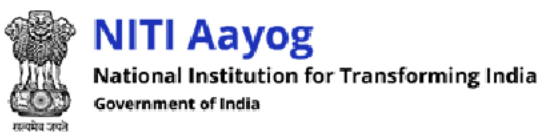

Gipal Indices for Reforms & Growth

# 6 Index Definition

Nodal Administrator can manage index definition, mapping, import export index hierarchy target and reform target completion date, copy index, freeze/unfreeze index, extend index data entry date, data entry freeze, and approve data definition.

6.1 Manage Index Definitions

#### 6.1.1 Manage India Index Path: Index Definition >> Manage Index Definition >> Manage India Index

6.1.1.1 Search India Index

Click on top right corner of India Index listing screen to expand search window;

| lia Index List   |                                        | ٩        |
|------------------|----------------------------------------|----------|
| Year<br>Select   | Click to fetch specific record         | Ť        |
| Status<br>Select |                                        |          |
|                  | Q Search Reset Click to discard action | <b>)</b> |

- $\circ$  You can search India Index by year, India index title, category, and or status
- Enter search criteria and click **Q** Search button to fetch specific record.
- Click Reset to discard action.

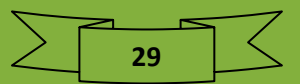

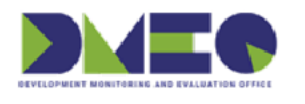

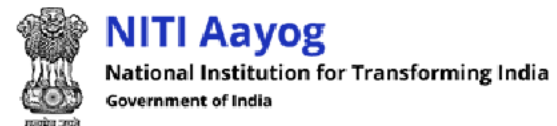

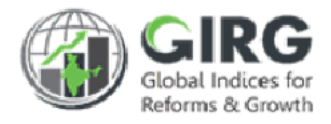

#### Search result will be displayed with following column headings:

| ndex    | List                                       |             |                                                       |                      | Year     | 2022   | ~           |
|---------|--------------------------------------------|-------------|-------------------------------------------------------|----------------------|----------|--------|-------------|
| s.No. 🔺 | India Index                                | Category 🔶  | Nodal Ministry/Department                             | Last Published Date  | Status   | Year ( | Action      |
|         | India Index                                | Category    | Nodal Ministry/Department                             | Last Published Date  | Status   | Year   | )           |
| 1.      | BHARAT 1_india                             | Economy     | Dep<br>and Click to view and e                        | dit record, and crea | te theme |        | <b>●</b> /+ |
| 2.      | E-Government<br>Development<br>Index_india | Industry    | Ministry of Electronics and<br>Information Technology | 02/01/1970           | Active   | 2022   | <b>⊛</b>    |
| 3.      | Global Terrorism<br>Index_india            | Governance  | Ministry of Electronics and<br>Information Technology | 01/11/2019           | Active   | 2022   | <b>⊛</b> ∦+ |
| 4.      | Human Capital<br>Index_india_india         | Development | Department of School Education<br>and Literacy        | 01/09/2020           | Active   | 2022   | • / +       |
| 5.      | Manual                                     | Governance  | Ministry of Electronics and                           |                      | Active   | 2022   | <b>●</b> /+ |

Figure 6-2

- S. No.
- Index Title
- Category
- Ministry/Department Assigned
- Last Published Date
- Status
- Year
- Action
  - Click 🖉 (edit) icon to edit the record
  - $\circ\quad$  Click <br/>  $\textcircled{\sc online \mbox{c}}$  (view) icon to view the record
  - Clic + (Create Theme) to create theme

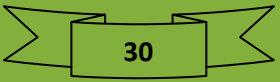

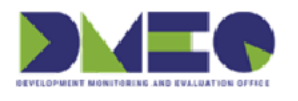

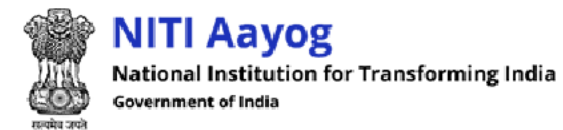

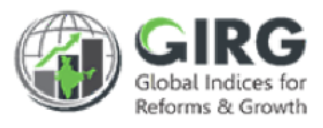

#### 6.1.1.2 Edit India Index

- $\circ$  Click  $\mathscr{I}$  (edit) icon on India Indices listing screen to edit the record
- India Index information will be displayed in edit mode

| ait inaid index         |             |                                                                                                    |          |                           |   |
|-------------------------|-------------|----------------------------------------------------------------------------------------------------|----------|---------------------------|---|
| BHARAT 1_india Edit BHA | RAT 1_india |                                                                                                    |          |                           |   |
| Category*               |             |                                                                                                    |          |                           |   |
| Economy                 | ~           |                                                                                                    |          |                           |   |
| Index Name*             |             | Index Description*                                                                                              |          |                           |   |
| BHARAT 1_india          |             | All India                                                                                                    |          |                           |   |
| Publishing Agency*      |             | Published Frequency*                                                                                            |          | Last Published Date*      |   |
| World Bank Group        | ~           | Yearly                                                                                                    | ~        | 30-09-2019                |   |
|                         |             |                                                                                                    |          |                           |   |
|                         |             | India Index Dates                                                                                               |          |                           |   |
| Start Date *            |             | End Date*                                                                                                    |          |                           |   |
| 31-03-2022              |             | 01-04-2022                                                                                                    | •        |                           |   |
|                         |             |                                                                                                    |          |                           |   |
| Calculation type?       |             | Theme/Pillar                                                                                                    |          | Increasing/Decreasing     |   |
| Formula                 | ~           | Yes                                                                                                    | ~        | Increasing                | ` |
| Target Value*           |             | Index Icon(png,jpg,jpeg only)                                                                                   |          |                           |   |
| 1                       |             | Choose File No file chosen                                                                                      |          |                           |   |
| Status                  |             |                                                                                                    |          |                           |   |
| Active                  | ~           | Click to get back to                                                                                            | previous | screen                    |   |
|                         |             |                                                                                                    | ſ        |                           |   |
|                         |             | 🕈 Back 🖺 Save                                                                                                   |          | Click to save India Index |   |
|                         |             | Figure 6-3                                                                                                    |          |                           |   |
|                         |             |                                                                                                    |          |                           |   |
|                         |             | Contraction of the second second second second second second second second second second second second second s |          |                           |   |
| • Edit India In         | dex inform  | nation and click                                                                                                | butto    | n to save India Index.    |   |

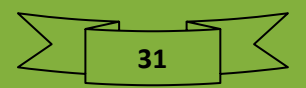

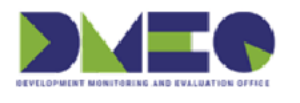

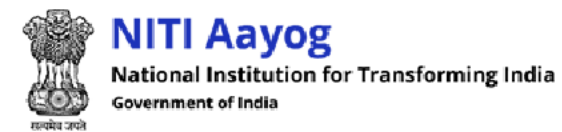

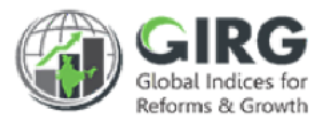

#### 6.1.1.3 View India Index

○ Click . (view) icon on India Indices listing screen to view the record

| ndia Index Detail                    |                  |
|--------------------------------------|------------------|
| India Index Detail                   |                  |
| Column                               | Value            |
| Index Name                           | BHARAT 1_india   |
| Index Description                    | All India        |
| Category                             | Economy          |
| Publishing Agency                    | World Bank Group |
| Published Frequency                  | Yearly           |
| Last Published Date                  | 2019-09-30       |
| Start Date                           | 2022-03-31       |
| End Date                             | 2022-04-01       |
| Coordination Committee Formed?       | No               |
| Coordination Committee               | NA               |
| Click to get back to previous screen | Formula          |
| Status                               | Active           |
|                                      |                  |
| Sack                                 |                  |
|                                      |                  |

Figure 6-4

- India Index information will be displayed in view mode.
- Click Back to get back to previous screen (listing screen).

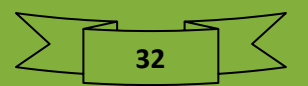

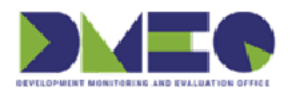

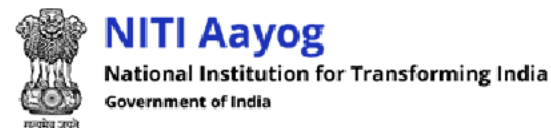

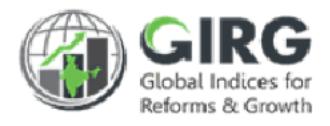

#### 6.1.1.4 Create Theme

• Click + (create) icon on listing screen to create theme

| neme Lis          | t              |                | Download                       | + Create Theme/Pillar |
|-------------------|----------------|----------------|--------------------------------|-----------------------|
| Create<br>Show 10 | e Theme/Pillar |                | Click to create theme          | j                     |
| S.No. 🔺           | Theme/Pillar   | + Description  | 🕈 Status                       | ♦ Action ♦            |
|                   | Theme/Pillar   | Description    | Click to view, edit and delete | record                |
| 1.                | Development    | all department | Active                         | @ / î                 |
| 2.                | Progress       | all department | Active                         | ۵ 🖉 🖻                 |
| Sac               | :k             |                |                                | Previous 1 Next       |

Figure 6-5

Theme records will be displayed with following column headings;

- S.No.
- Theme/Pillar
- Description
- Status
- Action
  - Click Image: Organization of the content of the content of
  - Click <a>(view)</a> icon to view the record
  - Click <sup> </sup> (delete) icon to delete record

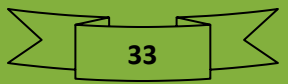

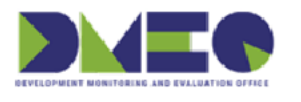

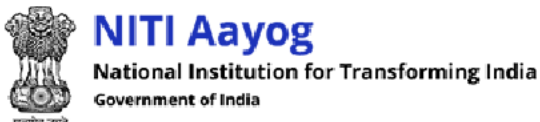

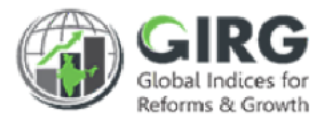

Select + Create Theme/Pillar

on Index listing screen;

Create Theme/Pillar in index screen will be displayed;

| dex Name *           |                          |                  |                           |
|----------------------|--------------------------|------------------|---------------------------|
| BHARAT 1_india       |                          |                  |                           |
| neme/Pillar Name *   | Theme/Pillar Description | on*              | Theme/Pillar weight*      |
| Theme/Pillar name    | Theme/Pillar Desc        | cription         | 1                         |
| acreasing/Decreasing | Substitute Weight        | Substitute Value | _                         |
| Increasing ~         | • 0                      | 1                |                           |
| Target Value*        |                          |                  |                           |
|                      |                          |                  | Click to add theme/pillar |
|                      |                          |                  |                           |

Figure 6-6

Enter following details:

- Index Name: Index name will be displayed automatically
- Theme/Pillar Name\*: Enter Theme/Pillar Name
- Theme/Pillar Description\*: Enter Theme/Pillar Description
- Theme/Pillar weight\*: Enter Theme/Pillar weight
- Increasing/Decreasing: Select Increasing/Decreasing from dropdown
- Substitute Weight: Enter substitute weight
- Substitute Value: Enter substitute value
- Target value\*: Enter target value
- Click + Add to add theme/pillar
- Click to go back to listing screen

Note: Your theme will be displayed in list after the approval of Nodal approver.

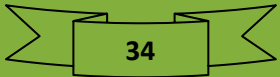

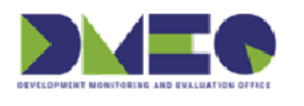

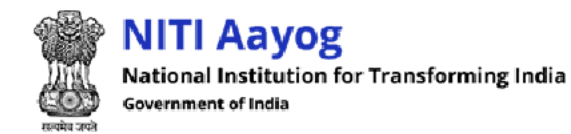

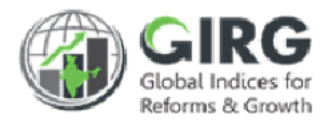

#### 6.1.2 Manage Global Index

Path: Index Definition >> Manage Index Definition >> Manage Global Index

6.1.2.1 Search Global Index

Click on top right corner of global index listing screen to expand search window;

| lobal Index List  |                                 | ٩                       |
|-------------------|---------------------------------|-------------------------|
| Year<br>Select    | Click to fetch specific record  | CategorySelect          |
| Publishing Agency | StateSelect-    Q Search  Reset | Click to discard action |
|                   | Figure 6-7                      |                         |

- You can search Global Index by year, global index title, category, publishing agency and or status
- Enter search criteria and click **Q** Search button to fetch specific record.
- Click to discard action.

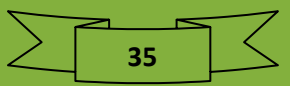
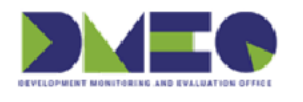

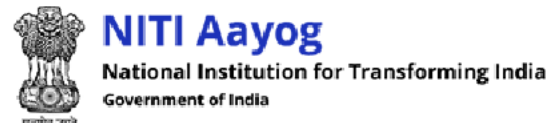

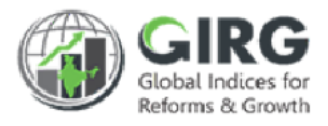

### Search result will be displayed with following column headings:

| ex Lis     | st                                   |             |                                                   |                                  | Year                | 2022     |        | ~             |
|------------|--------------------------------------|-------------|---------------------------------------------------|----------------------------------|---------------------|----------|--------|---------------|
| 0 1        | entries                              |             |                                                   |                                  |                     |          |        |               |
| <b>.</b> ^ | Global Index 🛔                       | Category 🛔  | Nodal Ministry/Department 🛛 🗍                     | Publishing Agency 🛔              | Last Published Date | Status 🛊 | Year 🛊 | Action 🛊      |
|            | Global Index                         | Category    | Nodal Ministry/Department                         | Publishing Agency                | Last Published Date | Status   | Year   |               |
|            | BHARAT 1                             | Economy     | Department of School Education and<br>Literacy    | World Bank Group                 | 30/09/2019          | Active   | 2022   | ⊛ <b>∕</b> ≙+ |
|            | E-Government<br>Development<br>Index | Industry    | Ministry of Electro<br>Technology<br>Click to vie | w, edit, delete re               | cord and create     | theme    | 2022   | @/8+          |
|            | Ease of Doing<br>Business            | Economy     | DMEO                                              | world bank brodp                 | 24/10/2019          | ACTIVE   | 2022   | ∞/8+          |
|            | Gender Inequality<br>Index           | Development | DMED                                              | UNDP/Human<br>Development Report | 18/05/2021          | Active   | 2022   | @/@+          |
|            | I MARK CAL                           | -           | Department of Coloral Education and               | United Nations                   | 16/07/2020          | Antivo   | 2022   | a 201         |

Figure 6-8

- Sl. No.
- Global Index
- Category
- Ministry/Department
- Publishing Agency
- Last Published Date
- Status
- Year
- Action
  - Click 𝒜 (edit) icon to edit the record
  - Click 
     O(view) icon to view the record
  - Click <sup> </sup> (delete) icon to delete record
  - Click + (create) icon to create theme

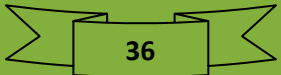

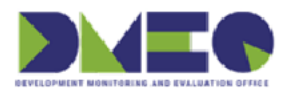

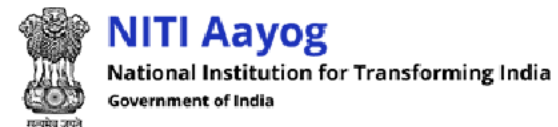

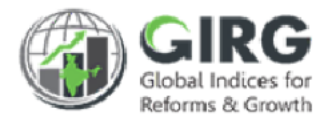

## 6.1.2.2 Edit Index

○ Click Click </td

| Edit Global Index                        |            |                     |                 |                          |   |
|------------------------------------------|------------|---------------------|-----------------|--------------------------|---|
| BHARAT 1 Edit BHARAT 1                   |            |                     |                 |                          |   |
| Category*                                |            |                     |                 |                          |   |
| Economy                                  | ~          |                     |                 |                          |   |
| Index Name*                              |            | Index Description   |                 |                          |   |
| BHARAT 1                                 |            | All India           |                 |                          |   |
| Publishing Agency*                       |            | Published Frequency |                 | Last Published Date      |   |
| World Bank Group                         | ~          | Yearly              | ~               | 30-09-2019               |   |
|                                          |            | Claballa            | dev Detes       |                          |   |
|                                          |            | Global In           | ldex Dates      |                          |   |
| 31=03=2022                               | -          | 01-04-2022          |                 |                          |   |
| 31 03 2022                               |            | 01 04 2022          | U               |                          |   |
| Status                                   |            | Theme/Pillar        |                 |                          |   |
| Active                                   | ~          | Yes                 | ~               |                          |   |
| Index Icon(png,jpg,jpeg only)            |            |                     |                 |                          |   |
| Choose File No file chosen               |            |                     |                 |                          |   |
| Countries * (Total Countries Selected:8) |            |                     |                 |                          |   |
| Alphabetic     Region                    |            |                     |                 |                          |   |
| A-C                                      |            |                     |                 |                          |   |
| Afghanistan                              | Albania    |                     | 🗆 Algeria       | American Samoa           | Î |
| Andorra                                  | 🗌 Angola   |                     | 🗆 Anguilla      | Antigua and Barbuda      |   |
| Argentina                                | Armeni     | a                   | Aruba           | Australia                |   |
| Austria                                  | Azerbai    | jan                 | 🗆 Bahamas (the) |                          |   |
| Bangladesh                               | Barbad     | os                  | Belarus         | Belgium                  | - |
| D-F                                      |            |                     |                 |                          |   |
| Denmark                                  | Djibouti   | 0                   | 🗆 Dominica      | Dominican Republic (the) | * |
|                                          | Egypt      |                     | El Salvador     | Equatorial Guinea        |   |
| Eritrea                                  | Estonia    |                     | Eswatini        | 🗆 Ethiopia               |   |
|                                          | Faroe Is   | lands (the)         | 🗆 Fiji          | Finland                  |   |
| Falkland Islands (the)<br>[Malvinas]     | France     |                     | Erench Guiana   | French Polynesia         |   |
| □ G-I                                    |            |                     |                 |                          |   |
| Gabon                                    | Gambio     | a (the)             | 🗌 Georgia       | Germany                  | * |
| Ghana                                    | Gibralta   | ar                  | Greece          | Greenland                |   |
| Grenada                                  | Guadel     | oupe                | 🗆 Guam          | Guatemala                |   |
| Guernsey                                 | Guinea     |                     | 🗌 Guinea-Bissau | Guyana                   |   |
| Haiti                                    | Heard Isla | nd and McDonald     | Holy See (the)  | Honduras                 | - |

Figure 6-9

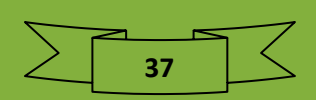

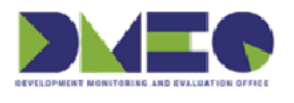

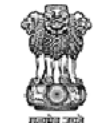

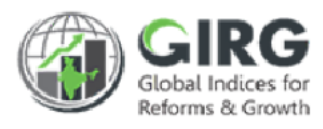

| Jamaica                             | 🗆 Japan                                         | Jersey                      | Jordan                                      |  |  |
|-------------------------------------|-------------------------------------------------|-----------------------------|---------------------------------------------|--|--|
| 🗆 Kazakhstan                        | 🗆 Kenya                                         | 🗆 Kiribati                  | Corea (the Democratic People's Republic of) |  |  |
| □ Korea (the Republic of)           | 🗆 Kuwait                                        | Kyrgyzstan                  | Lao People's Democratic<br>Republic (the)   |  |  |
| <br>1-0                             | ~~~~~                                           |                             |                                             |  |  |
| Масао                               | Madagascar                                      | 🗆 Malawi                    | Malaysia                                    |  |  |
| Maldives                            |                                                 | 🗌 Malta                     | Marshall Islands (the)                      |  |  |
| Martinique                          |                                                 | Mauritius                   | Mayotte                                     |  |  |
| Mexico                              |                                                 | □ Moldova (the Republic of) | Monaco                                      |  |  |
|                                     | Micronesia (Federated States<br>of)             | 🗌 Mongolia                  | Montenegro                                  |  |  |
| -R                                  |                                                 |                             |                                             |  |  |
| Pakistan                            | 🗆 Palau                                         | Palestine, State of         | 🗆 Panama                                    |  |  |
| Papua New Guinea                    | Paraguay                                        | Peru                        | Philippines (the)                           |  |  |
| Pitcairn                            | Poland                                          | Portugal                    | Puerto Rico                                 |  |  |
| Qatar                               | Republic of North Macedonia                     | Republic of Zambia          | Republic of Zimbabwe                        |  |  |
| Réunion                             | 🗆 Romania                                       | Russian Federation (the)    | Rwanda                                      |  |  |
| -V                                  |                                                 |                             |                                             |  |  |
| Saint Barthélemy                    |                                                 | Saint Kitts and Nevis       | Saint Lucia                                 |  |  |
|                                     | Saint Helena, Ascension and<br>Tristan da Cunha | Saint Martin (French part)  | Saint Pierre and Miquelon                   |  |  |
|                                     | 🗆 Samoa                                         | 🗌 San Marino                | Sao Tome and Principe                       |  |  |
| Saint Vincent and the<br>Grenadines | 🗆 Saudi Arabia                                  | Senegal                     | Serbia                                      |  |  |
| Seychelles                          | Sierra Leone                                    | Singapore                   | Sint Maarten (Dutch part)                   |  |  |
| /-Z Click to g                      | et back to previous screen                      |                             |                                             |  |  |
| Wallis and Futuna                   | Western Saha                                    | □ Yemen                     | k to save global index                      |  |  |
|                                     | <u></u>                                         | Clic                        | rk to save global index                     |  |  |

Figure 6-10

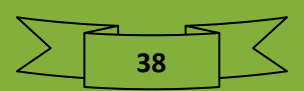

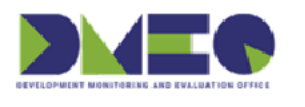

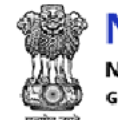

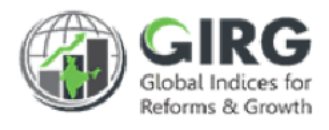

Edit Index and click button to save the record.
 Click to get back to previous screen (listing screen)

## 6.1.2.3 Create Theme

Refer create theme to create theme

## 6.1.2.4 Copy Global Index

| <u> </u> | 🛨 Copy Global Index |                      |    |
|----------|---------------------|----------------------|----|
| Select   |                     | to copy global index | (. |

| Copy Index |                           |                        |                     |   |
|------------|---------------------------|------------------------|---------------------|---|
| Indices    | Copy Index Click to get b | ack to previous screen |                     |   |
| Year*      | Index Name*               | $\neg$                 | Select Level*       |   |
| Select     | Select                    | `                      | Index               |   |
| Alphabetic | Region                    |                        | Click to copy index |   |
|            |                           |                        |                     | · |
|            |                           |                        |                     |   |

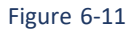

- Year\*: Select Yearfrom dropdown list
- Index Name\*: Select Index Name from dropdown list
- Select Level\*: Select level from dropdown list

Click Alphabetic to select country displayed in alphabetical order

- Click Region to select country displayed in region wise
- Click + Create to Copy Index
- Click to get back to listing screen

Note: Your global index list will be displayed in the list after the approval of nodal approver.

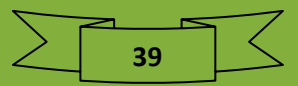

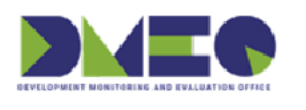

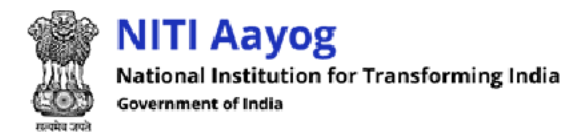

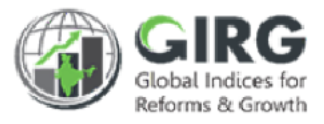

# 6.2 Mapping

## 6.2.1 India Index(Manual) User Mapping

Path: Index Definition >> Manage Index Definition >> Mapping >> India Index(Manual) User Mapping

| ia Index(Manual) User | Mapping List |            |       | C C                     |
|-----------------------|--------------|------------|-------|-------------------------|
| Year                  |              | Index Name |       |                         |
| 2022                  | ~            | Select     | ~     |                         |
| Click to fetch spec   | ific record  | Q Search   | Reset | Click to discard action |

Figure 6-12

Search India Index With year and or index name.

Specify search criteria and click Q Search button. Search result will be displayed with following column headings:

| Create  | /Edit India Index(Man | ual | ) User Mapping                            |                | Year                  | r  | 2022   |     | *         |
|---------|-----------------------|-----|-------------------------------------------|----------------|-----------------------|----|--------|-----|-----------|
| Show 10 | ✓ entries             |     |                                           |                |                       |    |        |     |           |
| S.No. 🔺 | India Index           | ¢   | Nodal Ministry/Departmer                  | ıt 🔶           | Nodal Data Entry User | ŧ  | Year   | ¢   | Action \$ |
|         | India Index           |     | Nodal Ministry/Department                 | :              | Nodal Data Entry User |    | Year   |     |           |
| 1.      | Manual Index_india    |     | Ministry of Electronics and<br>Technology | Click to view, | edit and delete reco  | rd | ~      |     | ۵ 🖋       |
|         |                       |     |                                           |                |                       |    | Previo | ous | 1 Next    |

Figure 6-13

- SI No.
- India Index
- Nodal Ministry/Department
- Year
- Action
  - Click 
     ✓ (edit) icon to edit record
  - Click (view) icon to view record
  - Click <sup>i</sup> (delete) icon to delete record

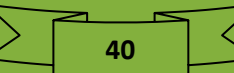

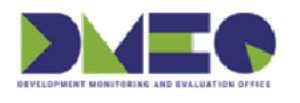

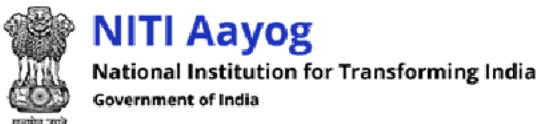

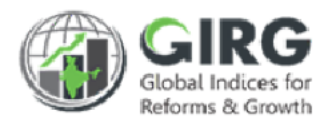

### 6.2.1.1 Create India index User Mapping

| dia Index | (Manual) User Map     | ping  | List                                                  |         |                       |       |            |        | ٩         |
|-----------|-----------------------|-------|-------------------------------------------------------|---------|-----------------------|-------|------------|--------|-----------|
|           |                       |       | Do                                                    | ownload | d 🕂 Create India Ir   | ndex( | (Manual) l | Jser M | lapping   |
| Create    | e/Edit India Index(Ma | anual | ) User Mapping                                        |         |                       |       | 2022       |        | ~         |
| Show 10   | ✓ entries             |       | click to                                              | create  | e India index user i  | map   | ping       |        |           |
| S.No. 🔺   | India Index           | \$    | Nodal Ministry/Department                             | ŧ       | Nodal Data Entry User | ŧ     | Year       | ŧ      | Action \$ |
|           | India Index           |       | Nodal Ministry/Department                             |         | Nodal Data Entry User |       | Year       |        |           |
| 1.        | Manual Index_india    |       | Ministry of Electronics and Information<br>Technology |         | Eric clapton          |       | 2022       |        | ۵ 🖋       |
|           |                       |       |                                                       |         |                       |       |            | _      |           |

#### Figure 6-14

Click

+ Create India Index(Manual) User Mapping

to create India index user mapping

| India Index(Manual) User Mapp | Create India Index(Manual) User Mapping  |
|-------------------------------|------------------------------------------|
| /ear                          | Index Name*                              |
| Select                        | ×                                        |
| dinistra#                     | Click to create India index user mapping |
| Deserts and of Only and Educe |                                          |
| Department of School Educa    | All selected (3)                         |
|                               |                                          |
|                               | T Back + Create                          |
|                               |                                          |

Figure 6-15

Enter following details:

Click

- Year: Select year from dropdown list
- index Name\*: Select index name from dropdown list
- Select Ministry\*: Select ministry from dropdown list
- Select Nodal Data Entry User\*: Select nodal data entry user from dropdown list

+ Create to create India index user mapping

Click
 Back
 to get back to listing screen

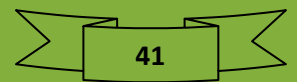

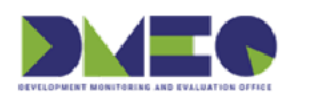

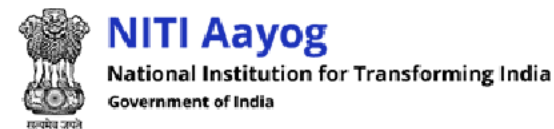

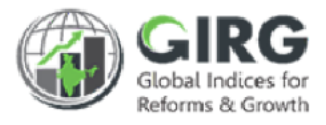

## 6.2.2 Global Index User Mapping

Path: Index Definition >> Manage Index Definition >> Mapping >> Global Index User Mapping

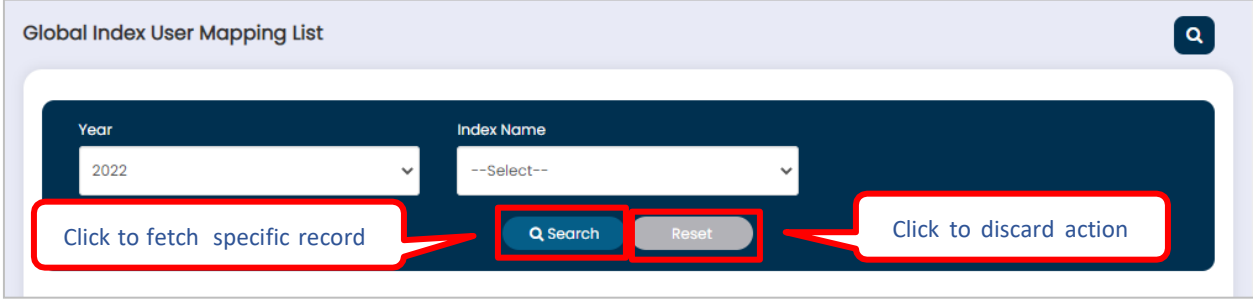

Figure 6-16

Search Global Index User Mapping List by year and or Index Name.

Specify search criteria and click Q Search button. Search result will be displayed with following column headings:

| w 10    | ✓ entries           |                                        |     |                          |      |      |    |        |
|---------|---------------------|----------------------------------------|-----|--------------------------|------|------|----|--------|
| 5.No. 🔺 | Global Index        | \$<br>Nodal Ministry/Department        | \$  | Nodal Data Entry User    | \$   | Year | ¢  | Action |
|         | Global Index        | Nodal Ministry/Department              |     | Nodal Data Entry User    |      | Year |    |        |
| L       | BHARAT 1            | Department of School Education and Lit | ter | ial. An estavo andia and | امام |      | -[ |        |
| 2.      | Human Capital Index | Department of School Education and Lif | ter | ick to view, edit and    | del  | ete  |    | • / ti |

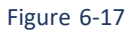

- SI No.
- India Index
- Nodal Ministry/Department
- Nodal Data Entry User
- Year
- Action
  - Click <sup>(\*)</sup> (view) icon to view the record

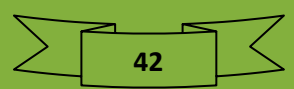

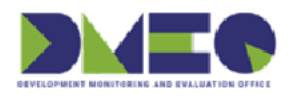

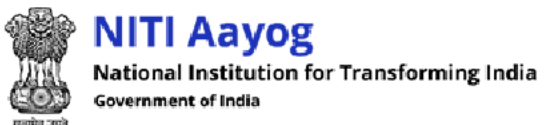

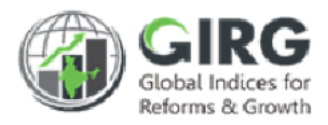

### 6.2.2.1 Create Global Index User Mapping

| oal Inc | dex User Mapping List   |                                |               |                       |                    | •           |
|---------|-------------------------|--------------------------------|---------------|-----------------------|--------------------|-------------|
|         |                         |                                | Dov           | wnload 🗧 🕇 Create G   | lobal Index User M | apping List |
| Create  | e/Edit Global Index Use | r Mapping                      |               |                       | 2022               | ~           |
| w 10    | ✓ entries               | с                              | lick to creat | e global Index user   | mapping            |             |
| s.No. 🔺 | Global Index            | Nodal Ministry/Department      | \$            | Nodal Data Entry User | Year               | Action      |
|         | Global Index            | Nodal Ministry/Department      |               | Nodal Data Entry User | Year               |             |
| 1.      | BHARAT 1                | Department of School Education | and Literacy  | Eric clapton          | 2022               | ۰ / ۱       |
| 2.      | Human Capital Index     | Department of School Education | and Literacy  | Eric clapton          | 2022               | ۰ / ۱       |
|         |                         |                                |               |                       | Previous           | s 1 Nex     |
|         |                         |                                |               |                       |                    |             |
|         |                         | Figur                          | e 6-18        |                       |                    |             |
| +       | Create Global Index (   | Jser Mapping List to cre       | ate global    | index user mapp       | ing                |             |
| ate (   | Global Index User Ma    | pniag                          |               |                       |                    |             |
|         |                         | apping                         |               |                       |                    |             |

|                                |            | None selected             |                        |   |
|--------------------------------|------------|---------------------------|------------------------|---|
| 561601                         |            | None selected             |                        |   |
| /inistry*                      |            | Selec Click to create Inc | lia index user mapping |   |
| Department of School Education | on and Lit | None selected             | $\neg$                 | ~ |
|                                |            |                           |                        |   |
|                                |            | Sack                      | Create                 |   |

Figure 6-19

Enter following details:

- Year: Select year from dropdown list
- index Name\*: Select index name from dropdown list
- Select Ministry\*: Select ministry from dropdown list
- Select Nodal Data Entry User\*: Select nodal data entry user from dropdown list

Click + Create

to create India index user mapping

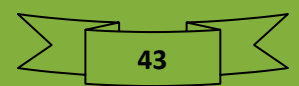

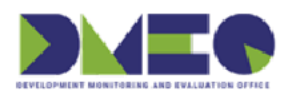

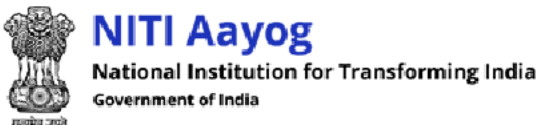

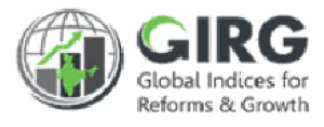

Click Screen to get back to listing screen

## 6.3 Import Export

6.3.1 Import Export Index Hierarchy target

Path: Index Definition >> Manage Index Definition >> Import Export >> Import Export Index Hierarchy target

| Import Export Index Hiera | rchy Target |                                                          |
|---------------------------|-------------|----------------------------------------------------------|
| /ear                      |             | India Index Title                                        |
| 2021                      | ~           | Ease of Doing Business_india 🗸 🗸                         |
|                           |             | Upload File* Note: Upload cvs file only(Max size<br>5MB) |

Figure 6-20

44

Enter following details:

- Year: Select year from dropdown list
- India Index Title: Select Index Title from dropdown list
- Click Submit to submit details
- Ownload Target
   to download target
- Click Choose File to upload downloaded target file
- Click Import to Import index hierarchy target

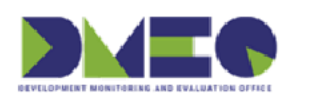

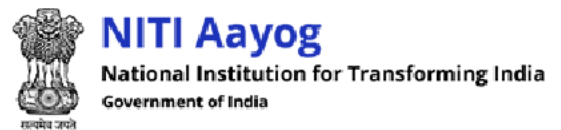

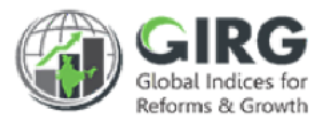

# 6.3.2 Import Export Reform Target Completion Date Path: Index Definition >> Manage Index Definition >> Import Export >> Import Export Reform Target Completion Date

| n Date                                                                                 |
|----------------------------------------------------------------------------------------|
| India Index Title                                                                      |
| ✓ Ease of Doing Business_india ✓                                                       |
| Upload File* Note: Upload cvs file only(Max size<br>5MB)<br>Choose File No file chosen |
|                                                                                        |

Enter following details:

- Year: Select year from dropdown list
- India Index Title: Select Index Title from dropdown list
- Click to submit details
- Click Download Target to download target
- Click Choose File to upload downloaded target file
- Click Import to Import index hierarchy target

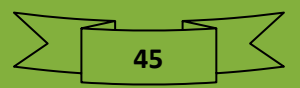

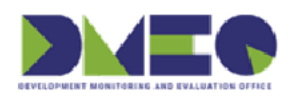

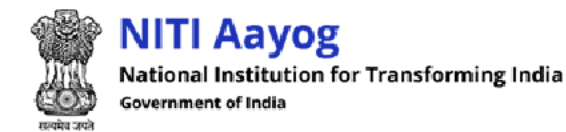

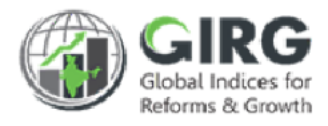

## 6.4 Others

## 6.4.1 Freeze or Unfreeze Index

Path: Index Definition >> Others >> Freeze or Unfreeze Index

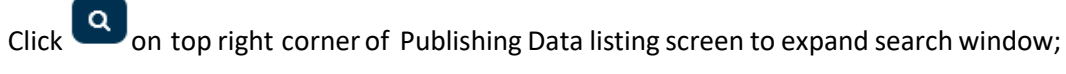

| Publishing Data |                          | ٩                       |
|-----------------|--------------------------|-------------------------|
| Year<br>Select  | 1e<br><br>Q Search Reset | Click to discard action |

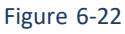

- You can search publishing data by year and or index name
- Enter search criteria and click Q Search button to fetch specific record.
- Click reset to discard action.
- By default, all publishing data records will be displayed in list mode with following column headings;

| Publish  | ing Data                             |                     | Year                      | 2022 🗸                   |
|----------|--------------------------------------|---------------------|---------------------------|--------------------------|
| Show 10  | ✓ entries                            |                     |                           | ·                        |
| SI.No. 🔺 | Index Name 🛔                         | Status 🛓            | Year 🗳                    | Data Publishing Status 🍦 |
|          | Index Name                           | Status              | Year                      |                          |
| 1.       | BHARAT 1_india                       | Index is not frozen | 2022                      | UnFreeze 🗸               |
| 2.       | E-Government Development Index_india | Index is not        | ge data nublishing status | UnFreeze 👻               |
| 3.       | Ease of Doing Business_india         | Index is not        |                           | UnFreeze 🗸               |
| 4.       | Gender Inequality Index_india        | Index is not frozen | 2022                      | UnFreeze 🗸               |

Figure 6-23

- Sl.No.
- Index Name
- Status
- Year
- Data Publishing Status:

46

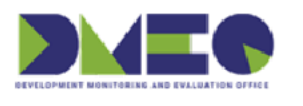

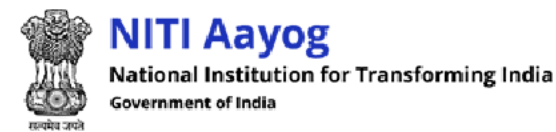

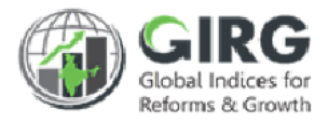

• Select data publishing status from dropdown

## 6.4.2 Index Data Entry Data Extension

Path: Index Definition >> Others >> Index Data Entry Data Extension

Click on top right corner of Index Data entry Data Extension listing screen to expand search window;

| Index Data Entry Date Extension                         | ٩ |
|---------------------------------------------------------|---|
| Vear<br>Select-<br>Click to fetch specific record<br>ct |   |
| Q Search Reset Click to discard action                  |   |
| Display Range (10 V)                                    |   |
| Figure 6-24                                             |   |

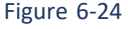

- $\circ$   $\;$  You can search publishing data by year and or index\_type
- Enter search criteria and click **Q** Search button to fetch specific record.
- Click to discard action.
- By default, all index data entry data extension records will be displayed in list mode with following column headings;

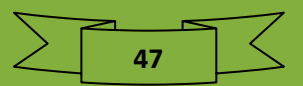

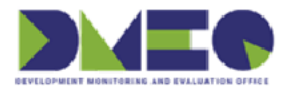

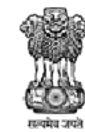

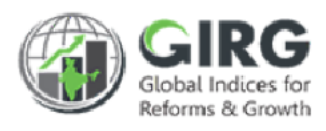

| SI.No. | Index Name 🗘                            | End Date                | Extension Day by Nodal<br>Admin/Approver | Extensio<br>Admin | n Day by DMEO Admin/GI |
|--------|-----------------------------------------|-------------------------|------------------------------------------|-------------------|------------------------|
| 1      | BHARAT 1_india                          | 2022-04-01              | 0 Days 🗸                                 | 0                 | 2022-04-01             |
| 2      | E-Government Development<br>Index_india | 2022-12-31              | 30 Days 🗸 2023-01-30                     | 15                | 2023-02-14             |
| 3      | Ease of Doing Business_india            | 0000-11-29              | 0 Days 🗸                                 | 9                 | 0000-12-08             |
| 4      | Gender Inequality Index_india           | 0000-11-29              | 0 Days 🗸                                 | n                 | 0000-12-10             |
| 5      | Global Terrorism Index_india            | 2023-01-17              | 0 Days 🗸                                 | 2                 | 2023-01-19             |
| 6      | Human Capital Index_india_india         | 2022-12-31              | 0 Days 🗸                                 |                   |                        |
| 7      | Human Development Index_india           | 0000-11-29              | 0 Days 🗸                                 |                   |                        |
| 8      | Press freedom Index_india               | 2023-04-05              | 0 Days 🗸                                 |                   |                        |
| 9      | Test case 1_india                       | Index end date not set. |                                          |                   |                        |
| 10     | Testing_Index_india                     | 2023-11-30              | 0 Days 🗸                                 | 13                | 2023-12-13             |

Figure 6-25

• Sl.No.

•

- Index Name
- End Date
- Extension Day by Nodal Admin/Approver:
  - Select extension day from dropdown list
- Extension Day by DMEO Admin/GI Admin
  - o Enter extension day
  - Click Save

to save index data entry date extension

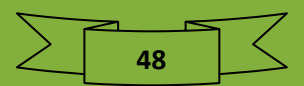

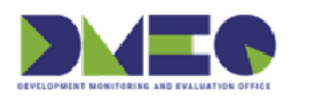

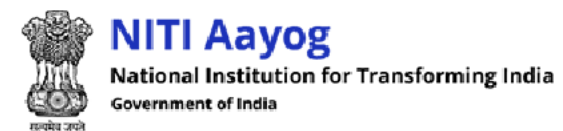

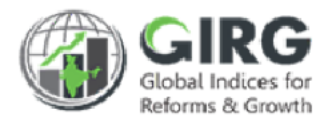

# 6.4.3 Data Entry Freeze

Path: Index Definition >> Others >> Data Entry Freeze

Approval Data Entry Freeze listing will be displayed with following column headings:

| iino. 💧 | Index Name          | <ul> <li>From Date</li> </ul> | To Date 🗳    | Day              | Year 🗘         | Action   |
|---------|---------------------|-------------------------------|--------------|------------------|----------------|----------|
| 6       | Index_India_India   | From Date                     | To Date      | No of Freeze Day | Year           |          |
| 7       | test_india          | 04-05-2022                    | 06-05-2022   | 2 Days           | 2022           | Unfreeze |
| 8       | BHARAT 1_india      | dd-mm-yyyy                    | dd-mm-yyyy 🗖 |                  | 2022           | 1        |
| 9       | BHARAT 1            | dd-mm-yyyy                    | dd-mm-yyyy 🗖 | Click to u       | nfreeze data e | ntry     |
| 10      | Human Capital Index | dd-mm-yyyy                    | dd-mm-yyyy   |                  | 2022           | ·        |
|         |                     |                               |              |                  | Previous 1     | 2 Next   |

Figure 6-26

- SINo.
- Index Name
- From Date
  - Enter from date
- To Date
  - o Enter to date
- No of Freeze Day
- Year
- Action
  - Click Unfreeze to unfreeze data entry

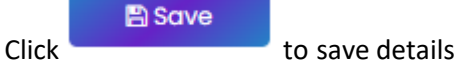

49

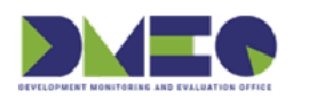

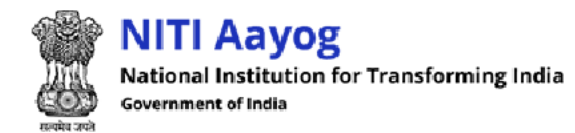

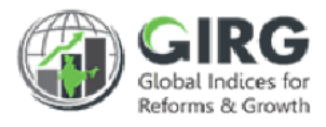

# 6.5 Data Definition Approval

# 6.5.1 Pending Approvals

Path: Index Definition >> Data Definition Approval >> Pending Approvals

6.5.1.1 Pending Approvals

Click on top right corner of Pending Approval listing screen to expand search window;

| Pending Approvals |                                        | ٩                       |
|-------------------|----------------------------------------|-------------------------|
| Year              | Cate<br>Click to fetch specific record | agory                   |
| Status            | siness_india •                         | select ·                |
| Active            | Q Search Reset                         | Click to discard action |
|                   |                                        |                         |

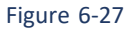

- You can search pending approvals by Year, India Index Title, Category and or Status
- Enter search criteria and click Search button to fetch specific record.
- Click to discard action.

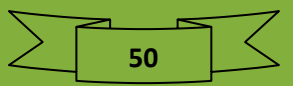

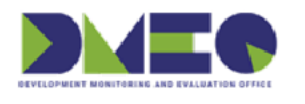

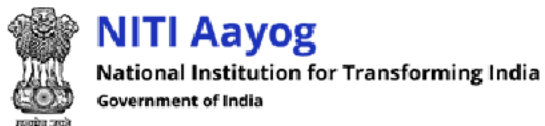

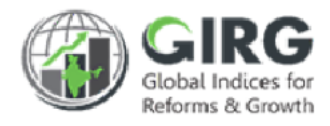

## Pending approval listing will be displayed with following column headings:

| Pending | g Approvals   |                                                                 |                |          |      | Year            | 2022                 | *        |
|---------|---------------|-----------------------------------------------------------------|----------------|----------|------|-----------------|----------------------|----------|
| Show 10 | ✓ entries     |                                                                 |                |          |      |                 |                      |          |
| S.No.   | Level 🗳       | Name                                                            | Action<br>Type | Status 🗘 | Year | ♦ Updated<br>By | Updated<br>↓ Date    | Action 🗘 |
|         | Level         | Name                                                            | Action Typ     | Status   | Year | Updated B       | Updated D            |          |
| 1       | Reform Action | Human Capital<br>Index_india_india=>test<br>case 2=>test case B | Edit           | Active   | 2022 | Eric<br>Clapton | 2022-04-<br>26 15:29 | ۲        |
| 2       | Reform Action | Human Capital<br>Index_india_india=>test<br>case 1=>test case A | Edit           | Active   | 202  | Click to view   | record               | ۲        |
|         |               |                                                                 |                |          |      |                 | Previous             | 1 Next   |

Figure 6-28

- S.No.
- Level
- Name
- Action Type
- Status
- Year
- Updated By
- Updated Date
- Action
  - Click <sup>(view)</sup> icon to view the record

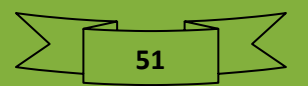

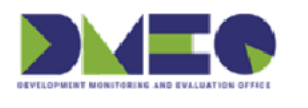

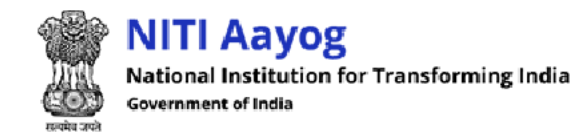

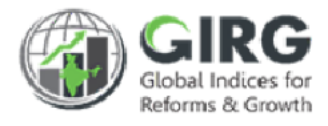

# 6.5.2 Approval Checklist

Path: Index Definition >> Data Definition Approval >> Approval Checklist

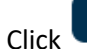

on top right corner of Approval Checklist listing screen to expand search window;

| Approval Checklist             | 9                                      |
|--------------------------------|----------------------------------------|
| Year                           | Index                                  |
| Select                         | Select                                 |
| Click to fetch specific record | Q Search Reset Click to discard action |

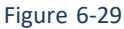

- You can search pending approvals by Year and or Index.
- Enter search criteria and click Q Search button to fetch specific record.
- Click to discard action.

Approval checklist listing will be displayed with following column headings:

| Арр         | oroval Checklist |        |                                            |                                            |                       | Year            | 2022                           | ~        |
|-------------|------------------|--------|--------------------------------------------|--------------------------------------------|-----------------------|-----------------|--------------------------------|----------|
| Show 10     | ✓ entries        |        |                                            |                                            |                       |                 |                                | A        |
| SI ▲<br>No. | Туре 🗘           | Year 🎈 | Index 🔶                                    | Name 🔶                                     | Approved By           | Created<br>Date | Approval <sub>\$</sub><br>Date | Action 🗘 |
|             | Туре             | Year   | Index                                      | Name                                       | Approved By           | Created Dat     | Approval D                     | - I      |
| 1           | Index            | 2022   | E-Government<br>Development<br>Index_india | E-Government<br>Development<br>Index_india | Eric clapton          | 21-03-2022      | 21-03-2022                     | ۲        |
| 2           | Index            | 2022   | E-Government<br>Development Index          | E-Government<br>Development<br>Index       | DMEO<br>Administrator | Click to view   | record                         | ۲        |
| 3           | Index            | 2022   | E-Government<br>Development Index          | E-Government<br>Development<br>Index       | DMEO<br>Administrator | 27-01-2022      | 27-01-2022                     | ۲        |

Figure 6-30

- SI No.
- Type
- Year
- Index
- Name

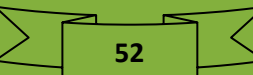

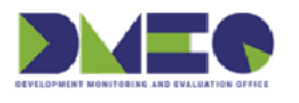

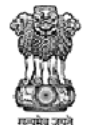

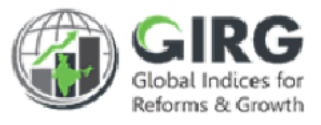

- Approved By
- Created Date
- Approval Date
- Action
  - Click (view) icon to view the record

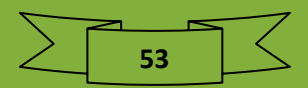

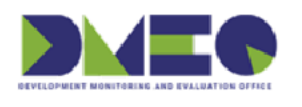

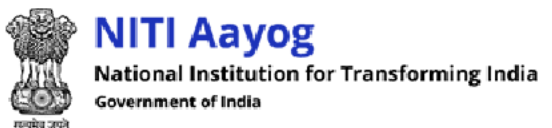

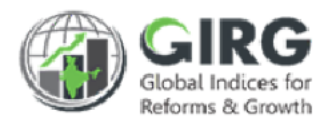

# 7 User Management

Nodal Administrator can manage users.

# 7.1 User List

Path: User Management >> User List

## 7.1.1.1 Search User

| Jser List          |                             |                         | ٩                                         |
|--------------------|-----------------------------|-------------------------|-------------------------------------------|
| Name               | Email                       | Organisation Type       | Organisation Name                         |
| Name               | Email                       | select                  | Click to download user list in CSV file   |
| Role               | Status                      | Click to discard action | Click to dowinioad user list in CSV life. |
| Select             | <ul> <li>✓Select</li> </ul> |                         |                                           |
| Click to fetch spe | cific record                | 2 Search Reset Downlo   | ad                                        |

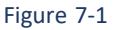

You can search the user records by name, email, organization type, organization name, role and or status.

- Enter search criteria and click Q Search button to fetch specific record.
- Click to discard action.
- Click Download to download user list in CSV file.
- By default, all user records will be displayed in list mode with following column headings;

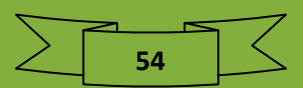

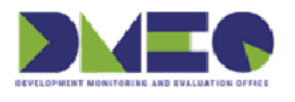

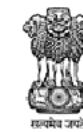

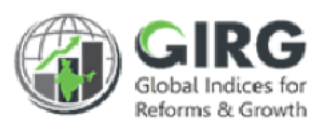

|        |              |                         | Click to create new user |                                                |                                      |          |           |  |
|--------|--------------|-------------------------|--------------------------|------------------------------------------------|--------------------------------------|----------|-----------|--|
| 10     | ✓ entries    | C                       | Click to view, edit, a   | and delete record                              | ]                                    | + Create | New User  |  |
| SNo. 🔺 | Name 🛔       | Email 🔶                 | Organisation Type  🌲     | Organisation Name  🌲                           | Role 븆                               | Status 븆 | Action    |  |
|        | Name         | Email                   | Organisation Type        | Organisation Name                              | Role                                 | Status   |           |  |
| 1.     | Garima       | bdeviprasad@gmail.com   | Central Department       | Department of School<br>Education and Literacy | Line<br>Ministry<br>Admin            | Active   | ۵ 🎻       |  |
| 2.     | Test         | dp.bhukya@gov.in        | Central Department       | Department of School<br>Education and Literacy | Nodal<br>Ministry<br>Data<br>Entry   | Active   | ۵ 🖋       |  |
| 3.     | Test         | pank82191@gmail.com     | Central Department       | Department of School<br>Education and Literacy | Nodal<br>Ministry<br>Viewing<br>User | Active   | ۵ 🖋       |  |
| 4      | Fric clapton | lineadm5@mailinator.com | Central Department       | Department of School                           | Line                                 | Active   | (a) / îii |  |

Figure 7-2

- S No.
- Name
- Email
- Organisation Type
- Organisation Name
- Role
- Status
- Action
  - Click 🖋 (edit) icon to edit the record
  - Click <sup>(view)</sup> icon to view the record

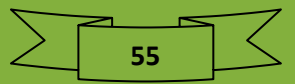

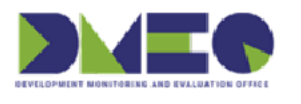

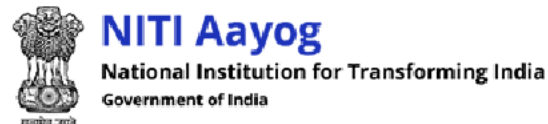

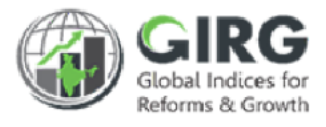

## 7.1.1.2 Create

Selec + Create New User

on User listing screen;

Create User screen will be displayed;

| Users Create Users |                    |                             |
|--------------------|--------------------|-----------------------------|
| Von LDAP User      | LDAP User          |                             |
| Name*              | Email ID*          | Mobile no*                  |
| Full Name          | Email              | Ex. 9876543210              |
| Organization Type* | Organization Role* | Organization Name*          |
| Select             | ✓Seler             |                             |
| User Role*         |                    | k to listing screen         |
| Select Role        | ✓ Designation      |                             |
|                    |                    | Click to create user record |

Figure 7-3

## Enter following details:

- Non IDAP User

   Check the checkbox to mark the user as non LDAP user
- Check the checkbox to mark the user as non LDAP user
- Name\*: Enter name

Click

- Email ID\*: Enter email id
- Mobile no\*: Enter mobile number
- Organization Type\*: Select organization type from dropdown list
- Organization Role\*: Select organization role from dropdown list
- Organization Name\*: Select organization name from dropdown list
- User Role\*: Select user role from dropdown list
- Designation\*: Enter designation

Submit to create User Record

Click Click to listing screen

Note: Nodal Administrator can create non-LDAP users, but non-LDAP users should <u>register</u> from the registration link provided on <u>Login</u> Screen.

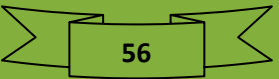

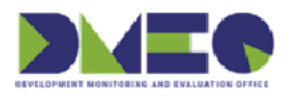

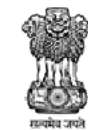

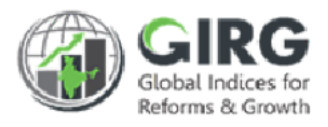

### 7.1.1.3 Edit User

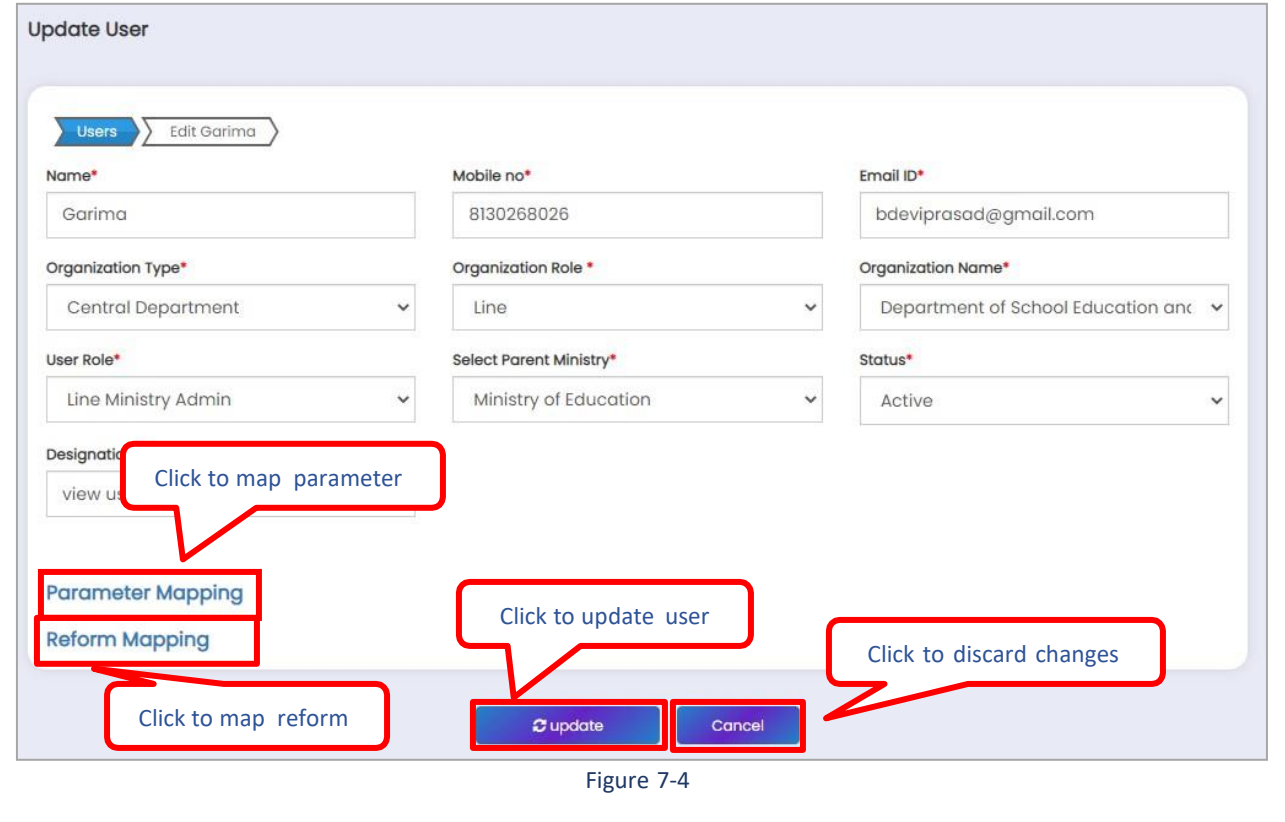

Make needed changes;

Click <sup>Concel</sup> to update user

7.1.1.3.1 Parameter Mapping

Click Parameter Mapping to make parameter

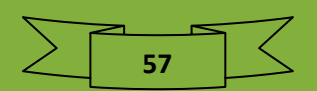

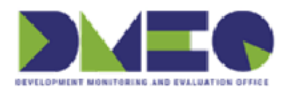

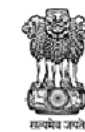

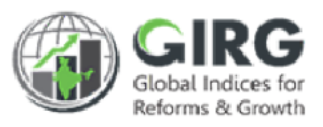

| Year | Index Name *       |          | Theme Name*             |   | Parameter Name *         |   |
|------|--------------------|----------|-------------------------|---|--------------------------|---|
| 2022 | ✓ Global Terrorism | Index_ 🗸 | Updates status of Terro | ~ | testing                  | • |
| Year | Index Name *       |          | Theme Name*             |   | Parameter Name *         |   |
| 2022 | ✓ E-Government D   | evelop 🗸 | Human Capital Index     | ~ | Gross Enrolment Ratio, N | • |
| Year | Index Name *       |          | Theme Name*             |   | Parameter Name *         |   |
| 2022 | ✓ E-Government D   | evelop 🗸 | National Online Service | ~ | Quality of State Portals | • |
| Year | Index Name *       |          | Theme Name*             |   | Parameter Name *         |   |
| 2022 | ✓ E-Government D   | evelop 🗸 | Telecommunications In   | ~ | All selected (4)         | • |

Figure 7-5

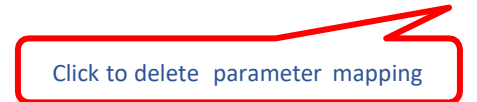

Click to add more parameter mapping details

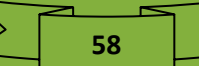

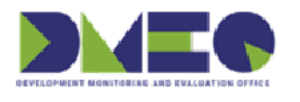

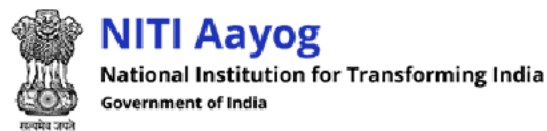

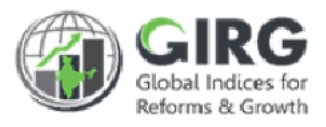

Enter following details:

- Year: Select year from dropdown list
- Index Name: Select index name from dropdown list
- Theme Name: Select theme name from dropdown list
- Parameter Name: Select parameter name from dropdown list
- Click to delete parameter mapping
- Click to add more parameter mapping details

### 7.1.1.3.2 Reform Mapping

| Reform Ma | pping |                             |                    | Click to d   | lelete reform mapping |     |
|-----------|-------|-----------------------------|--------------------|--------------|-----------------------|-----|
| Year      |       | Index Name *                | Reform Area Name * |              | Reform Action Name    |     |
| 2022      | ~     | Global Terrorism Index_ 🗸 🗸 | Intelligence cap   | oabilitie: 🗸 | Setting up common pla |     |
|           |       |                             | Click to add mor   | e reform ma  | apping details        | - 🖸 |

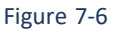

Enter following details:

- Year: Select year from dropdown list
- Index Name: Select index name from dropdown list
- Reform Area Name: Select reform area name from dropdown list
- Reform Action Name: Select reform action name from dropdown list
- Click 😐 to delete reform mapping
- Click to add more reform mapping details

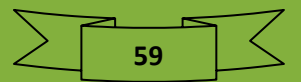

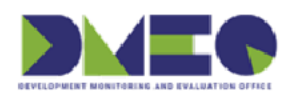

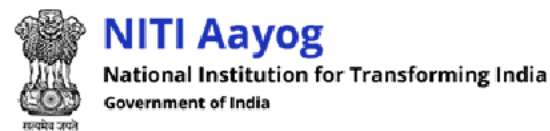

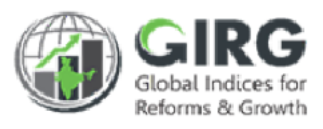

# 8 Progress Data Entry

Nodal administrator can manage global index data entry, India index progress data entry – formula, India index progress data entry – manual, and reform progress data entry.

# 8.1 Global Index Data Entry

## Path: Progress Data Entry >> Global Index Data Entry

Nodal Administrator can view global index data entry and view theme progress data entry

| Index Progres  | es Data Entry                  |                           | ٩    |
|----------------|--------------------------------|---------------------------|------|
| Year<br>Select | Click to fetch specific record | Publishing Agency         |      |
|                | Q Search                       | Reset Click to discard ac | tion |
|                | Figure 8                       | -1                        |      |

- You can search Index Progress Data Entry records by year, index and or publishing agency.
- Enter search criteria and click **Q** Search button to fetch specific record.
- Click to discard action.

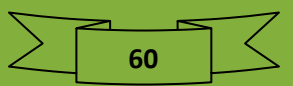

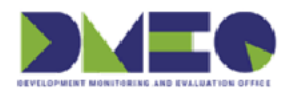

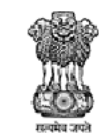

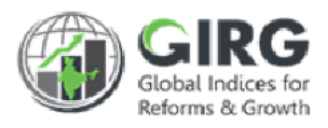

#### GlobalIndices are displayed with following column headings:

| 1 | ✓ entries                 |                                                       |                                   |                       |                     |          | -      | _      |
|---|---------------------------|-------------------------------------------------------|-----------------------------------|-----------------------|---------------------|----------|--------|--------|
|   | Global<br>Index           | Nodol Ministri/Pronostmont                            | Buhlishing Aganay                 | Last Published Date 🗘 | Last Updated Date 🗘 | Status 🕈 | Year 🕈 | Action |
|   | Global In                 | Click to create th                                    | neme data                         | Last Published Date   | Last Updated Date   | Status   | Year   |        |
|   | Test                      | Department of School Education<br>and Literacy        | -                                 | 28/10/2019            | 04/05/2022          | Active   | 2022   |        |
|   | Human<br>Capital<br>Index | Department of School Education<br>and Literacy        | World Bank Group                  | 01/09/2020            | 26/t Click to vie   | w record |        | • 1    |
|   | BHARAT 1                  | Department of School Education<br>and Literacy        | World Bank Group                  | 30/09/2019            | 06/04/. Click to    | add/edit | record | 1      |
|   | Manual<br>Index           | Ministry of Electronics and<br>Information Technology | Institute of Economics &<br>Peace | 01/01/1970            | 14/02/2022          | Active   | 2022   | • 1    |
|   |                           |                                                       |                                   |                       |                     |          |        |        |

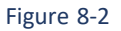

- SNo.
- Global Index
- Nodal Ministry/Department
- Publishing Agency
- Last Published Date
- Last Updated Date
- Status
- Year
- Action
  - $\circ\quad$  Click <br/>  $\textcircled{\sc online \mbox{o}}$  (view) icon to view the record
  - Click + (add/edit) icon to add or edit record

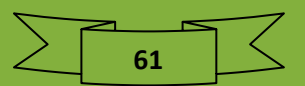

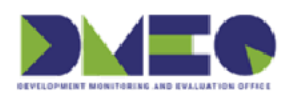

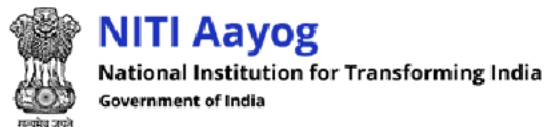

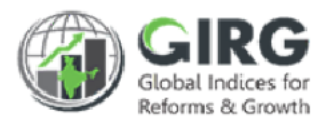

## 8.1.1 Add/Edit Progress Data Entry

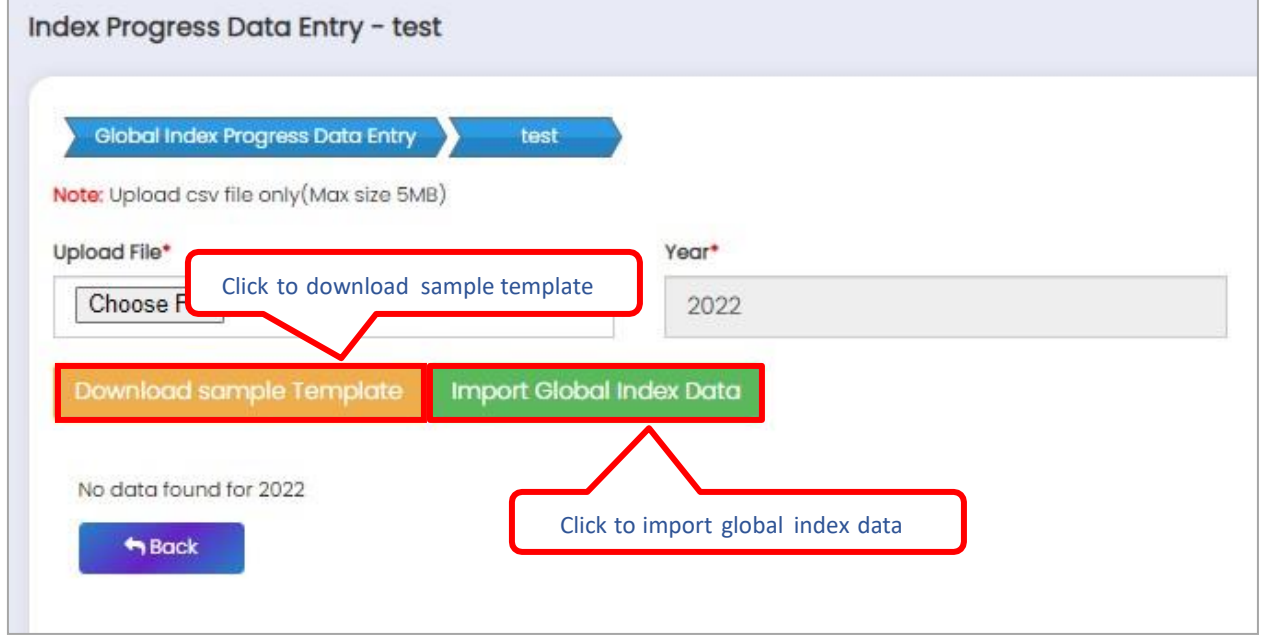

Figure 8-3

Enter following details:

.

Download sample Template

- Click to Download Template
- Year: Year will be displayed automatically
- Upload File\*: Click Choose File to upload state file
  - Click to import global index data
- Click to get back to previous screen (listing screen).

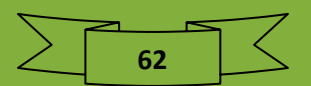

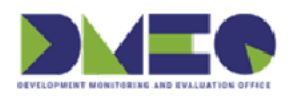

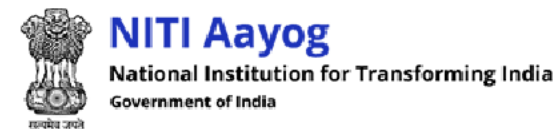

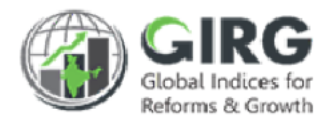

# 8.1.2 Create Theme Data

Theme progress data entry will be displayed with following column headings:

| Theme Pro | ogress Data Entry                     |                |                          |
|-----------|---------------------------------------|----------------|--------------------------|
| Global    | Index Progress Data Entry List 🔪 test |                | Download                 |
| Theme     | e Progress Data Entry                 |                | Theme/Pillar Name        |
| Show 10   | ✓ entries                             |                |                          |
| S.No. 🔺   | Theme/Pillar 🗍                        | Description \$ | Status                   |
|           | Theme/Pillar                          | Description    | Status                   |
| 1.        | India                                 | air            | Active                   |
|           |                                       |                | Click to view record     |
|           |                                       |                |                          |
| Sac       | k                                     |                | Click to add/edit record |
|           |                                       |                |                          |
|           |                                       |                |                          |

Figure 8-4

- S.No.
- Theme/Pillar
- Description
- Status
- Action
  - Click <a>(view)</a> icon to view the record
  - Click + (add/edit) icon to add or edit record

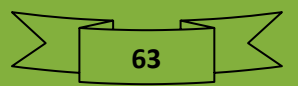

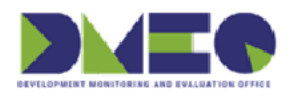

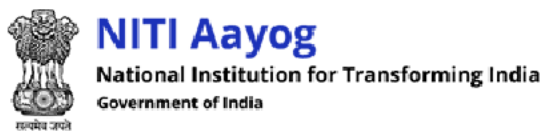

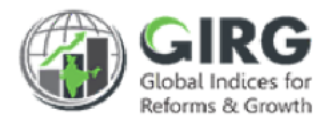

## 8.1.2.1 Add/Edit Theme Progress Data

Adding/editing theme progress data is same as <u>add/edit progress data entry</u>.

8.2 Index Progress Data Entry- Manual Path: Progress Data Entry >> Index Progress Data Entry- Manual

Nodal Administrator can view India Index Progress Data Entry – Manual

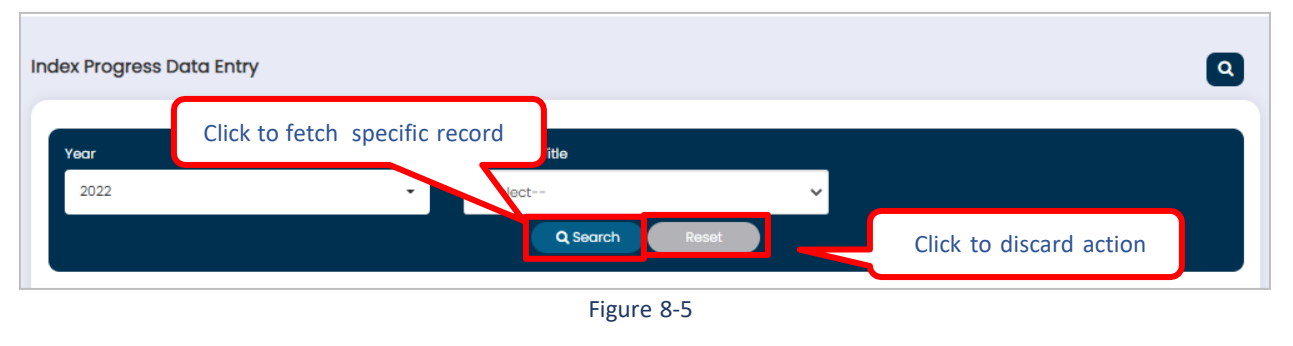

- You can search India Index Progress Data Entry manual by year and or index name.
- Enter search criteria and click Search button to fetch specific record.

• Click Reset to discard action.

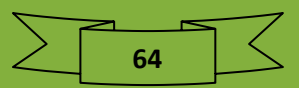

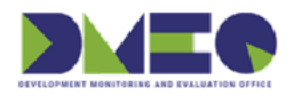

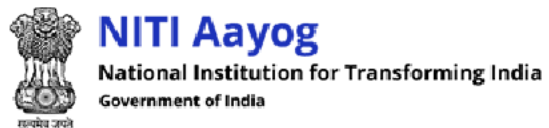

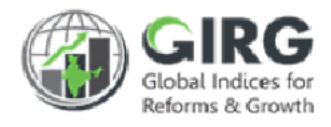

### Theme progress data entry will be displayed with following column headings:

| Theme Pro | ogress Data Entry                     |               |        |                          |          |
|-----------|---------------------------------------|---------------|--------|--------------------------|----------|
| Global    | Index Progress Data Entry List 🔪 test |               |        |                          | ownload  |
| Theme     | Progress Data Entry                   |               |        | Theme/Pillar Name        |          |
| Show 10   | ✓ entries                             |               |        |                          |          |
| S.No. 🔺   | Theme/Pillar 🔶                        | Description 🛓 | Status | \$                       | Action 🜲 |
|           | Theme/Pillar                          | Description   | Status |                          |          |
| 1.        | India                                 | air           | Active |                          | ۰        |
|           |                                       |               | C      | lick to view record      | Next     |
|           | _                                     |               | ſ      |                          | ר        |
| Sac       | k                                     |               | L      | Click to add/edit record | J        |
|           |                                       |               |        |                          |          |
|           |                                       |               |        |                          |          |

Figure 8-6

- S.No.
- Theme/Pillar
- Description
- Status
- Action
  - Click <a>(view)</a> icon to view the record
  - Click + (add/edit) icon to add or edit record

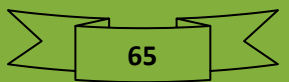

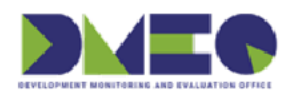

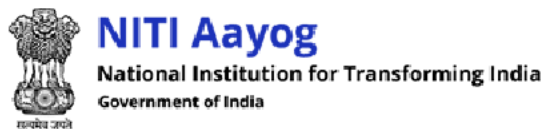

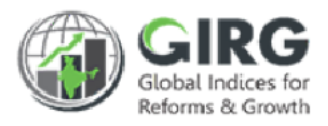

## 8.2.1 Add Index Progress Data Entry - Manual

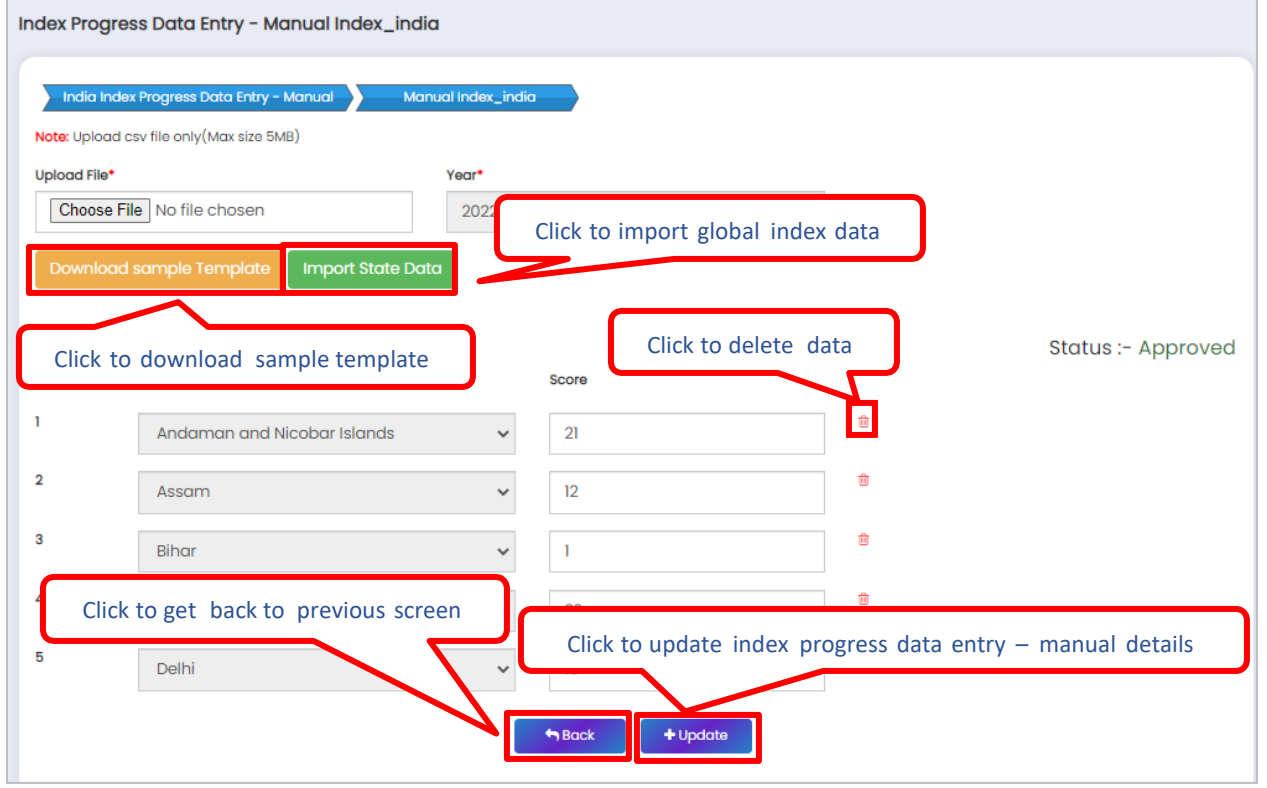

Figure 8-7

Enter following details:

- Download sample Temp
- Click to Download Template
- Upload File\*: Click Choose File to upload state file
- Year: Year will be displayed automatically
  - Import Global Index Data
  - Click to import global index data
- Score: Enter score
- Click <sup>iii</sup> (delete) icon to delete data
- Status: Status will be displayed automatically
- Click + Update
   to update index progress data entry manual details
- Click Technology to get back to previous screen (listing screen).

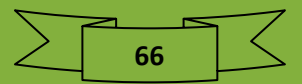

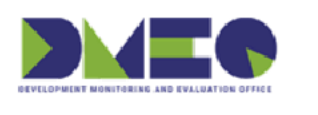

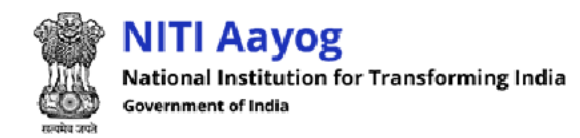

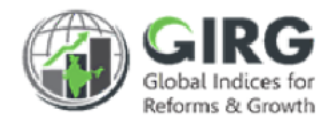

# 8.3 India Index Progress Data Entry - Formula Path: Progress Data Entry >> India Index Progress Data Entry - Formula

Nodal Administrator can view India Index Progress Data Entry – Formula.

| India Index Progress Data | Entry - Formula                                           |                     | ٩      |
|---------------------------|-----------------------------------------------------------|---------------------|--------|
| Year<br>Select            | fetch specific record<br>x Name<br>elect<br>Q Search Rese | et Click to discard | action |
|                           | Figure 8-8                                                |                     |        |

- You can search India Index Progress Data Entry Formula by year and or index name.
- Enter search criteria and click **Q** Search button to fetch specific record.
- Click Reset to discard action.

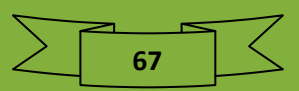

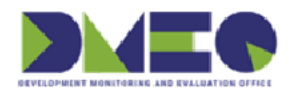

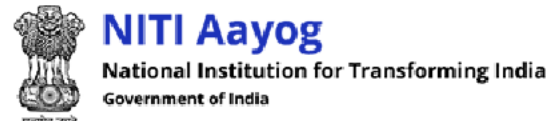

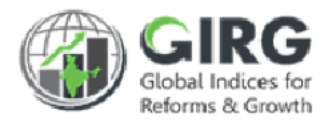

### Global Indices are displayed with following column headings:

| a Inc | dex Progress Data E                        | ntry - Formula                                        |              |            | Year                | 2022     |        | ~      |
|-------|--------------------------------------------|-------------------------------------------------------|--------------|------------|---------------------|----------|--------|--------|
| 0 🗸   | entries                                    |                                                       |              |            |                     | Search:  |        |        |
| • *   | India Index 🗍                              | Nodal Ministry/Department                             | Start Date 🛔 | End Date 🛔 | Last Updated Date 🗍 | Status 🗧 | Year ‡ | Action |
|       | India Index                                | Nodal Ministry/Department                             | Start Date   | End Date   | Last Updated Date   | Status   | Year   |        |
|       | BHARAT 1_india                             | Department of School Education<br>and Literacy        | 2022-03-31   | 2022-04-01 | 2022-04-05          | Active   | 2022   | ۲      |
|       | E-Government<br>Development<br>Index_india | Ministry of Electronics and<br>Information Technology | 2021-08-01   | 2022-12-31 | 2022-03-23          | Active   | 1      | ۲      |
|       | Gender Inequality<br>Index_india           | DMEO                                                  | 0000-11-29   | 0000-11-29 | 2022-03-            | view r   | ecord  | ۲      |
|       | Global Terrorism<br>Index_india            | Ministry of Electronics and<br>Information Technology | 2023-01-17   | 2023-01-17 | 2022-03-23          | Active   | 2022   | ۲      |
|       | Human Capital                              | Department of School Education                        | 2022-01-01   | 2022-12-31 | 2022-03-23          | Active   | 2022   | ۲      |

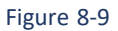

- SNo.
- India Index
- Nodal Ministry/Department
- Start Date
- End Date
- Last Updated Date
- Status
- Year
- Action
  - Click . (view) icon to view the record

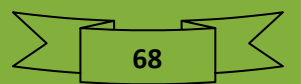

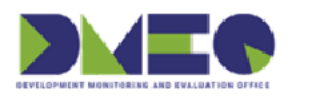

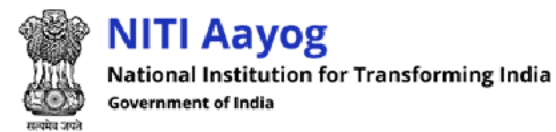

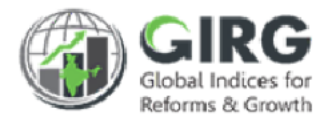

# 8.3.1 View India Index Progress Data Entry - Formula

○ Click <a>(view) icon to view the record</a>

| India Index Detail: BHARA      | AT 1_india                                                                                  |                 |                 | Year: 20                        | )22               |                 | Downlog            | d    |
|--------------------------------|---------------------------------------------------------------------------------------------|-----------------|-----------------|---------------------------------|-------------------|-----------------|--------------------|------|
| ✓ entries                      |                                                                                             |                 |                 |                                 |                   | Search:         |                    |      |
| Lowest Child                   | Parent Tree                                                                                 | Target<br>Value | Progress<br>YTD | Data<br>Source                  | Baseline<br>Value | Baseline Period | Measurment<br>Type | Edit |
| listrict Level Data collection | Decreasing => number of farmer benefited all di<br>strict => district Level Data collection | 1               |                 | Agriculture<br>Department       |                   |                 | Duration Based     | 0    |
| increase income                | Development => increase income                                                              | 1               | 253             | All India                       | 0                 | 0000-00-00      | Cummulative        | 0    |
| rease Production Agriculture   | Development => Increase Production Agricultur<br>e                                          | 100             |                 | Department<br>of<br>Agriculture | 0                 | 0000-00-00      | Cummulative        | 0    |
|                                |                                                                                             |                 |                 |                                 |                   |                 | < 1 >              |      |

Figure 8-10

India Index Detail will be displayed with following column headings:

- Lowest Child
- Parent Tree
- Target Value
- Progress YTD
- Data Source
- Baseline Value
- Baseline Period
- Measurement Type
- Edit

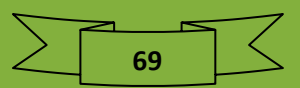

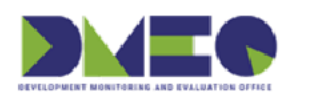

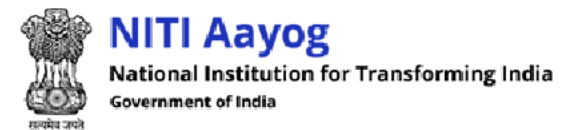

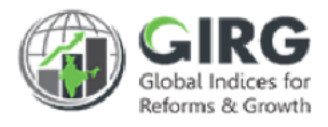

# 8.4 Reform Progress Data Entry Path: Progress Data Entry >> Reform Progress Data Entry

Nodal Administrator can view reform progress data entry

| orm Action Progress D | Data           |            |       |                         | ( |
|-----------------------|----------------|------------|-------|-------------------------|---|
| Year                  |                | Index Name |       | Reform Area Name        |   |
| 2022                  | ~              | Select     | ~     | Select                  | ~ |
| Status                |                |            |       |                         |   |
| Select                | ~              |            |       |                         |   |
| Click to fetch s      | pecific record | Q Search   | Reset | Click to discard action |   |
|                       |                | Figure     | 8-11  |                         |   |

- You can search Reform Progress Data Entry by Year, Index Name, Reform Area Name and or status.
- Enter search criteria and click Q Search button to fetch specific record.
- Click to discard action.

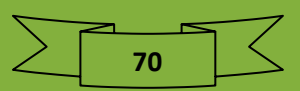

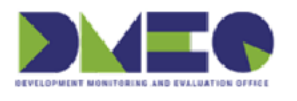

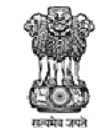

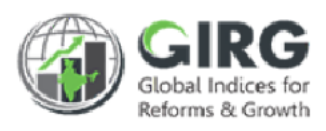

| əforn | n Action Progress Data Li       | st                                                          |        | <b>Year</b> 2022     | ~      |
|-------|---------------------------------|-------------------------------------------------------------|--------|----------------------|--------|
| v 10  | ✓ entries                       |                                                             |        |                      |        |
| No. 🔺 | Index Name 🛔                    | Reform Area Name 🗍 🔶                                        | Status | 🕈 Year 🔶             | Action |
|       | Index Name                      | Reform Area Name                                            | Status | Year                 |        |
| 1.    | BHARAT 1_india                  | Improvement of Production of Agriculture<br>Product(33)     | Active | 2022                 |        |
| 2.    | BHARAT 1_india                  | Improvement of Agriculture Product Quality                  | Active | 2022                 | ۲      |
| 3.    | BHARAT 1_india                  | increase the area of irrigation in Agriculture<br>Sector 47 | Active | Click to view record | ۲      |
| 4.    | BHARAT 1_india                  | Improvement of road sector222                               | Active | 2022                 | ۲      |
| 5.    | Global Terrorism<br>Index_india | Strengthening of legal and Institutional<br>Framework       | Active | 2022                 | ۲      |
| 6.    | Global Terrorism                | Intelligence capabilities and inter-agency                  | Active | 2022                 | ۲      |

### Figure 8-12

Reform action progress data will be displayed with following column headings:

- SNo.
- India Index
- Nodal Ministry/Department
- Start Date
- End Date
- Last Updated Date
- Status
- Year
- Action
  - Click . (view) icon to view the record

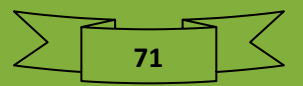
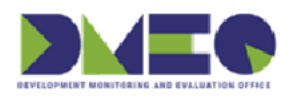

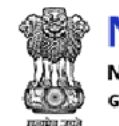

NITI Aayog National Institution for Transforming India Government of India

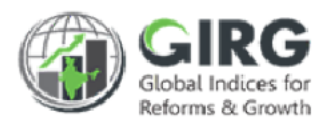

### 8.4.1 View Reform Area

| Ref        | Reform Area Name: Improvement of Production of Agriculture Product(33) Year: 2022 Download |                           |          |                  |                  |      |
|------------|--------------------------------------------------------------------------------------------|---------------------------|----------|------------------|------------------|------|
| Sr.<br>No. | Reform Action Name                                                                         | Target Completion<br>Date | Priority | Reform<br>Weight | State/UT         | Edit |
| 1          | improvement of seed 55                                                                     | 2022-04-01                | High     | 4                | Andhra Pradesh 🗸 | 0    |

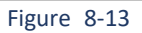

- Sr. No.
- Reform Action Name
- Target Completion Date
- Priority
- Reform Weight
- State/UT
  - o Select state/UT from dropdown list
- Edit
  - $\circ$  Click  $\bigcirc$  radio button to edit reform area

Following screen will be displayed with progress data and year with Status

| Increase Agriculture C | rop Area : Progress Data for 2 | 2022                       | Status : Rejected                                 |
|------------------------|--------------------------------|----------------------------|---------------------------------------------------|
| .ast Commitment        | Last Commitment Date           | Implementation Start Date* | Upload Document(Doc, Docx, PDF)<br>(Max size 5MB) |
| Paddy 11               | 04-01-2022                     | 01-04-2022                 | Choose File No filehosen                          |
| Reform Action Status*  | Reform Action Score*           | Data entry is Frozen.      |                                                   |
| In Progress            | 1                              |                            |                                                   |

Figure 8-14

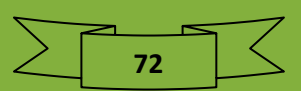

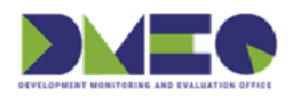

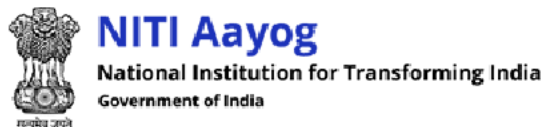

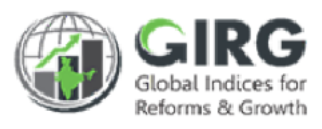

# 9 Reform

Nodal Administrator can manage reform area and action and map reform action to index hierarchy.

9.1 Manage Reform Area and Action Path: Reform >> Manage Reform Area and Action

#### 9.1.1 Search India Index

Click on top right corner of Manage Reform Area and Action listing screen to expand search window;

|                         | ٩                                                     |
|-------------------------|-------------------------------------------------------|
| Index Title             | Category                                              |
| Click to fetch specific | record                                                |
|                         |                                                       |
| Q Search Re             | Set Click to discard action                           |
|                         | Index Title<br>Click to fetch specific<br>Q Search Re |

Figure 9-1

- You can search India index by Year, Index Title, Category and or Status.
- Enter search criteria and click Q Search button to fetch specific record.
- Click to discard action.
- By default, all Manage Reform Area and Action records will be displayed in list mode with following column headings;

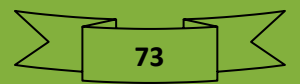

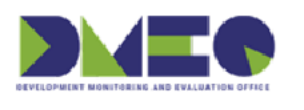

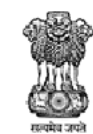

NITI Aayog National Institution for Transforming India Government of India

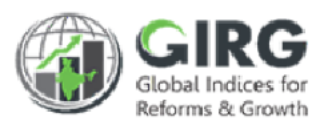

## 9.1.2 India Index List

| 10             | ✓ entries                                                                                             |                                    |                                                |                                |                             |          |
|----------------|----------------------------------------------------------------------------------------------------|------------------------------------|------------------------------------------------|--------------------------------|-----------------------------|----------|
| No. 🔺          | Index Title                                                                                           | Category                           | Ministry/Department Assigned                   | Status                         | 🕈 Year                      | Action : |
|                | Index Title                                                                                           | Category                           | Ministry/Department Assigned                   | Status                         | Year                        |          |
| 1.             | BHARAT 1_india                                                                                        | Economy                            | Department of School Education and<br>Literacy | Active                         | 2022                        | ۲        |
|                |                                                                                                    |                                    |                                                |                                |                             |          |
| 2.             | E-Government<br>Development In Clic                                                                   | k to view, edit, o                 | delete, and create reform                      | Click to                       | view record                 | •        |
| 2.<br>3.       | E-Government<br>Development In<br>Ease of Doing<br>Business_india                                     | k to view, edit, o                 | delete, and create reform<br>area              | Click to v                     | view record                 |          |
| 2.<br>3.<br>4. | E-Government<br>Development In<br>Ease of Doing<br>Business_india<br>Gender Inequality<br>Index_india | ck to view, edit, o<br>Development | delete, and create reform<br>area              | Click to v<br>Active<br>Active | view record<br>2022<br>2022 | •        |

Figure 9-2

State/UT/City records will be displayed with following column headings;

- S. No.
- Index Title
  - Click index title to view, edit and create reform area
- Category
- Ministry/Department Assigned
- Status
- Year
- Action
  - Click <a>(view)</a> icon to view the record

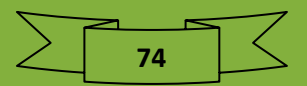

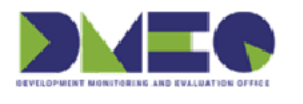

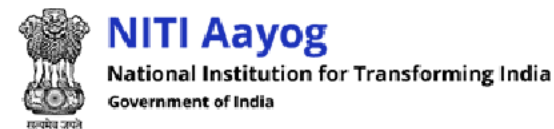

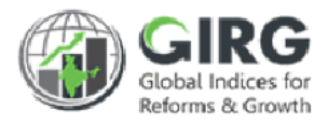

9.1.2.1 Reform Area List

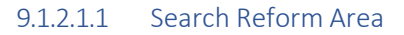

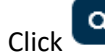

on top right corner of Reform Area listing screen to expand search window;

| Reform Area                    | ٩          |
|--------------------------------|------------|
| BHARAT 1_india                 |            |
| Click to fetch specific record |            |
| Select v                       |            |
| Q Search Reset Click to disca  | ard action |
| Figure 9-3                     |            |

- $\circ$   $\;$  You can search Reform Area records by reform area name and or status.
- Enter search criteria and click Q Search button to fetch specific record.
- Click to discard action.
- By default, all Reform Area records will be displayed in list mode with following column headings;

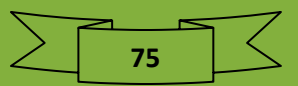

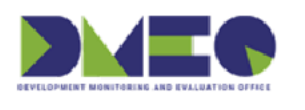

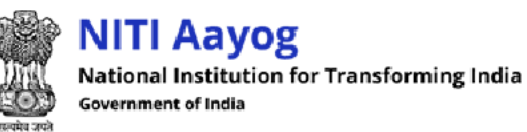

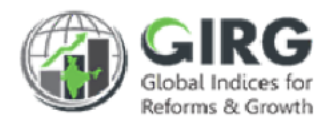

#### 9.1.3 Reform Area List

| Reform Arec |                                                          |                                | Q                    |
|-------------|----------------------------------------------------------|--------------------------------|----------------------|
| BHARAT 1    | _india                                                   | lick to create state/UT/City/N | ational              |
| Reform /    | Area List                                                | Download                       | ← Create ketorm Area |
| Show 10 🗸   | entries                                                  | Click to view, edit and        | delete record        |
| Sr. No. 🔺   | Reform Area Name                                         | + Index Name +                 | ♦ Action ♦           |
|             | Reform Area Name                                         | Index Name                     | Status               |
| 1.          | Improvement of Agriculture Product Quality               | BHARAT 1_india                 | Active               |
| 2.          | Improvement of Production of Agriculture Product(33)     | BHARAT 1_india                 | Active               |
| 3.          | increase the area of irrigation in Agriculture Sector 47 | BHARAT 1_india                 | Active 💿 🖋 🛍         |
|             |                                                          |                                | Previous 1 Next      |
|             |                                                          |                                |                      |
|             |                                                          |                                |                      |
| 4           | -                                                        |                                | •                    |
| Sack        |                                                          |                                |                      |
|             |                                                          |                                |                      |

Figure 9-4

Reform Area records will be displayed with following column headings;

- Sr. No.
- Reform Area Name
- Index Name
- Status
- Action
  - O Click 
     ✓ (edit) icon to edit the record
  - Click <sup>(view)</sup> icon to view the record
  - Click <sup> </sup> (delete) icon to delete record

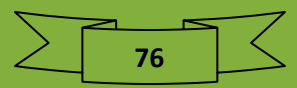

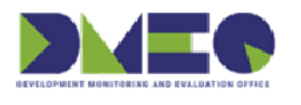

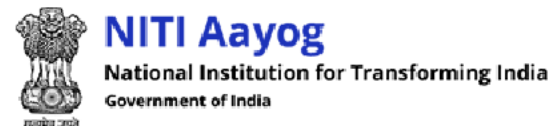

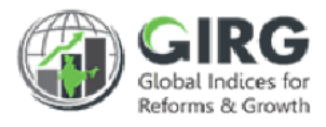

#### 9.1.4 Add Reform Area

Select + Crec

on Reform Area listing screen;

Create Reform Area screen will be displayed;

| Create Reform Area                  |                                 |
|-------------------------------------|---------------------------------|
| BHARAT1_india Create Reform Area    |                                 |
| BHARAT 1_india                      | Reform Area Name*               |
| Reform Area Description             | Click to add reform area record |
|                                     |                                 |
| Click to get back to listing screen | ← Back + Add                    |

Figure 9-5

Enter following details:

- Reform Area Name\*: Enter Reform Area Name
- Reform Area Description: Enter Reform Area Description
- Click + Add to add Reform Area record
- Click Back to get back to listing screen

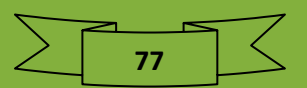

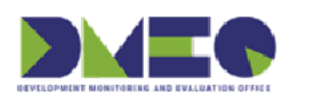

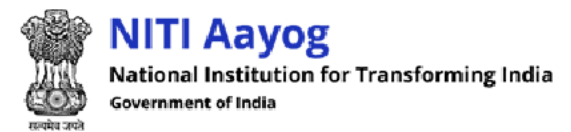

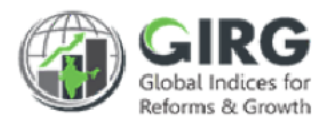

### 9.2 Mapping Reform Action to Index Hierarchy Path: Reform >> Mapping Reform Action to Index Hierarchy

#### 9.2.1 Search Mapping Reform Action to Index Hierarchy

Click on top right corner of Mapping Reform Action to Index Hierarchy listing screen to expand search window;

| Year             | Index Name                     |     |
|------------------|--------------------------------|-----|
| 2022             |                                | ~   |
| Reform Area Name | Click to fetch specific record | ame |
| select           | ✓select                        |     |

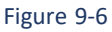

- You can search year, Index Name, Reform Area Name and or reform action name.
- Enter search criteria and click Search button to fetch specific record.
- Click to discard action.

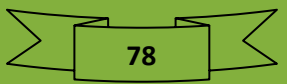

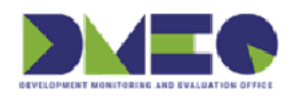

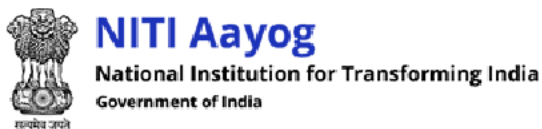

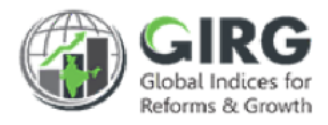

#### Reform Area records will be displayed with following column headings:

| oping  | Reform Action to Ind                              | dex Hierarchy Click                                  | to map reform action to index hierarchy                                                                                  |               |             |  |  |
|--------|---------------------------------------------------|------------------------------------------------------|----------------------------------------------------------------------------------------------------|---------------|-------------|--|--|
|        |                                                   |                                                      | Download + Mapping Reform A                                                                                              | Action to Ind | ex Hierarch |  |  |
| Reform | n Action List                                     |                                                      | Year                                                                                                    | 2022          | ~           |  |  |
| w 10   | ✓ entries                                         |                                                      | Click to view, edit and delete reco                                                                                      | ord           |             |  |  |
| SNo. 🔺 | Index Name 🛔                                      | Reform Area Name                                     | Reform Action Name                                                                                                    | 'aar (        | Action      |  |  |
|        | Index Name                                        | Reform Area Name                                     | Reform Action Name                                                                                                    | Year          |             |  |  |
| 1      | Global<br>Multidimensional<br>Poverty Index_india | Universalisation of Pre-Primary<br>Education by 2030 | Development of National Curriculum and<br>pedagogical Framework for ECCE                                                 | 2022          | ۲ 🛱         |  |  |
| 2      | Global<br>Multidimensional<br>Poverty Index_india | Universalisation of Pre-Primary<br>Education by 2030 | Defining of specific Learning outcomes to be<br>achieved during the Foundational stage.                                  | 2022          | ® î 🌶       |  |  |
| 3      | Global<br>Multidimensional<br>Poverty Index_india | Universalisation of Pre-Primary<br>Education by 2030 | Adoption/Adaptation of the curriculum framework<br>developed by NCERT for ECCE by SCERTs with local<br>contextualisation | 2022          | • 🗊 🖋       |  |  |
| 4      | Global<br>Multidimensional<br>Poverty Index_india | Universalisation of Pre-Primary<br>Education by 2030 | States/UTs to identify resource requirements for implementing ECCE.                                                      | 2022          | ۲ 🛅 🕐       |  |  |

#### Figure 9-7

79

- SNo.
- Index Name
- Reform Area Name
- Reform Action Name
- Year
- Action
  - Click 🖉 (edit) icon to edit the record
  - Click <sup>(view)</sup> icon to view the record

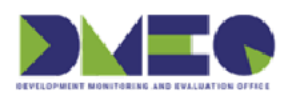

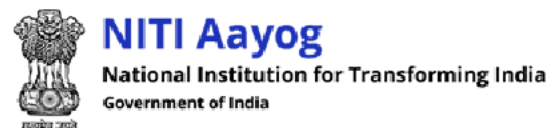

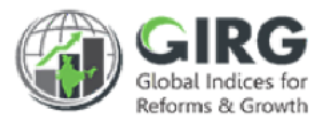

#### 9.2.2 Mapping Reform Action to Index Hierarchy

Select + Mapping Reform Action to Index Hierard

on Reform Action listing screen;

Mapping Reform Action to Index Hierarchy screen will be displayed;

| ear*    |   | Index Name*               | Reform Area Name* | Reform Actio      | n Name* |
|---------|---|---------------------------|-------------------|-------------------|---------|
| Select  | ~ | select                    | ~                 | ~                 |         |
| apping* |   | Theme/Parameter/Sub-paran | neter*            | _                 |         |
|         | ~ | None selected             | ~ <b>+</b>        |                   |         |
|         |   | <b>B</b> R                | submit            | Click to add more | rows    |

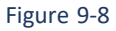

Enter following details:

- Year\*: Select Year from dropdown list
- Index Name\*: Select Index Name from dropdown list
- Reform Area Name\*: Select Reform Area Name from dropdown list
- Reform Action Name\*: Select Reform Action Name from dropdown list
- Mapping\*: Select Mapping from dropdown list
- Theme/Parameter/Sub-parameter\*: Select Theme/Parameter/Sub-parameter from dropdown list
- Click

÷

to add more rows

| Mapping*        |                                        | Theme/Parameter/S                   | ub-parameter*                |             |
|-----------------|----------------------------------------|-------------------------------------|------------------------------|-------------|
| select          | ~                                      | None selected                       | Click to delete specific row | <b>&gt;</b> |
|                 |                                        | Figure 9-9                          |                              |             |
| Click     Click | to delete sp<br><sup>it</sup> to add n | ecific row<br>napping reform action | on to index hierarchy        |             |
| • Click • Ba    | to get b                               | back to listing screer              | 1                            |             |

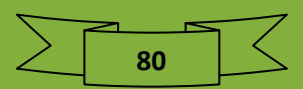

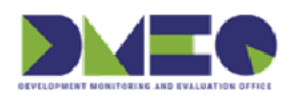

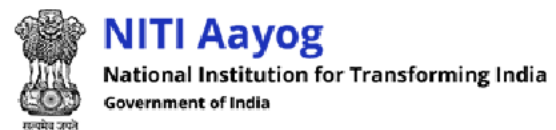

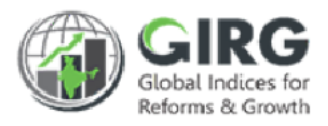

# 10 Approval Request

Nodal Administrator can manage approval request.

10.1 Approval for User Registration

Path: Approval Request >> Approval for User Registration

| Search |                 |                             | Q          |                     |                                  |                    |                                                |             |        |   |
|--------|-----------------|-----------------------------|------------|---------------------|----------------------------------|--------------------|------------------------------------------------|-------------|--------|---|
| / 10   | entries         | Email id 🛔                  | Mobile No  | Role \$             | Role Type 🛔                      | LDAP/NON LDAP User | Ministry Department                            | \$ State \$ | Status |   |
|        | Name            | Email Id                    | Mobile No  | Role                | Role Type                        | LDAP/NON LDAP User | Ministry Department                            | State       |        |   |
| 1.     | Manoj<br>pankaj | rc.dey@nic.in               | 9470084628 | State<br>Department | State Department<br>Viewing User | Normal User        | DELHI UPSC                                     | Delhi       | Select | Ŷ |
| 2.     | Manoj<br>pankaj | manoj.kpnkaj@gov.in         | 9470084628 | Nodal<br>Ministry   | Nodal Ministry Data<br>Entry     | Normal User        | Department of Economic<br>Affairs              | -           | Select | > |
| 3.     | Manoj<br>pankaj | manoj.kpankaj@gov.in        | 9470084628 | Nodal<br>Ministry   | Nodal Ministry Data<br>Entry     | Normal User        | Soloct statu                                   | ר           | Select | ~ |
| 4.     | Raja            | rajakumarbhagat06@gmail.com | 1234567890 | Nodal<br>Ministry   | Nodal Ministry Data<br>Entry     | Normal User        | Select Statu                                   | <u> </u>    | Select | Y |
| 5.     | Gunjans         | gunjans@mailinator.com      | 8943754983 | Nodal<br>Ministry   | Nodal Ministry Viewing<br>User   | Normal User        | Department of School<br>Education and Literacy | N/A         | Select | ~ |

#### Figure 10-1

State/UT/City records will be displayed with following column headings:

- Sl.No.
- Name
- Email ID
- Mobile No
- Role
- Role Type
- LDAP/NON LDAP User
- Ministry Department
- State
- Status
  - Select status from dropdown list

Note: Nodal Administrator can either approve user with the same role type, reject, or approve with different role type.

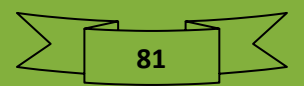

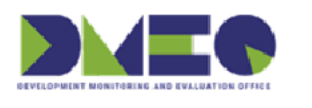

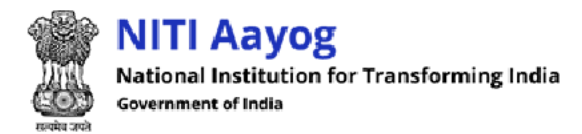

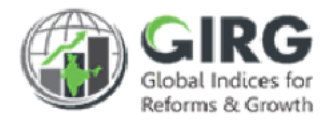

#### 10.2 Approval for Global Progress Data Entry Path: Approval Request >> Approval for Global Progress Data Entry

Click on top right corner of Approval for Global Progress Data Entry screen to expand search window;

| proval for Global Index Progress Data Entry |                                | ٩                       |
|---------------------------------------------|--------------------------------|-------------------------|
| Vegr                                        | Click to fetch specific record | Name                    |
| Select                                      | Select                         | ✓Select ✓               |
|                                             | Q Search Reset                 | Click to discard action |

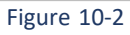

- You can search year, level type, and or name.
- Enter search criteria and click Q Search button to fetch specific record.
- Click to discard action.
- By default, all Approval for Global Progress Data Entry records will be displayed in list mode with following column headings;

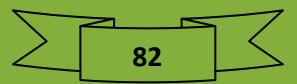

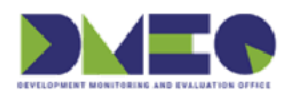

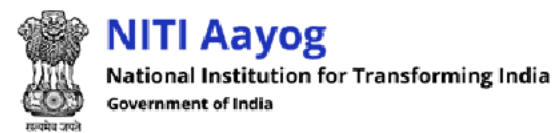

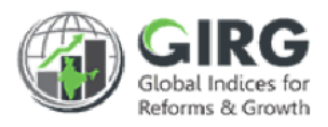

## 10.2.1 Approval for Global Index Progress Data Entry Listing

| arch |           | ٩                                                                     | Click to ap                                                   | prove for glob | al index   | progress | data ent | ry         | Submit                   |
|------|-----------|-----------------------------------------------------------------------|---------------------------------------------------------------|----------------|------------|----------|----------|------------|--------------------------|
| 10 🗸 | entries   | Name 🔶                                                                | Nodal Ministry/Dept 👙                                         | Country Scores | \$ Year \$ |          | Actions  |            | Remarks                  |
| _    |           |                                                                       |                                                               |                |            |          | Reject 🗖 | No Actions |                          |
|      | Lavel     | Name                                                                  | Nodal Ministry/Dept                                           | Country Scores | Year       |          |          |            |                          |
| 1.   | Theme     | Ease of Doing Business =><br>Trading across Borders                   | Department for<br>Promotion of Industry<br>and Internal Trade | Link           | 2021       |          |          |            | Data approval is freezed |
| 2.   | Theme:    | Human Development Index<br>=> A decent standard of<br>living(Finance) | Department of School<br>Education and Literacy                | Link           | 2021       |          |          |            | Data approval is freezed |
| 3.   | Parameter | Network Readiness Index =><br>Technology => Access                    | Department of<br>Telecommunications                           | Link           | 2021       | 0        | 0        | 0          |                          |
| 4.   | Parameter | Network Readiness Index =>                                            | Department of                                                 | Link           | 2021       | 0        | 0        | 0          |                          |

Figure 10-3

Approval for Global Index Progress Data Entry records will be displayed with following column headings;

- Sl.No.
- Level
- Name
- Nodal Ministry/Dept
- Country Scores
- Year
- Action
  - Click Checkbox to approve reject or take no action to global index progress data entry
- Remarks
  - o Enter remarks

Click to save approval for global index progress data entry

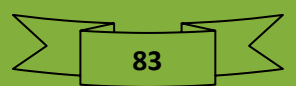

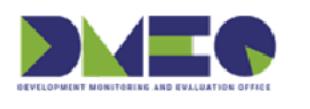

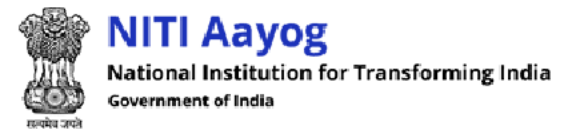

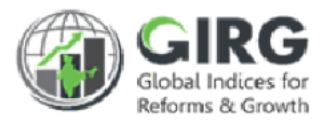

#### 10.3 Approval for India Index(Manual) Progress Data Entry Path: Approval Request >> Approval for India Index(Manual) Progress Data Entry

Click on top right corner of Approval for India Index(Manual) Progress Data Entry screen to expand search window;

| Approval for India Index (Mai | nual) Progress Data | a Entry          |                |       |                         | ٩ |
|-------------------------------|---------------------|------------------|----------------|-------|-------------------------|---|
| Vorr                          |                     | Click to fetch s | pecific record | Nacco |                         |   |
| Select                        | ~                   | Select           | ~              | Sele  | oct                     | ~ |
|                               |                     | <b>Q</b> Search  | Reset          |       | Click to discard action |   |
|                               |                     |                  |                |       |                         |   |

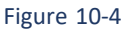

- You can search year, level type, and or name.
- Enter search criteria and click Q Search button to fetch specific record.
- Click to discard action.
- By default, all Approval for India Index(Manual) Progress Data Entry records will be displayed in list mode with following column headings;

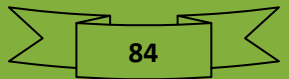

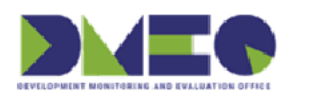

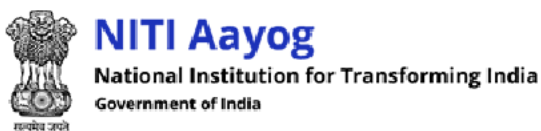

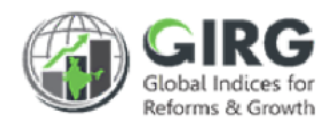

## 10.3.1 Approval for India Index(Manual) Progress Data Entry Listing

| w 10 · | ✓ entries | CI                                                                                                    | ick to approve                      | India in          | dex(mai | nual) progres | ss data    | J          |                               |
|--------|-----------|----------------------------------------------------------------------------------------------------|-------------------------------------|-------------------|---------|---------------|------------|------------|-------------------------------|
| SLNo.  | Level +   | Name ÷                                                                                                    | Nodal<br>Ministry/Dept ‡            | State<br>Scores + | Year ‡  |               | Actions    |            | Remarks                       |
|        | 5)        |                                                                                                    |                                     |                   |         | Approved      | Reject 🗖 🗘 | No Actions |                               |
|        | Level     | Name                                                                                                    | Nodal Ministry/Dept                 |                   | Year    |               |            |            |                               |
| I.     | Parameter | ICT Development Index_india => ICT<br>Access => Mobile-cellular<br>telephone subscriptions per 100<br>inhabitants | Department of<br>Telecommunications | Link              | 2021    |               |            |            | Data<br>approval i<br>freezed |
| 2.     | Parameter | ICT Development Index_india => ICT<br>Access => Percentage of<br>households with Internet access                  | Department of<br>Telecommunications | tink              | 2021    |               |            |            | Data<br>approval i<br>freezed |
| З.     | Parameter | ICT Development Index_india => ICT<br>Use => Percentage of individuals<br>using the Internet                      | Department of<br>Telecommunications | Link              | 2021    |               |            |            | Data<br>approval i<br>freezed |

Figure 10-5

Approval for India Index(Manual) Progress Data Entry Listing records will be displayed with following column headings;

- Sl.No.
- Level
- Name
- Nodal Ministry/Dept
- State Scores
- Year
- Actions
  - Click checkbox to approve reject or take no action to India index(manual) progress data entry
- Remarks
  - Enter remarks

Click to save approval for India index(manual) progress data entry

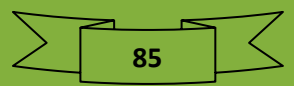

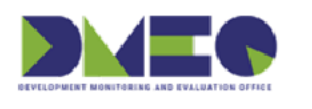

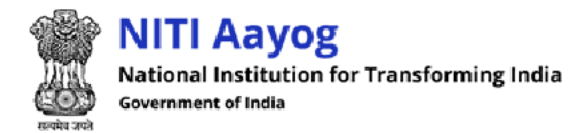

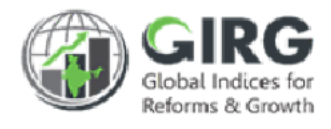

### 10.4 Approval for India Reform Progress Data Entry Path: Approval Request >> Approval for India Reform Progress Data Entry

Click on top right corner of Approval for India Reform Progress Data Entry screen to expand search window;

| Approval for India Reform Progress Data Entry |                                | ٩                       |
|-----------------------------------------------|--------------------------------|-------------------------|
| Year                                          | Click to fetch specific record |                         |
| Select 🗸                                      | Select 🗸                       |                         |
|                                               | Q Search Reset                 | Click to discard action |

Figure 10-6

- You can search year, reform action name and or name.
- Enter search criteria and click Q Search button to fetch specific record.
- Click to discard action.
- By default, all Approval for India Reform Progress Data Entry records will be displayed in list mode with following column headings;

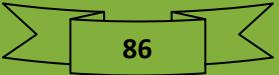

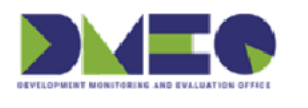

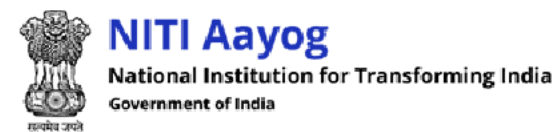

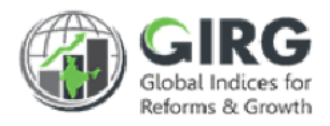

#### 10.4.1 Approval for India Reform Progress Data Entry Listing

| Sec  | arch                                           |                                              | ۵                                                                                                    | 2) Click to approve India reform progress data entry |        |                        |          |                      |                      |                      | Submit              |  |
|------|------------------------------------------------|----------------------------------------------|----------------------------------------------------------------------------------------------------|------------------------------------------------------|--------|------------------------|----------|----------------------|----------------------|----------------------|---------------------|--|
| LNo. | Index                                          | Reform Area                                  | Reform Action                                                                                          | Priority                                             | Weight | Target Completion Date | State    | Last Commitment      | Last Commitment Date | Refrom Action Status | Reform Action Score |  |
|      | Index                                          | Reform Area                                  | Reform Action                                                                                          | Priority                                             | Weigh  | Target Completion Date | State    | Last Commitment      | Last Commitment Date | Reform Action Status | Reform Action Score |  |
| 1    | E-<br>Government<br>Development<br>Index_india | Improving adult<br>literacy                  | NCERT will set up a<br>constituent body<br>dedicated to Adult<br>Education within the<br>organisation. | Medium                                               | 2      | 31-12-2021             | National | This is a new reform | 30-110001            | In Progress          | 1                   |  |
| 2    | E-<br>Government<br>Development<br>Index_india | Improving<br>enrolment in<br>primary classes | Extension of the mid-day<br>meal programme to the<br>Preparatory Class in<br>primary schools           | Medium                                               | 2      | 31-03-2022             | National | This is a new reform | 30-110001            | In Progress          | 1                   |  |
| -    | E-                                             | Universalisation                             | Development of National                                                                                | High                                                 | 4      | 31-12-2022             | National | This is a new reform | 30-110001            | In Progress          | 1                   |  |

Figure 10-7

Approval for India Reform Progress Data Entry Listing records will be displayed with following column headings;

- Sl.No.
- Index
- Reform Area
- Reform Action
- Priority
- Weight
- Target Completion Date
- State
- Last Commitment
- Last Commitment Date
- Reform Action Status
- Reform Action Score
- Year
- Actions
  - Click Checkbox to approve reject or take no action to approval for India reform progress data entry
- Remarks
  - o Enter remarks

Click to save approval for approval for India reform progress data entry

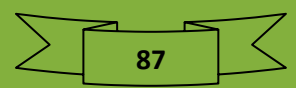

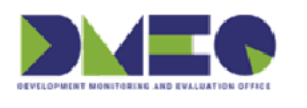

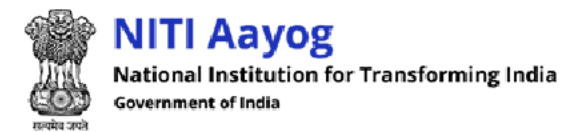

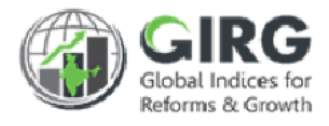

### 10.5 Approval for India Index(Formula) Progress Data Entry Path: Approval Request >> Approval for India Index(Formula) Progress Data Entry

Click on top right corner of Approval for Approval for India Index(Formula) Progress Data Entry screen to expand search window;

| Approval for India Ir | ndex(Formula) Progress Data Entry | ٩ |
|-----------------------|-----------------------------------|---|
| Year<br>Select        | Click to fetch specific record    |   |
|                       |                                   |   |

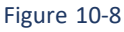

- $\circ$   $\;$  You can search year, reform action name and or name.
- Enter search criteria and click Search button to fetch specific record.
- Click Reset to discard action.
- By default, all Approval for India Index(Formula) Progress Data Entry records will be displayed in list mode with following column headings;

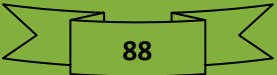

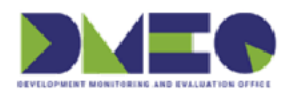

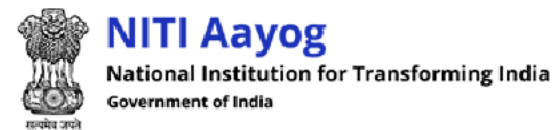

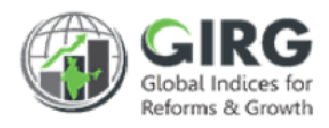

### 10.5.1 Approval for India Index(Formula) Progress Data Entry Listing

| oproval     | for India Index(Form             | ula) Progress Data Entry                                   |                          |                         |                      |                   |                     |                  |                    |                       |                   | ٩       |
|-------------|----------------------------------|------------------------------------------------------------|--------------------------|-------------------------|----------------------|-------------------|---------------------|------------------|--------------------|-----------------------|-------------------|---------|
|             |                                  |                                                            |                          |                         |                      |                   |                     |                  |                    |                       |                   |         |
|             |                                  | -                                                          |                          |                         |                      |                   |                     |                  |                    |                       |                   |         |
| searc       | cn                               |                                                            | Click to app             | prove Ind               | lia inde             | x(form            | ula) pi             | rogress          | data ei            | ntry                  |                   | Submit  |
| Show 10     | ✓ entries                        |                                                            |                          |                         |                      |                   |                     |                  |                    |                       | )                 | -       |
| SI 🔺<br>No. | india Index 🔶                    | Parent Tree                                                | Approval For             | Measurment <sub>‡</sub> | Baseline<br>Period ‡ | Baseline<br>Value | Target <sup>‡</sup> | State 🗘          | Progress<br>YID \$ | Approval<br>Period \$ | Progress<br>Value |         |
|             |                                  |                                                            |                          |                         |                      |                   |                     |                  |                    |                       |                   | Approve |
|             | India Index                      | Parent Tree                                                | Approval For             | Measurment Ty           | Baseline Pe          | Baseline V(       | Target              | State            | Progress Y1        | Approval Pe           | Progress Ve       |         |
| 1           | Human Development<br>Index_india | Long & Healthy Life(Health)<br>=> Life Expectancy at Birth | Life Expectancy at Birth | Cummulative             | 0000-00-             | 0                 | 69.27               | Uttarakhand      | 70.9               | Y 2021                | 70.9              | 0       |
|             |                                  |                                                            |                          |                         |                      |                   |                     |                  |                    |                       |                   |         |
| 2           | Human Development<br>Index_india | Long & Healthy Life(Health)<br>=> Life Expectancy at Birth | Life Expectancy at Birth | Cummulative             | 0000-00-<br>00       | 0                 | 69.27               | West Bengal      | 71.6               | Y 2021                | 71.6              | 0       |
|             |                                  |                                                            |                          |                         |                      |                   |                     |                  |                    |                       |                   |         |
| 3           | Human Development<br>Index_india | Long & Healthy Life(Health)<br>=> Life Expectancy at Birth | Life Expectancy at Birth | Cummulative             | 0000-00-<br>00       | 0                 | 69.27               | Uttar<br>Pradesh | 65.3               | Y 2021                | 65.3              | 0       |
| 4           |                                  |                                                            | 1                        |                         |                      |                   |                     |                  |                    |                       |                   | •       |
|             |                                  |                                                            |                          |                         |                      |                   |                     |                  |                    |                       |                   |         |

Figure 10-9

Approval for India Reform Progress Data Entry records will be displayed with following column headings;

- SI No.
- India Index
- Parent Tree
- Approval For
- Measurement Type
- Baseline Period
- Baseline Value
- Target
- State
- Progress YTD
- Approval Period
- Progress Value
- Action
- Remarks
- Actions
  - Click Checkbox to approve reject or take no action to approval for India reform progress data entry
- Remarks
  - Enter remarks

Click to save approval for India reform progress data entry

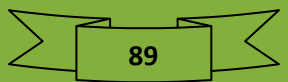

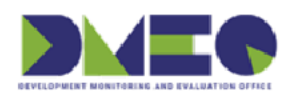

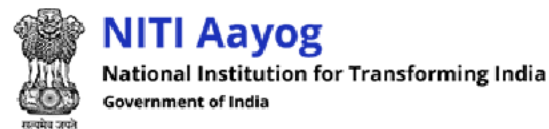

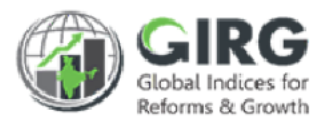

# 11 Formula

Nodal Administrator can view index tree, index tree projected score, and manage scoring.

#### 11.1 Index Tree View

Path: Formula >> Index Tree View

Nodal Administrator can search index tree view details by year and or index.

| Index Tree Details View        |                          |                       |                                           |                               |           |         |
|--------------------------------|--------------------------|-----------------------|-------------------------------------------|-------------------------------|-----------|---------|
|                                | Yee                      | ar 2021               | ∽ Index                                   | Ease of Doir                  | ng Busine | ss_i 🗸  |
| Click to add new row           | Quantitative/Qualitative | Increasing/decreasing | Measurement Type<br>(Cumulative/Duration) | Geographical<br>applicability | Weight    | Formula |
| idex Name                      | Quantitative/Qualitativ  | Increasing/decreasin  | Measurement Type (C                       | Geographica                   | Weigt     |         |
| + Ease of Doing Business_india | NA                       | Increasing            | NA                                        | NA                            | NA        |         |
| 4                              |                          |                       |                                           |                               |           | ÷       |

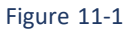

Index Tree View listing will be displayed with following column headings:

- Index Tree View
  - $\circ$  Click <sup>+</sup> to add new row
- Index Name
- Quantitative/Qualitative
- Increasing/decreasing
- Measurement Type (Cumulative/Duration)
- Geographical applicability
- Weight
- Formula

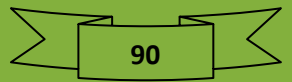

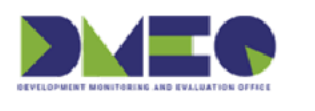

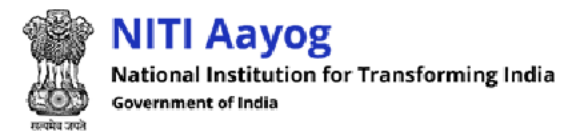

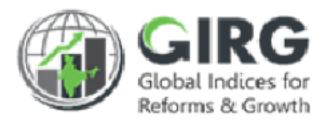

### 11.2 Index Tree Projected Scores View Path: Formula >> Index Tree Projected Scores View

Nodal Administrator can search index tree viewdetails by year and or index.

| Index Tree Projected Scores View   |        |          |                                      |                   |                      |       |       |              |               |                    |
|------------------------------------|--------|----------|--------------------------------------|-------------------|----------------------|-------|-------|--------------|---------------|--------------------|
| Approved Rejected Approval Pending |        |          | Year                                 | 2021              | ,                    | *     | Index | Global Te    | rrorism Index | (_i <b>∨</b>       |
| Click to add new row               | Target | National | Andaman<br>and<br>Nicobar<br>Islands | Andhra<br>Pradesh | Arunachal<br>Pradesh | Assam | Bihar | Chhattisgarh | Chandigarh    | Dama<br>and<br>Diu |
| idex Name                          | Targe  | Nation   | Andama                               | Andhrc            | Arunach              | Assar | Bihc  | Chhattisgar  | Chandigar     | Dama               |
| + Global Terrorism Index_india     | 0      |          | NA                                   | NA                | NA                   | NA    | NA    | NA           | NA            | NA                 |
| 4                                  |        |          |                                      |                   |                      |       |       |              |               | F                  |

Figure 11-2

Index Tree Projected Scores View listing will be displayed with following column headings:

- Index Tree View
  - Click <sup>+</sup> to add new row
- Index Name
- Target
- National
- Andaman and Nicobar Islands
- Andhra Pradesh
- Arunachal Pradesh
- Assam
- Bihar
- Chhattisgarh
- Chandigarh
- Daman and Diu
- Delhi
- Dadra and Nagar Haveli
- Goa
- Gujarat
- Himachal Pradesh
- Haryana
- Jharkhand
- Jammu and Kashmir
- Karnataka Kerala
- Lakshadweep

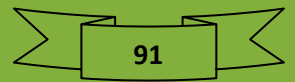

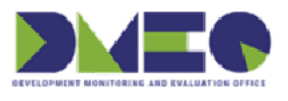

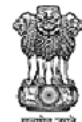

NITI Aayog National Institution for Transforming India Government of India

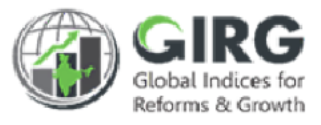

- Maharashtra
- Meghalaya
- Manipur
- Madhya Pradesh
- Mizoram
- Nagaland
- Odisha
- Punjab
- Puducherry
- Rajasthan
- Sikkim
- Tamil Nadu
- Tripura
- Uttarakhand
- Uttar Pradesh
- West Bengal
- Telangana

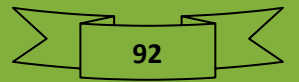

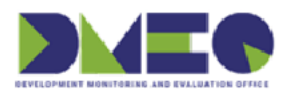

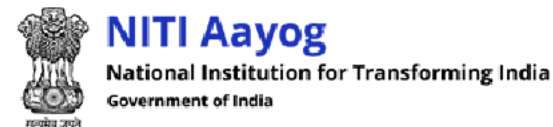

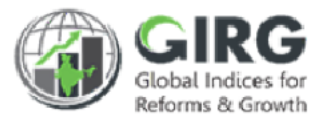

## 11.3 Scoring

Path: Formula >> Scoring

Nodal Administrator can view score based on formula.

#### 11.3.1 Scoring Listing

Scoring listing will be displayed with following column headings:

| lex D | etails                                     |      |                                                                                                    |                         |        |
|-------|--------------------------------------------|------|----------------------------------------------------------------------------------------------------|-------------------------|--------|
| Inde  | əx List                                    | Cli  | ck to add formula                                                                                                    | Q 2022                  | ~      |
| how   | 10 💙 entries                               |      |                                                                                                    |                         |        |
| S.No. | index Title                                | Year | lula                                                                                                    | Last Re-calculated Date | Action |
|       | Index Title                                | Year | ] mula                                                                                                    | Last Re-calculated Date |        |
| 1.    | BHARAT 1_india                             | 2022 | Add Formula                                                                                                    |                         |        |
| 2.    | E-Government<br>Development<br>Index_india | 2022 | THMHCi46_Mean+THMNOSi47_Max+THMTIi48_Mean                                                                                                    | 2022-03-14 13:40:05     | * / C  |
| 3.    | Ease of Doing<br>Business_india            | 2022 | Add Formula                                                                                                    |                         |        |
| 4.    | Gender Inequality<br>Index_india           | 2022 | Click to view, edit record, ar                                                                                                    | nd recalculate formula  | J      |
| 5.    | Global Terrorism<br>Index_india            | 2022 | (THMUSOTIII <=0) ? 0 : ((THMUSOTIII > 1*power (2*<br>(THMUSOTIII_Max - THMUSOTIII_Min)),/20) &&<br>THMUSOTIII <= 2*power (2*(THMUSOTIII_Max - | 2022-03-14 13:39:55     | ● / C  |

Figure 11-3

- S.No.
- Index Title
- Year
- Formula
  - o Click Add Formula to add formula
- Last Re-calculated Date
- Action
  - Click 🖋 (edit) icon to edit the record
  - $\circ\quad$  Click <br/>  $\textcircled{\sc online \sc online \$
  - Click <sup>2</sup> (re-calculate) icon to re-calculate formula

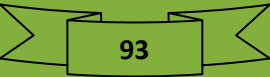

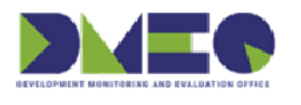

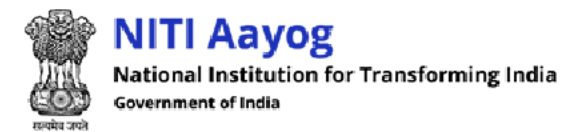

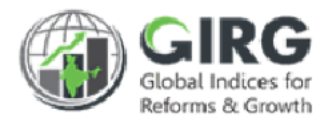

#### 11.3.1.1 Add Formula

Clic Add Formula to define formula at Parameter Level. Formula screen will be displayed.

| 1                | 1           | Browse          | No file sele | cted.      | 6 | 2022 |      |   |                       |   |
|------------------|-------------|-----------------|--------------|------------|---|------|------|---|-----------------------|---|
| al Formula*      | 3           |                 |              |            |   |      |      |   |                       |   |
| erond 1* 4       |             |                 |              |            |   |      |      | 1 | 12 +                  |   |
| 10.0+0           | In          | 100             | Absolute     | Modulus    | 1 | 2    | 2    |   | Statistical Functions |   |
| Percentile       | Mean        | Median          | Mode         | Average    | + | 4    | 5    | 1 | Select Parameter      |   |
| Min              | Max         | Round           | Ceil         | Floor      | 6 | -    | 7    | ĺ |                       | 9 |
| N!               | √N          | cos             | sin          | tan        | 8 | 9    | *    | ĵ |                       |   |
| Const e          | Const pi    | IfElse          | Standard [   | Deviation  | 0 | 100  | 2    | 6 |                       |   |
| Geometric        | Mean Ha     | rmonic Mea      | an Weighte   | ed Mean    | 1 | %    | (    |   |                       |   |
| Weighted C       | Geometric I | Mean Wei        | ghted Harm   | ionic Mean | ) | ٨    | - +- |   |                       |   |
| ← Backspa        | Clear       | Formula         |              |            | ] |      | =    |   |                       |   |
|                  |             |                 | 5            |            | ? |      | <    |   |                       |   |
|                  |             |                 |              |            | > |      |      |   |                       |   |
| ) Inneridiate I- |             | All Louise Ch.1 |              |            |   |      |      |   |                       |   |
| Immidiate Lov    | wer Child 🔘 | All Lower Chil  | d            |            |   |      |      |   |                       |   |

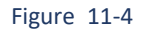

Enter following details:

- (1) <u>Methodology Document</u>: Browse, you can upload Methodology Document designed by Publishing Agency, to enable the Nodal Administrators to refer, before defining formula.
- (2) <u>Year</u>: Year for which you are defining the formula in disabled mode.
- (3) **<u>Final Formula Box</u>**: where defined Formula appears.
- (4) **<u>Operand</u>**: Call the parameters (or other index tree nodes like themes etc. along with functions to define formula. You can add more than one Operand by selecting

94

and click

to display the operand in Final formula box

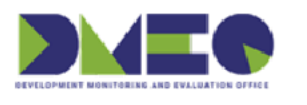

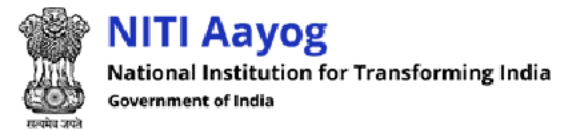

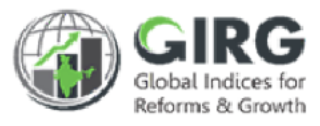

(5) <u>Functions</u>: You can use these functions to define the formula. On mouse hover, the function displays the syntax for the function as shown below:

| log <sub>10</sub>       | In                                             | log                                  | base  | Absolute           | Modulus |  |  |  |  |
|-------------------------|------------------------------------------------|--------------------------------------|-------|--------------------|---------|--|--|--|--|
| Percentile              | Mean                                           | Me                                   | dian  | Mode               | Average |  |  |  |  |
| Min                     | Max                                            | Max syntax: mean(Para1, Para2,, Para |       |                    |         |  |  |  |  |
| N!                      | √N                                             | co                                   | s     | sin                | tan     |  |  |  |  |
| Const e                 | Const p                                        | i If E                               | lse   | Standard Deviation |         |  |  |  |  |
| Geometric               | Mean H                                         | armoni                               | c Mea | n Weighte          | ed Mean |  |  |  |  |
| Weighted                | Weighted Geometric Mean Weighted Harmonic Mean |                                      |       |                    |         |  |  |  |  |
| Backspace Clear Formula |                                                |                                      |       |                    |         |  |  |  |  |

Figure 11-5

### (6) <u>Number Pad and Arithmetic Operations: Allows you to select the operations and</u> <u>numbers.</u>

(7) <u>Select Intermediate Child or All Lower Child</u>: You can select the parameter, either single or multiple parameters. Prior to that select Immediate Lower Child OR All Lower Child.

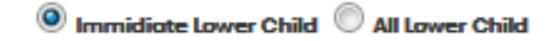

Immediate lower child will show all the immediate Childs for selection. All lower child will show all the lower child till the lowest level coming under that particular node.

- (8) If included Weight then the weighted value (Value \* Weight) as per the weight defined for that par/sub-par in the Index definition will be considered.
- (9) <u>Statistical Functions:</u> Statistical Functions displayed on right side, can be used to derive statistical equations on the selected lowest child. This will take values for all states mapped to the parameter and entered by data entry user at the lowest parameter level.
- (10) To insert defined Operand into Final Formula Box
- (11)To insert more Operands
- (12) To insert the parameter(s) selected from dropdown list into Operand.

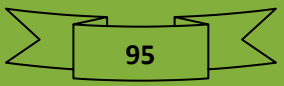

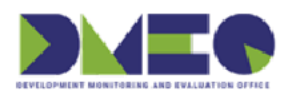

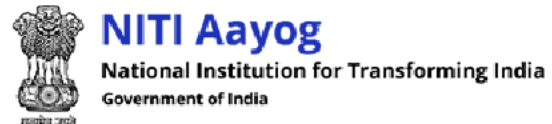

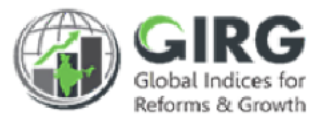

(13) Click to submit Formula

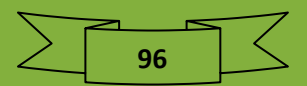

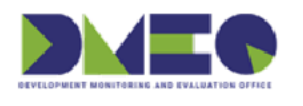

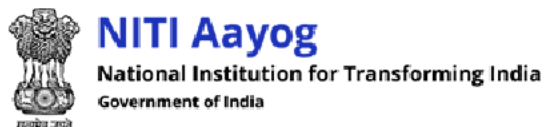

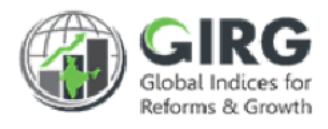

# 12 Reports

Nodal Administer can view compliance report and progress report.

## 12.1 Compliance Report

### 12.1.1 Global Index Data Entry Compliance Report

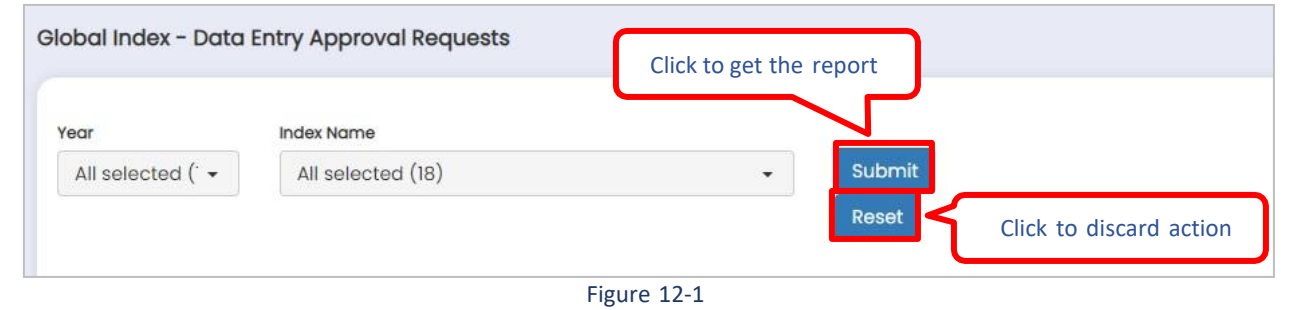

- You can get Global Index Data Entry Compliance Report by year and or index name
- Enter criteria and click
   Submit
   button to get report.
- Click to discard action.

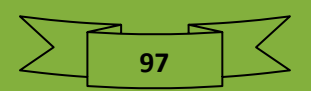

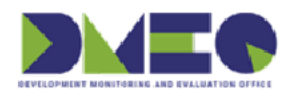

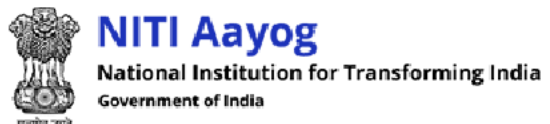

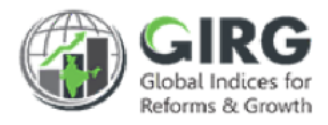

#### Report will be displayed with following column headings:

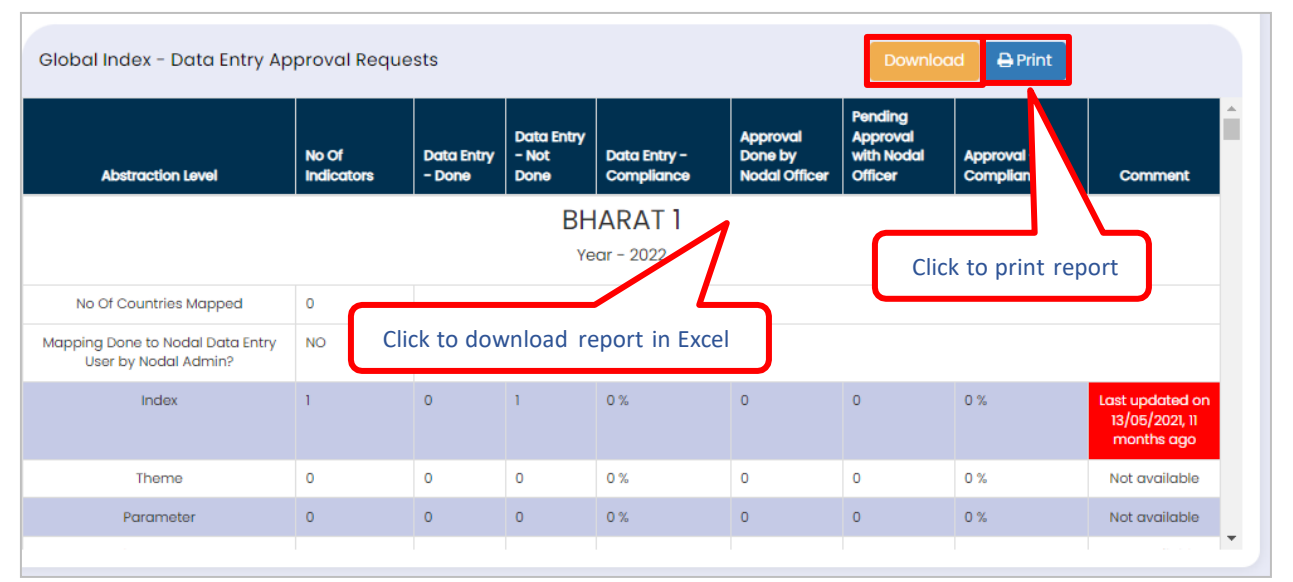

Figure 12-2

- Abstraction Level
- No Of Indicators
- Data Entry Done
- Data Entry Not Done
- Data Entry -Compliance
- Approval Done by Nodal Officer
- Pending Approval with Nodal Officer
- Approval Compliance
- Comment
- Click Download to download report in Excels
  - Click Print to print report

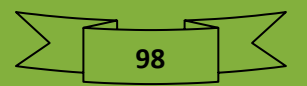

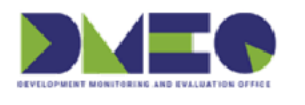

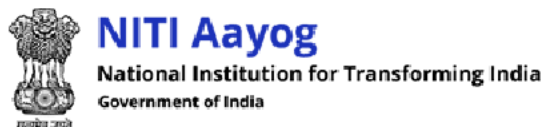

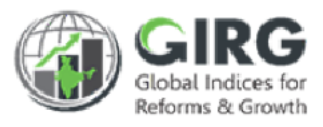

#### 12.1.2 India Index DE Compliance Report

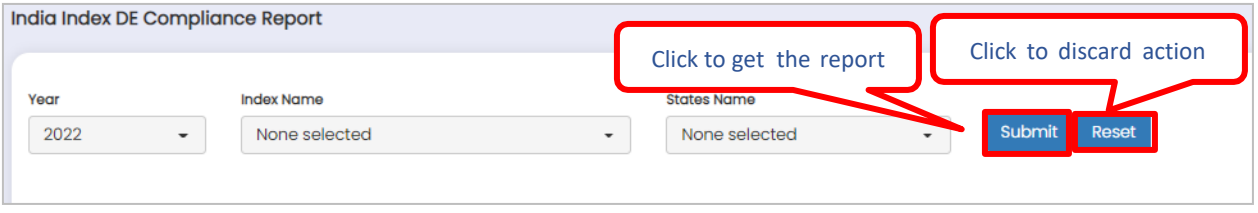

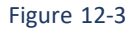

• You can get India Index DE Compliance Report by year, index name, and states name

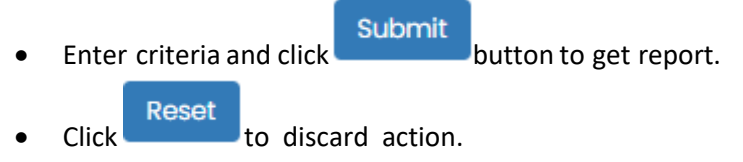

Report will be displayed with following column headings:

| naia index DE Complian                                | ce Report                                     |                                                                         |                                                                      |                                                                              |                                                                                   |  |  |
|-------------------------------------------------------|-----------------------------------------------|-------------------------------------------------------------------------|----------------------------------------------------------------------|------------------------------------------------------------------------------|-----------------------------------------------------------------------------------|--|--|
|                                                       |                                               | BHARAT 1                                                                | _india                                                               |                                                                              | N                                                                                 |  |  |
|                                                       |                                               | Click to download report in Excel                                       |                                                                      |                                                                              |                                                                                   |  |  |
| Index mapped to Nodal Officer                         | No                                            |                                                                         |                                                                      |                                                                              |                                                                                   |  |  |
| Index mapped to DMEO GI<br>Admin                      | No                                            |                                                                         |                                                                      | Click to                                                                     | print report                                                                      |  |  |
|                                                       |                                               |                                                                         |                                                                      |                                                                              |                                                                                   |  |  |
| Total Number of Lowest Childs                         | 0                                             |                                                                         |                                                                      |                                                                              |                                                                                   |  |  |
| Compliance on Index Mapping<br>Activities             | 0                                             |                                                                         |                                                                      |                                                                              |                                                                                   |  |  |
| Compliance on Index Mapping<br>Activities<br>State/UT | 0<br>No of Lowest Child<br>Mapped to State/UT | No of Lowest Child<br>where User<br>Mapping done to<br>Line/State Admin | User Responsible for<br>Mapping lowest child<br>to Line /State Admin | No of Lowest Child<br>where User Mapping<br>done to Line/State<br>Data Entry | User Responsible for<br>Mapping lowest child<br>to Line /State Data<br>Entry User |  |  |

Figure 12-4

- State/UT
- No of Lowest Child Mapped to State/UT
- No of Lowest Child where User Mapping done to Line/State Admin
- User Responsible for Mapping lowest child to Line /State Admin
- No of Lowest Child where User Mapping done to Line/State Data Entry
- User Responsible for Mapping lowest child to Line /State Data Entry User
- Click Click Control to download report in Excels
- Click
   Print
   to print report

99

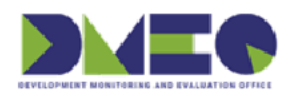

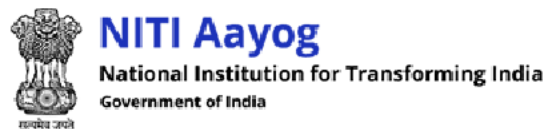

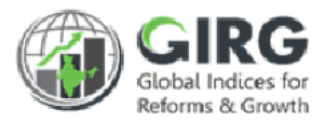

## 12.1.3 India Index - Formula Compliance Report

| India Index - Form | ula Approval Requests | Click to get the report |
|--------------------|-----------------------|-------------------------|
| Year               | Index Name            | Abstraction Level       |
| 2022 -             | None selected         | None selected           |
|                    |                       | Click to discard action |
|                    |                       | Figure 12-5             |

- You can get India Index Formula Compliance Report by year, index name, and or abstraction name
- Enter criteria and click Submit button to get report.
- Click to discard action.

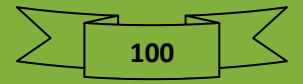

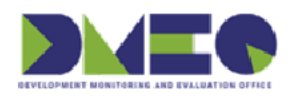

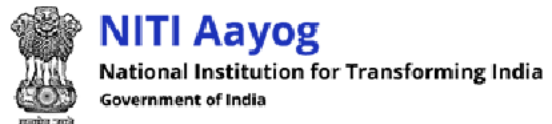

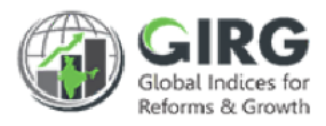

#### Report will be displayed with following column headings:

| India Index - Formula Approval Requests |                   |                                                  | Download              | Print      |  |  |  |  |  |  |
|-----------------------------------------|-------------------|--------------------------------------------------|-----------------------|------------|--|--|--|--|--|--|
| <b>_</b>                                | DUIDITI 1         |                                                  |                       | N          |  |  |  |  |  |  |
|                                         | Click to download | d report in Excel                                |                       |            |  |  |  |  |  |  |
| Compliance on Formula Definition        |                   |                                                  |                       |            |  |  |  |  |  |  |
| Abstraction Level                       | No Of Indicators  | No of Indicators for<br>which Formula<br>Defined | Click to print report |            |  |  |  |  |  |  |
| Index                                   | 1                 | 0                                                | 1                     | 0 %        |  |  |  |  |  |  |
| Theme                                   | 0                 | 0                                                | 0                     | 0 %        |  |  |  |  |  |  |
| Parameter                               | 0                 | 0                                                | 0                     | 0 %        |  |  |  |  |  |  |
| Sub-Parameter                           | 0                 | 0                                                | 0                     | 0 %        |  |  |  |  |  |  |
|                                         |                   |                                                  |                       |            |  |  |  |  |  |  |
| Compliance on Data Definition Approvals |                   |                                                  |                       |            |  |  |  |  |  |  |
| Indicaters                              | Total number of   | Approval Done                                    | Pending Approval      | Approval - |  |  |  |  |  |  |

Figure 12-6

- Abstraction Level
- No Of Indicators
- No of Indicators for which Formula Defined
- No of Indicators for which Formula not Defined
- Formula Compliance
- Click 
   Download to download report in Excels
- Click Print to print report

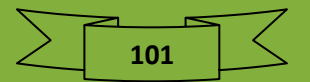

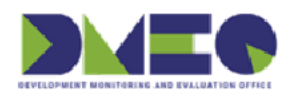

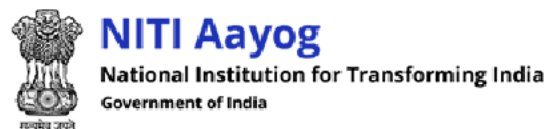

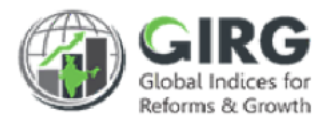

## 12.1.4 India Index - Reform Action Compliance Report

| ndia Index - Reforn | n Action Compliance | Report        |                         |                            |
|---------------------|---------------------|---------------|-------------------------|----------------------------|
| Year                | Index Name          |               | Click to get the report | t                          |
| 2022 -              | None selected       |               | • No recte              | ed Click to discard action |
| Reform Action       |                     | Ownership     |                         |                            |
| None selected       | -                   | None selected | 🚽 Submit R              | eset                       |
|                     |                     |               |                         |                            |

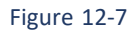

- You can get India Index Reform Action Compliance Report by year, index name, reform area, reform action, and or ownership
- Enter criteria and click
   Submit
   button to get report.
- Click Reset to discard action.

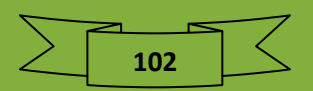

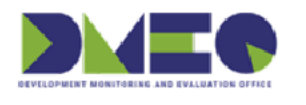

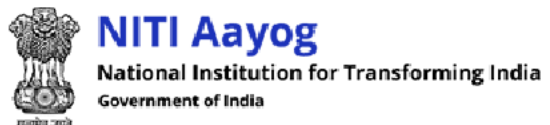

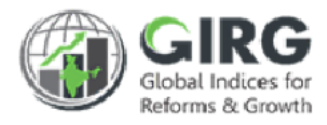

#### Report will be displayed with following column headings:

| India Index - | - Reform Actior | n Compliance Report | Report                            |                                         |         | ownload                   | ⊖ Print              | If Last                    |
|---------------|-----------------|---------------------|-----------------------------------|-----------------------------------------|---------|---------------------------|----------------------|----------------------------|
| Reform Areas  | Reform Actions  | Click               | Click to download report in Excel |                                         |         | Last<br>Commitmen<br>Made | it<br>mmitment<br>ie | Made -<br>Updated<br>(Y/N) |
|               |                 |                     |                                   | BHARAT 1_indic<br>Year - 2022           | 1       | Clic                      | k to print re        | port                       |
|               |                 |                     |                                   | No Data Available                       |         |                           |                      |                            |
|               |                 | E-Goverr            | nme                               | nt Developmen<br><sub>Year - 2022</sub> | it Inde | x_india                   |                      |                            |
| 4             |                 |                     |                                   | No Data Available                       |         |                           | _                    |                            |

Figure 12-8

- Reform Areas
- Reform Actions
- Priority
- Ownership
- State/UT Assigned
- Last Commitment Made
- Last Commitment Date
- If Last Commitment Made Updated (Y/N) Comment
- Click Download to download report in Excels
  - Click Print to print report

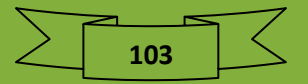

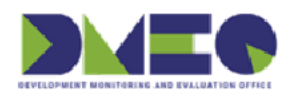

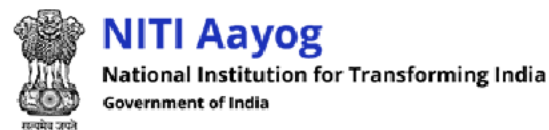

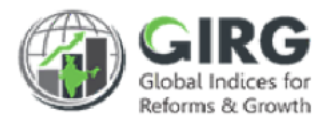

#### 12.1.5 Reform Data Entry Compliance Report

| Reform Data Entry Con | npliance R | eport               |   |           |   |
|-----------------------|------------|---------------------|---|-----------|---|
| Click to get the      | e report   | ex Name             |   | Ownership |   |
| 2022                  | ~          | None selected       | ~ | select    | ~ |
| Submit Reset          | Clic       | k to discard action |   |           |   |

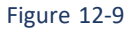

- You can get Reform Data Entry Compliance Report by year, index name and or ownership; If you select ownership as Nodal/Line, you need to select Ministry; If you select ownership as State, you need to select State Name;
- Enter criteria and click
   Submit
   button to get report.
- Click Reset to discard action.

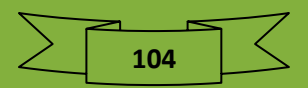

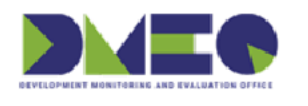

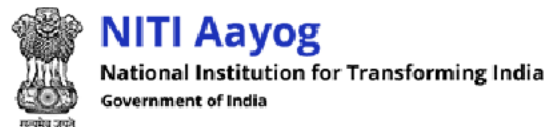

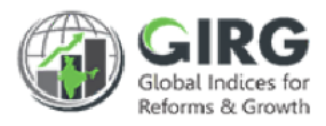

#### Report will be displayed with following column headings:

| Ref  | orm D | ata Entry Co | mpliance<br>Clia         | k to download report       | in Excel                                                         | d Print                                               | ן כ  |
|------|-------|--------------|--------------------------|----------------------------|------------------------------------------------------------------|-------------------------------------------------------|------|
| S.No | Year  | Index Name   | Total no of Reform Areas | Total no of Reform Actions | No of Reform Actions<br>Mapped to Index Tree by<br>Nodal Officer | Reform Actions to<br>Index Tree Mapping<br>Compliance | M/Ds |
|      |       |              |                          |                            |                                                                  |                                                       |      |
| S.No | Year  | Index Name   | Total no of Reform Areas | Total no of Reform Actions | No of Reform Actions<br>Mapped to Index Tree by<br>Nodal Officer | Reform Actions to<br>Index Tree Mapping<br>Compliance | M/Ds |

Figure 12-10

- S.No.
- Year
- Index Name
- Total no of Reform Areas
- Total no of Reform Actions
- No of Reform Actions Mapped to Index Tree by Nodal Officer
- Reform Actions to Index Tree Mapping Compliance
- M/Ds
- Click Download to download report in Excels
- AP
  - Click Print to print report

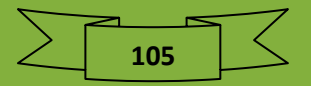

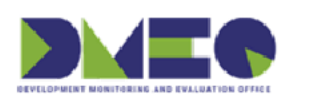

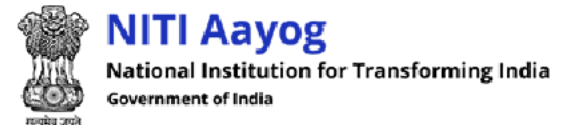

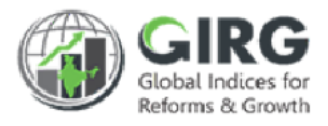

## 12.1.6 Index Config Compliance Report

| dex Config Compliance Report |             |                                               |                    |                       |  |  |  |
|------------------------------|-------------|-----------------------------------------------|--------------------|-----------------------|--|--|--|
| ear                          |             | Index Name                                    |                    |                       |  |  |  |
| 2022                         | •           | None selected                                 | •                  | Submit Reset          |  |  |  |
|                              | • Yo<br>nai | u can get Index Config Compliance Repor<br>me | rt by organization | type and organization |  |  |  |
|                              | • Ent       | ter criteria and click                        | o get report.      |                       |  |  |  |
|                              | • Clie      | ck Reset to discard action.                   |                    |                       |  |  |  |
| ort will be                  | e displa    | yed with following column headings:           |                    |                       |  |  |  |

| ndex C       | onfig  | Compliance                        | Report               | :                                             |                                 |                           |                                             |                         |                           |                              |                                      |                        |
|--------------|--------|-----------------------------------|----------------------|-----------------------------------------------|---------------------------------|---------------------------|---------------------------------------------|-------------------------|---------------------------|------------------------------|--------------------------------------|------------------------|
| Year<br>2022 | 2      | In<br>•                           | dex Name<br>2022-Fir | e<br>nancial Devel                            | opment Inde                     | X                         |                                             | Submi                   | t Rese                    | ət                           |                                      |                        |
| Inde         | ex Cor | nfig Complia                      | ince Rej             | port                                          |                                 | ~                         | Confiau                                     | ration Part             | De                        | ownload                      | 🕀 Print                              |                        |
|              |        |                                   |                      |                                               |                                 | Тс                        | Click to download and print report in Excel |                         |                           |                              |                                      |                        |
| S.No.        | Year   | Index Name                        | Type<br>of<br>Index  | Responsible<br>Nodal<br>Ministry              | Responsible<br>Line<br>Ministry | NO.<br>Of<br>Line<br>M/Ds | Compliance<br>of Line M/Ds                  | Formula(index)<br>added | Total<br>no. of<br>Themes | No of<br>Thems<br>Configured | Theme<br>Configuration<br>Compliance | Formula(theme<br>added |
| 1            | 2022   | Financial<br>Development<br>Index | Global<br>Index      | 1.<br>Department<br>of<br>Economic<br>Affairs | NA                              | NA                        | NA                                          | NA                      | 0                         | 2                            | 0.00 %                               | NA                     |

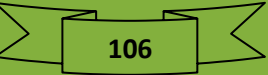

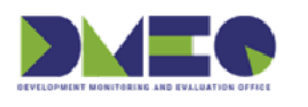

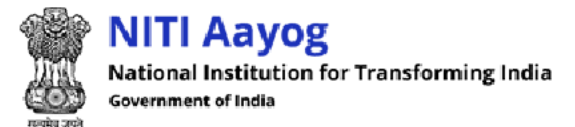

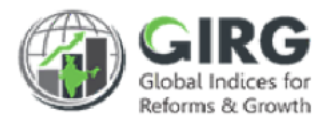

## 12.1.7 Reform Area/Action Compliance Report

|             | ea/Action                                                   | Compliance Report                                                                 |                                 |   |        |       |
|-------------|-------------------------------------------------------------|-----------------------------------------------------------------------------------|---------------------------------|---|--------|-------|
| Year        |                                                             | Index Name                                                                        |                                 |   |        |       |
| 2022        | •                                                           | None selected                                                                     |                                 | • | Submit | Reset |
| eport will  | <ul> <li>Ente</li> <li>Click</li> <li>be display</li> </ul> | Submit<br>Submit<br>Reset<br>to discard action.<br>Yed with following column heac | button to get report.<br>lings: |   |        |       |
| •           |                                                             |                                                                                   |                                 |   |        |       |
| eform Arec  | Action Co                                                   | mpliance Report                                                                   |                                 |   |        |       |
| Reform Area | Action Co                                                   | Index Name                                                                        |                                 |   |        |       |

|            |      |                                                | (                   | Click to download and print report in Excel |                             |                                                                                                    |                                        | Peform                        | Deferre                         | Targets                   | Taraete                      |
|------------|------|------------------------------------------------|---------------------|---------------------------------------------|-----------------------------|----------------------------------------------------------------------------------------------------|----------------------------------------|-------------------------------|---------------------------------|---------------------------|------------------------------|
| S.No. Year | Year | Index                                          | Theme               | Parameter<br>Name                           | Type<br>(Para/Sub-<br>Para) | Responsible<br>M/Ds Name<br>(N/L)                                                                                                    | Number of<br>Responsible<br>M/Ds (N/L) | Area<br>Specified<br>(Mapped) | Action<br>Specified<br>(Mapped) | Date<br>entered<br>number | Completi<br>Date<br>Compliar |
| 1          | 2021 | E-<br>Government<br>Development<br>Index_india | Human Capital Index | NA                                          | NA                          | 1. Ministry of<br>Electronics<br>and<br>Information<br>Technology<br>(Nodal)<br>2.<br>Department<br>of School<br>Education<br>and<br>Literacy<br>(Line) | 2                                      | 4                             | 25                              | 25                        | 100 %                        |

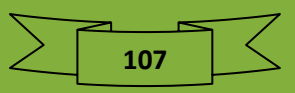
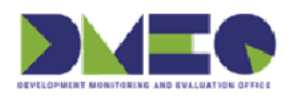

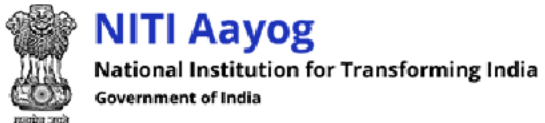

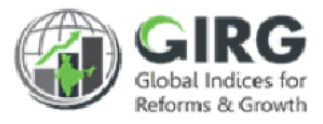

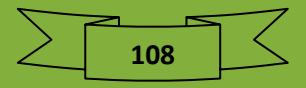

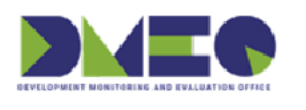

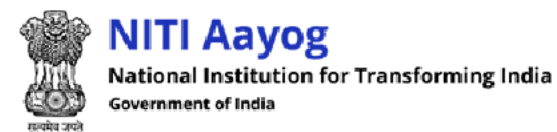

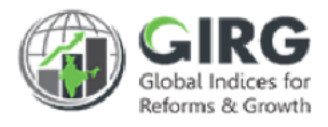

## 12.2 Progress Report

## 12.2.1 India Index Progress Report

| ndia Index Progress Repo    | ort      |                   |      |   |
|-----------------------------|----------|-------------------|------|---|
| Abstraction Level           |          | States Name       | Year |   |
| Index                       | ~        | None selected -   | 2022 | - |
| Index Name<br>None selected | Click to | get the report    |      |   |
| Submit<br>Reset             | Click    | to discard action |      |   |

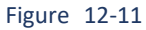

- You can get India Index Progress Report by abstraction level, states name, year, and or index name
- Enter criteria and click Submit button to get report.
  Click Reset to discard action.

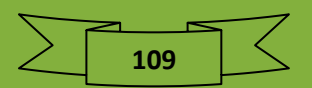

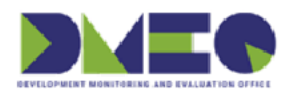

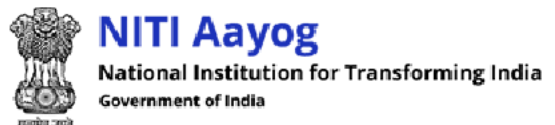

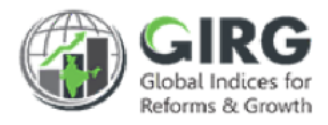

### 12.2.2 Statewise Aggregate Reform Score Report

| Statewise Aggre | gate Reform Score Report |                              |
|-----------------|--------------------------|------------------------------|
| Ver             |                          | Click to get the report      |
| All selected (  | All selected (20)        | ✓ All selected (37) ✓ Submit |
|                 |                          | Click to discard action      |

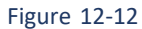

- You can get Statewise Aggregate Reform Score Report by year, index name, and or states
- Enter criteria and click
   Submit
   button to get report.

Click Reset to discard action.

| Statewise Aggregate Reform So   | core Report                         |                                                              |                            | wnload 🔒 Print        |      |
|---------------------------------|-------------------------------------|--------------------------------------------------------------|----------------------------|-----------------------|------|
|                                 | Clic                                | ck to download<br>Year - 202<br>nent of School Educ          | I report in Excel          | Click to print rep    | ort  |
| Total Number of Reform Areas:   | 6                                   |                                                              |                            |                       |      |
| Total Number of Reform Actions: | 74                                  |                                                              |                            |                       |      |
| States/UT                       | No of Reform<br>Actions<br>Assigned | No of Reform<br>Actions for<br>which Progress<br>Update Done | Progress Update Compliance | Total Reform<br>Score | Rank |
| E-C                             | Governme                            | nt Develop<br><sub>Year</sub> - 202                          | oment Index_indi           | a                     |      |

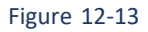

- States/UT
- No of Reform Actions Assigned
- No of Reform Actions for which Progress Update Done
- Progress Update Compliance
- Total Reform Score
- Rank

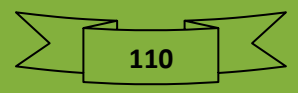

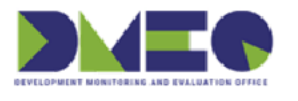

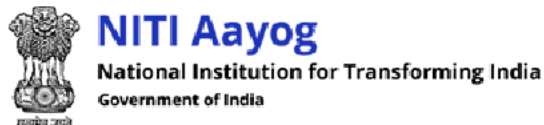

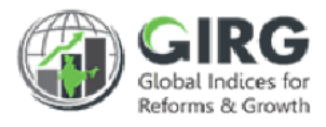

- Click Download to download report in Excels
- Click Print to print report

### 12.2.3 Detailed Reform Actions Report – Statewise

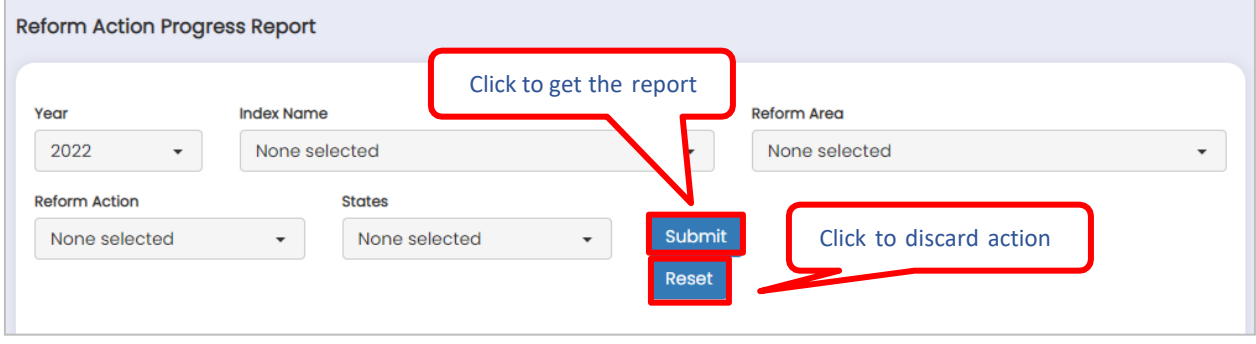

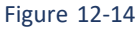

- You can get Detailed Reform Actions Report Statewise by year, index name, reform area, reform action, and or states
- Enter criteria and click
   Submit
   button to get report.
- Click Reset to discard action.

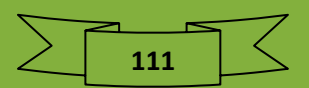

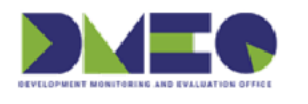

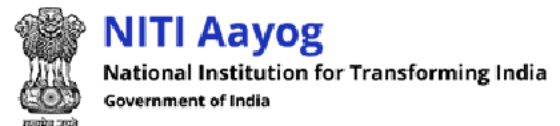

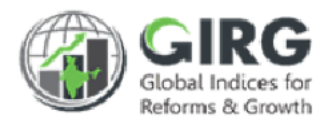

|                                                  |                                      |                                                      |                         |                              | Cli       | ck to print                            | roport                                         |
|--------------------------------------------------|--------------------------------------|------------------------------------------------------|-------------------------|------------------------------|-----------|----------------------------------------|------------------------------------------------|
|                                                  |                                      |                                                      | Year - 20               | 022                          | CII       | ск то рппт                             | report                                         |
|                                                  |                                      | De                                                   | epartment of School Edu | ication and Literacy         |           |                                        |                                                |
| Refrom Area                                      | Reform<br>Actions                    | Theme/<br>Parameter<br>Linked to<br>Reform<br>Action | Priority                | Target<br>Completion<br>Date | States/UT | Reform<br>Action<br>Progress<br>Status | Comment                                        |
| Improvement of<br>Agriculture Product<br>Quality | Increase<br>Agriculture<br>Crop Area |                                                      | Medium                  | 01-04-2022                   | Bihar     | In<br>Progress                         | Last updated or<br>01/04/2022, 0<br>months ago |

Figure 12-15

- Reform Area
- Reform Actions
- Theme/ Parameter Linked to Reform Action
- Priority
- Target Completion Date
- States/UT
- Reform Action Progress Status
- Comment
- Click Download to download report in Excels
- Click Print to print report

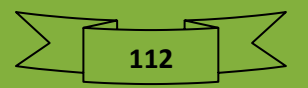

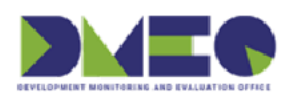

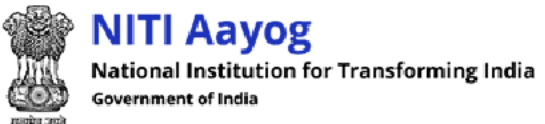

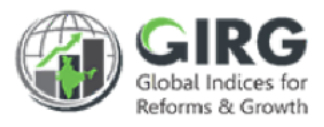

## 12.2.4 Global Index Progress Report

| Global Index Progres | s Report          | Click to get the        | e report             |
|----------------------|-------------------|-------------------------|----------------------|
| Year                 | Index Name        |                         | $\overline{\Lambda}$ |
| All selected (' 🗸    | All selected (18) | •                       | Submit               |
|                      | C                 | Click to discard action | Reset                |
|                      | Figure 12         | -16                     |                      |

- You can get Global Index Progress Report by year and or index name
- Enter criteria and click
   Submit
   button to get report.
- Click Reset to discard action.

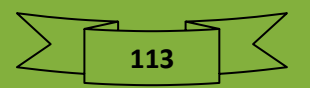

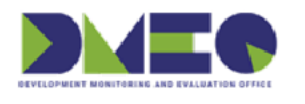

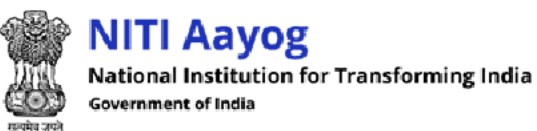

Girge Global Indices for Reforms & Growth

| Blobal Index Progress Re                 | eport |                           |              |               | ownload 🔒 Print | ]        |
|------------------------------------------|-------|---------------------------|--------------|---------------|-----------------|----------|
| Click to download report in Excel        |       |                           |              |               |                 |          |
| Global Index Name                        | Year  | Nodal Ministry/Department | Global Score | Global Rank - | Click to prin   | t report |
|                                          |       |                           | indid        | india         | (%)             | Year     |
| BHARAT 1                                 | 2022  |                           | NA           | NA            | NA              | NA       |
| E-Government Development<br>Index        | 2022  |                           | NA           | NA            | NA              | NA       |
| Ease of Doing Business                   | 2021  |                           | NA           | NA            | NA              | NA       |
| Ease of Doing Business                   | 2022  |                           | NA           | NA            | NA              | NA       |
| Gender Inequality Index                  | 2021  |                           | NA           | NA            | NA              | NA       |
| Gender Inequality Index                  | 2022  |                           | NA           | NA            | NA              | NA       |
| Global Multidimensional<br>Poverty Index | 2021  |                           | NA           | NA            | NA              | NA       |

Figure 12-17

- Global Index Name
- Year
- Nodal Ministry/Department
- Global Score India
- Global Rank India
- Improvement in score from Last Year (%)
- Change in Rank from Last Year
- Click Download to download report in Excels
- Click Print to print report

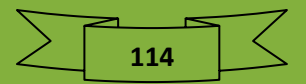

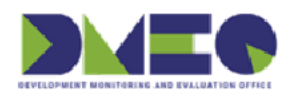

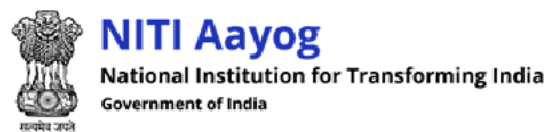

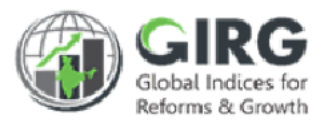

## 12.2.5 Global Index Progress Report – Comparative

| Global Index | Progres | ss Report - Comparative |   |              | Click to get the report |
|--------------|---------|-------------------------|---|--------------|-------------------------|
| Year<br>2022 | •       | Index Name              | • | Country Name | Submit                  |
|              |         |                         |   | Click to     | discard action          |

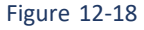

- You can get Global Index Progress Report by year, index name, and country name
- Enter criteria and click
   Submit
   button to get report.
- Click to discard action.

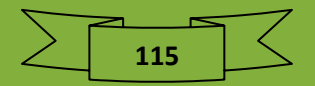

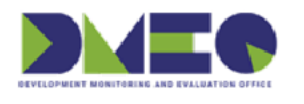

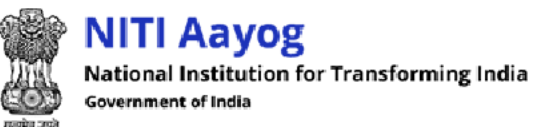

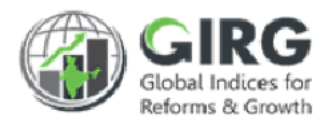

| Global In Click to download report in Excel |      |                              |                            |                           |                 |       |              |     |
|---------------------------------------------|------|------------------------------|----------------------------|---------------------------|-----------------|-------|--------------|-----|
| Global Index Name                           | Year | Nodal<br>Ministry/Department | Global<br>Score -<br>India | Global<br>Rank -<br>India | Country<br>Name | Click | to print rep | ort |
| BHARAT 1                                    | 2022 |                              | NA                         | NA                        | NA              | NA    | NA           | NA  |
| E-Government<br>Development Index           | 2022 |                              | NA                         | NA                        | NA              | NA    | NA           | NA  |
| Ease of Doing Business                      | 2021 |                              | NA                         | NA                        | NA              | NA    | NA           | NA  |
| Ease of Doing Business                      | 2022 |                              | NA                         | NA                        | NA              | NA    | NA           | NA  |
| Gender Inequality Index                     | 2021 |                              | NA                         | NA                        | NA              | NA    | NA           | NA  |
| Gender Inequality Index                     | 2022 |                              | NA                         | NA                        | NA              | NA    | NA           | NA  |
| Global Multidimensional<br>Poverty Index    | 2021 |                              | NA                         | NA                        | NA              | NA    | NA           | NA  |

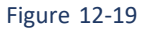

- Global Index Name
- Year
- Nodal Ministry/Department
- Global Score India
- Global Rank India
- Country Name
- Country Rank
- Gap In Score
- Gap In Rank
- Click Download to download report in Excels
- Click Print to print report

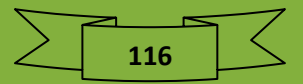

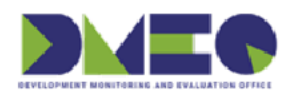

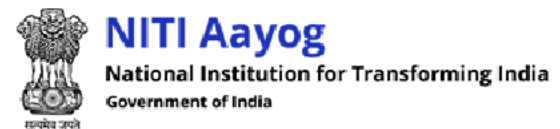

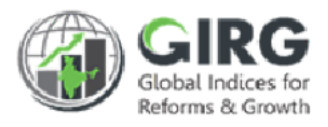

## 13 User Manual

Nodal Administer can view PPT user manual, doc user manual, and watch videos.

## 13.1 PPT User Manual List

|       | Click to view user manual            |      |
|-------|--------------------------------------|------|
| S.No. | User Manual                          | Link |
| 1     | User Management                      | View |
| 2     | Index Definition-India Index         | View |
| 3     | Index Definition-India Index-Formula |      |
| 4     | Index Definition-Global Index        | View |
| 5     | Index Definition-Reform              | View |
| 6     | Visualization                        | View |

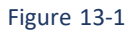

PPT User Manual List will be displayed with following column headings;

- S.No.
- User Manual
- Link
  - Click <u>View</u> to view user manual

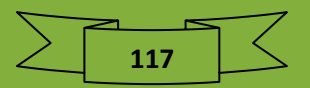

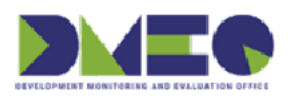

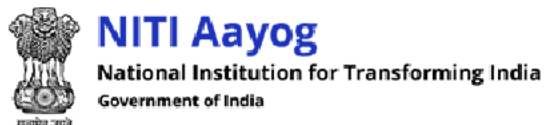

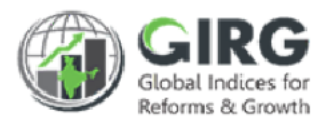

## 13.2 Doc User Manual List

|       | Click to view, doc user manual               |      |
|-------|----------------------------------------------|------|
| S.No. | User Manual                                  | Link |
| 1     | GI Dashboard-User Manual for User Management | View |
| 2     | GI Dashboard-User Manual for India Index     | View |
| 3     | GI Dashboard-User Manual for Formula         | View |
| 4     | GI Dashboard-User Manual for Global Index    | View |
| 5     | GLDashboard-User Manual for Reform           | View |

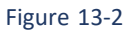

Doc User Manual List will be displayed with following column headings;

- S.No.
- User Manual
- Link
  - Click View to view doc user manual

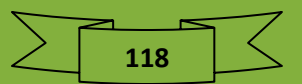

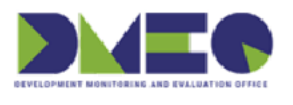

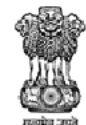

NITI Aayog National Institution for Transforming India Government of India

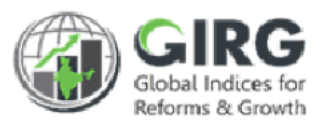

## 13.3 Videos

| Vide  | os                                                                                    |      |  |  |  |
|-------|---------------------------------------------------------------------------------------|------|--|--|--|
| S.No. | User Manual Click to view doc user manual                                             | Link |  |  |  |
| 1     | User Management                                                                       |      |  |  |  |
| 2     | India Index (creation, mapping, data entry, approval)<br>for both formula and manual  |      |  |  |  |
| 3     | Formula                                                                               |      |  |  |  |
| 4     | Global Index (creation, mapping, data entry, approval)<br>for both formula and manual |      |  |  |  |
| 5     | Reform (creation, mapping, data entry , approval) for both formula and manual         | View |  |  |  |
| 6     | Visuaization                                                                          | View |  |  |  |

Figure 13-3

Videos List will be displayed with following column headings;

- S.No.
- User Manual
- Link
  - Click View to view user manual video

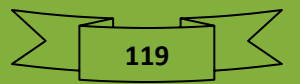

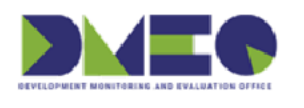

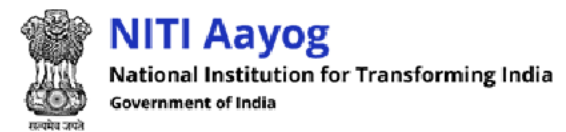

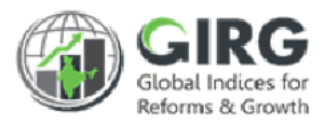

# 14 Contact Support

Nodal Administer can view helpdesk operation hours and contact details.

| e odpport                                           |                                   |
|-----------------------------------------------------|-----------------------------------|
| ny queries, you can connect in below given details: |                                   |
| Helpdesk Operation Hours                            | Contact Details                   |
|                                                     | Email ID:<br>helpdesk.girg@gov.in |
| Monday - Friday (9:00 AM - 5:30 PM)                 | Contact Number:                   |
|                                                     | +9111-23042714                    |

Figure 14-1

For any queries, you can connect to following details:

- Email ID
- Contact Number

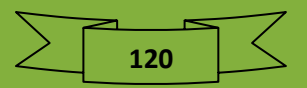

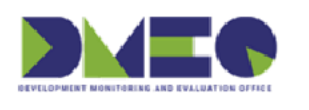

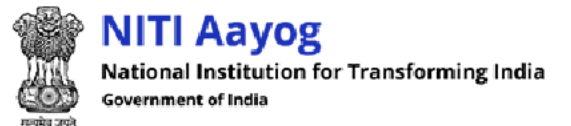

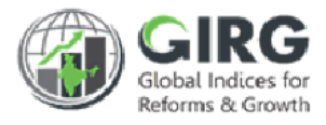

# 15 Support Ticket

Support Ticket will be introducing in GIRG Dashboard soon.

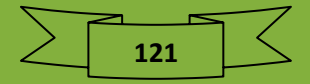